# FlashPOS User Manual (Admin Side)

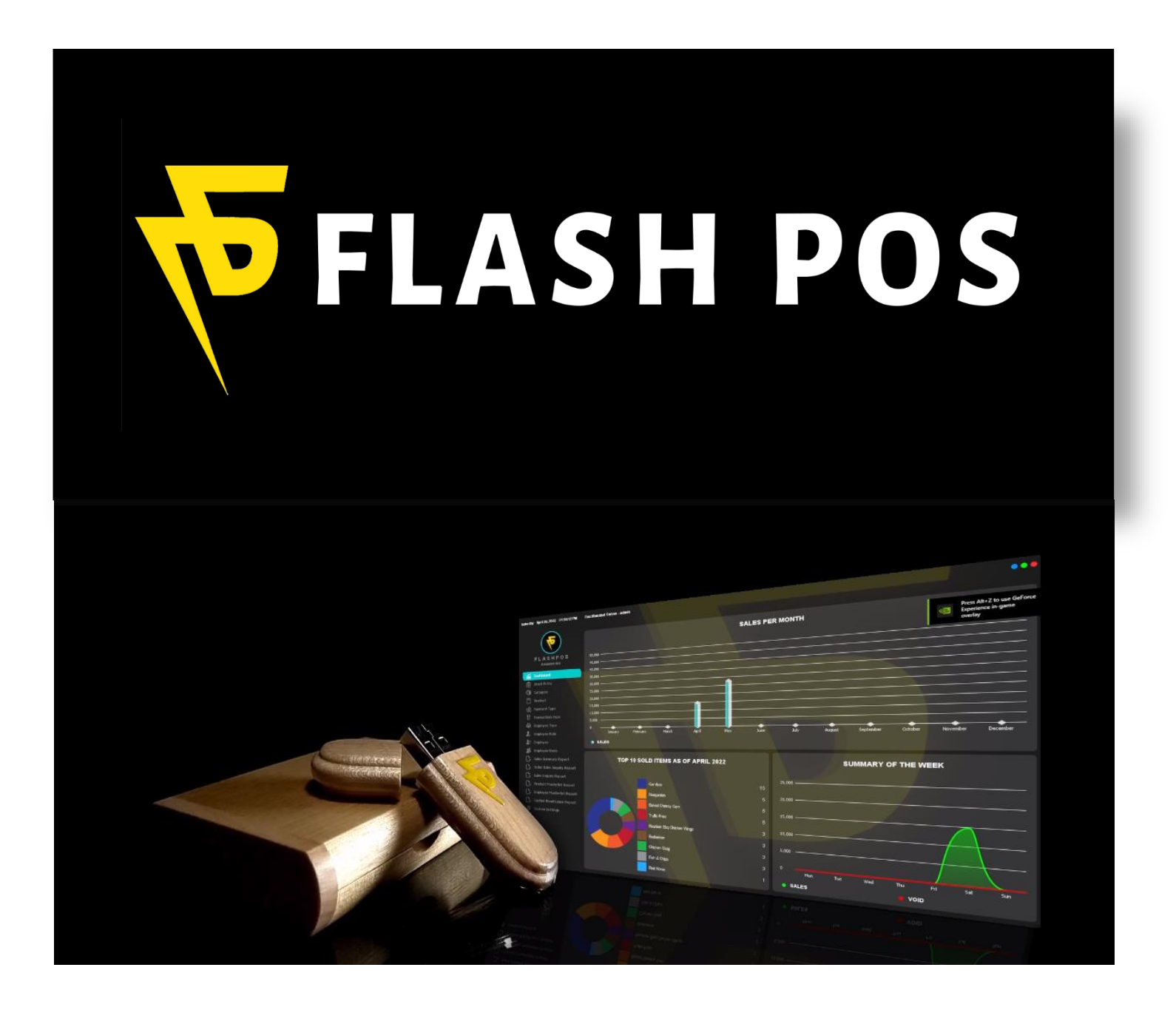

# Contents

| Log In                      | . 5 |
|-----------------------------|-----|
| Dashboard                   | . 8 |
| Category                    | .9  |
| Adding Product Categories   | .9  |
| Editing Product Categories  | 1   |
| Deleting Product Categories | 2   |
| Product1                    | 3   |
| Adding Product1             | 3   |
| Editing Product1            | 5   |
| Deleting Product1           | 6   |
| Stock Entry                 | 20  |
| Loading Products            | 20  |
| Delivery                    | 22  |
| Waste                       | 23  |
| Ending2                     | 25  |
| Save Stock Entry            | 27  |
| Synch Stock Entry           | 28  |
| Print Stock Entry           | 29  |
| Export to File              | 29  |
| Payment Type                | 31  |
| Adding Payment Type         | 31  |
| Editing Payment Type3       | 33  |
| Deleting Payment Type       | 34  |
| Transaction Type            | 35  |
| Adding Transaction Type     | 35  |
| Editing Transaction Type3   | 37  |
| Deleting Transaction Type   | 38  |
| Employee Type               | 39  |
| Adding Employee Type        | 39  |
| Editing Employee Type4      | 41  |
| Deleting Employee Type4     | 12  |
| Employee Role4              | 13  |
| Adding Employee Role4       | 13  |

| Editing Employee Role      | 45 |
|----------------------------|----|
| Deleting Employee Role     | 46 |
| Employee                   | 47 |
| Adding Employee            | 47 |
| Editing Employee           |    |
| Deleting Employee          |    |
| Employee Users             | 51 |
| Adding Employee User       | 51 |
| Sales Summary Report       | 53 |
| Printing                   | 54 |
| Print Preview              | 55 |
| Exporting File             | 55 |
| Order Sales Inquiry Report | 58 |
| Printing                   | 59 |
| Print Preview              | 60 |
| Exporting File             | 60 |
| Sales Inquiry Report       | 63 |
| Printing                   | 64 |
| Print Preview              | 65 |
| Exporting File             | 65 |
| Product Masterlist Report  | 68 |
| Printing                   | 68 |
| Print Preview              | 69 |
| Exporting File             | 69 |
| Employee Masterlist Report | 72 |
| Printing                   | 72 |
| Print Preview              | 73 |
| Exporting File             | 73 |
| Remittance Entry           | 76 |
| Load                       | 76 |
| Edit                       | 77 |
| Save                       | 78 |
| System Settings            | 79 |
| Dark Mode                  | 79 |
| Background Image           | 80 |

| Browse Background Image |  |
|-------------------------|--|
| Theme Color             |  |
| System Backup           |  |
| System Restore          |  |

# Log In

How to Login to FlashPOS System Admin Side?

Step 1: Go to your USB Drive ex. D:

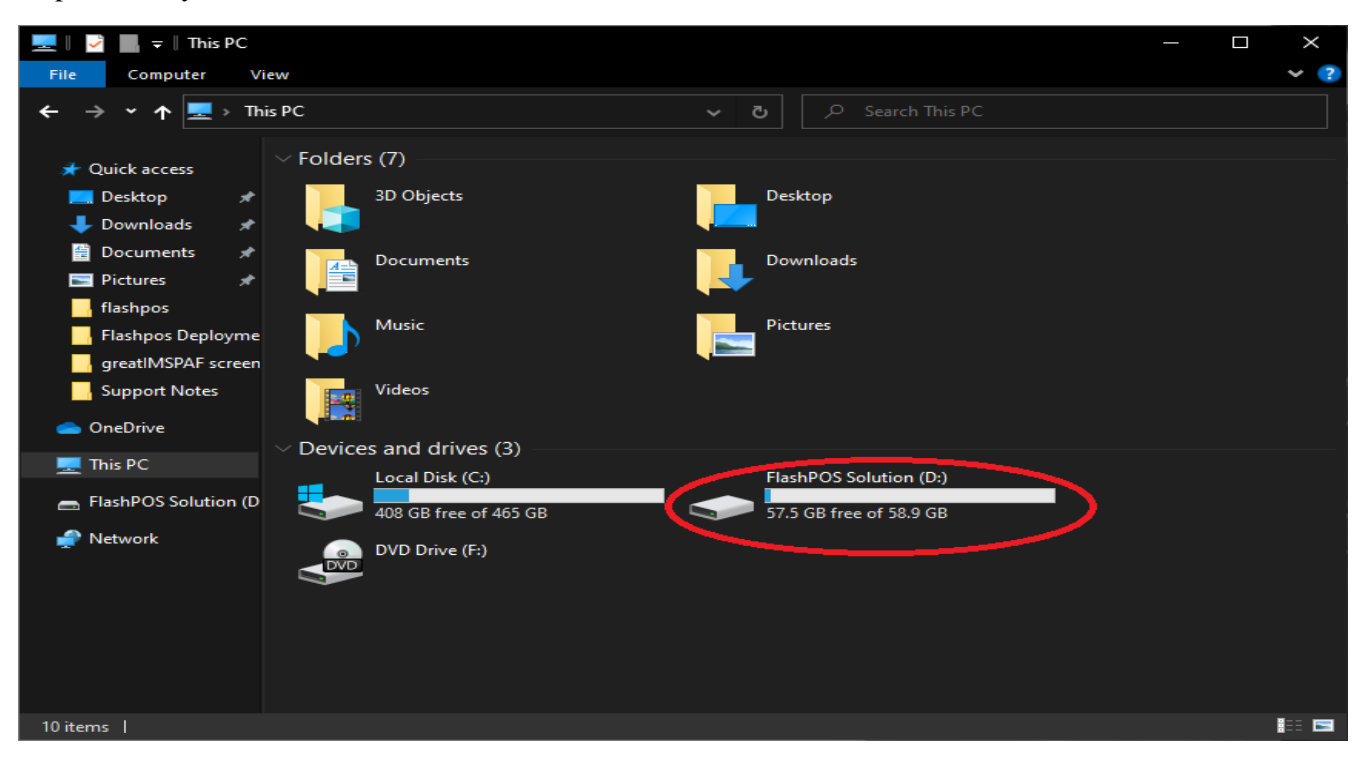

#### Step 2: Double Click run.bat file.

| 👝    🎽 📙 🖛                                                                                                    |               | Manage              | FlashPOS Solution (D:)                                                                                            |                                   |                                                                                          |                             |   |   | $\times$ |
|----------------------------------------------------------------------------------------------------|---------------|---------------------|----------------------------------------------------------------------------------------------------|-----------------------------------|------------------------------------------------------------------------------------------|-----------------------------|---|---|----------|
| File Home Share                                                                                                    | View          | Application Tools   |                                                                                                    |                                   |                                                                                          |                             |   | ~ | ?        |
| $\leftarrow$ $\rightarrow$ $\checkmark$ $\uparrow$ $\blacksquare$ > Fla                                                                                                    | ishPOS Soluti | ion (D:)            | ٽ ~                                                                                                    |                                   |                                                                                          |                             |   |   |          |
| <ul> <li>Quick access</li> <li>Desktop</li> <li>Downloads</li> <li>Documents</li> <li>Pictures</li> <li>greatLabelerPAF screet</li> <li>Milas Database Bacl</li> <li>Support Notes</li> <li>OneDrive</li> <li>This PC</li> <li>FlashPOS Solution (D</li> <li>Network</li> </ul> | IshPOS Soluti | ion (D:)<br>^<br>un | <ul> <li>✓ Č</li> <li>Date modifie</li> <li>5/19/2022 11</li> <li>5/2/2022 4:22</li> <li>5/4/2022 5:00</li> </ul> | 2 Searc<br>251 AM<br>3 PM<br>9 PM | ch FlashPOS Solution (<br>Type<br>File folder<br>Setup Information<br>Windows Batch File | D:)<br>  Size<br>1 K<br>1 K | B | - |          |
|                                                                                                    |               |                     |                                                                                                    |                                   |                                                                                          |                             |   |   |          |
| 3 items   1 item selected                                                                                                    | 326 bytes     |                     |                                                                                                    |                                   |                                                                                          |                             |   |   |          |

Step 3: If asked to link the USB to your computer, click Yes.

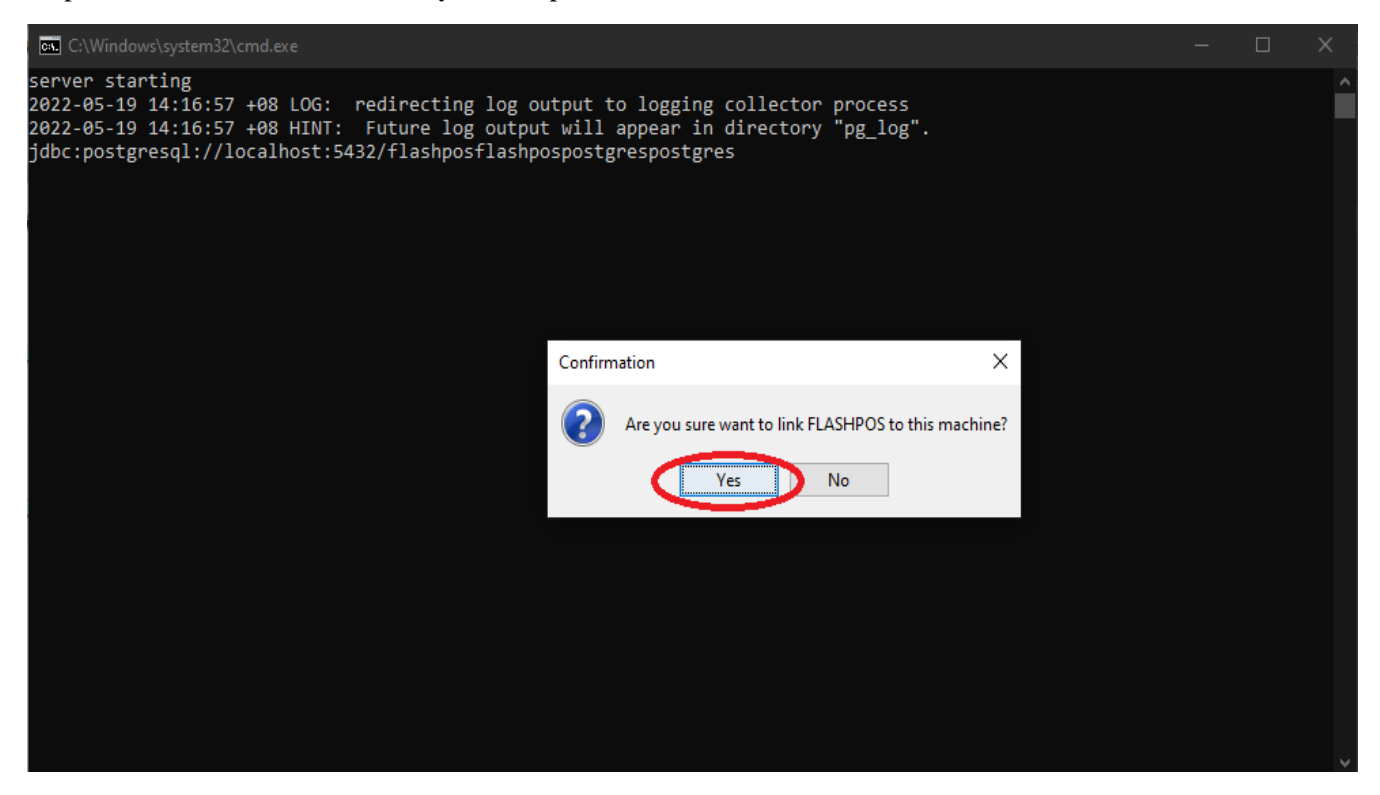

Step 4: Click OK.

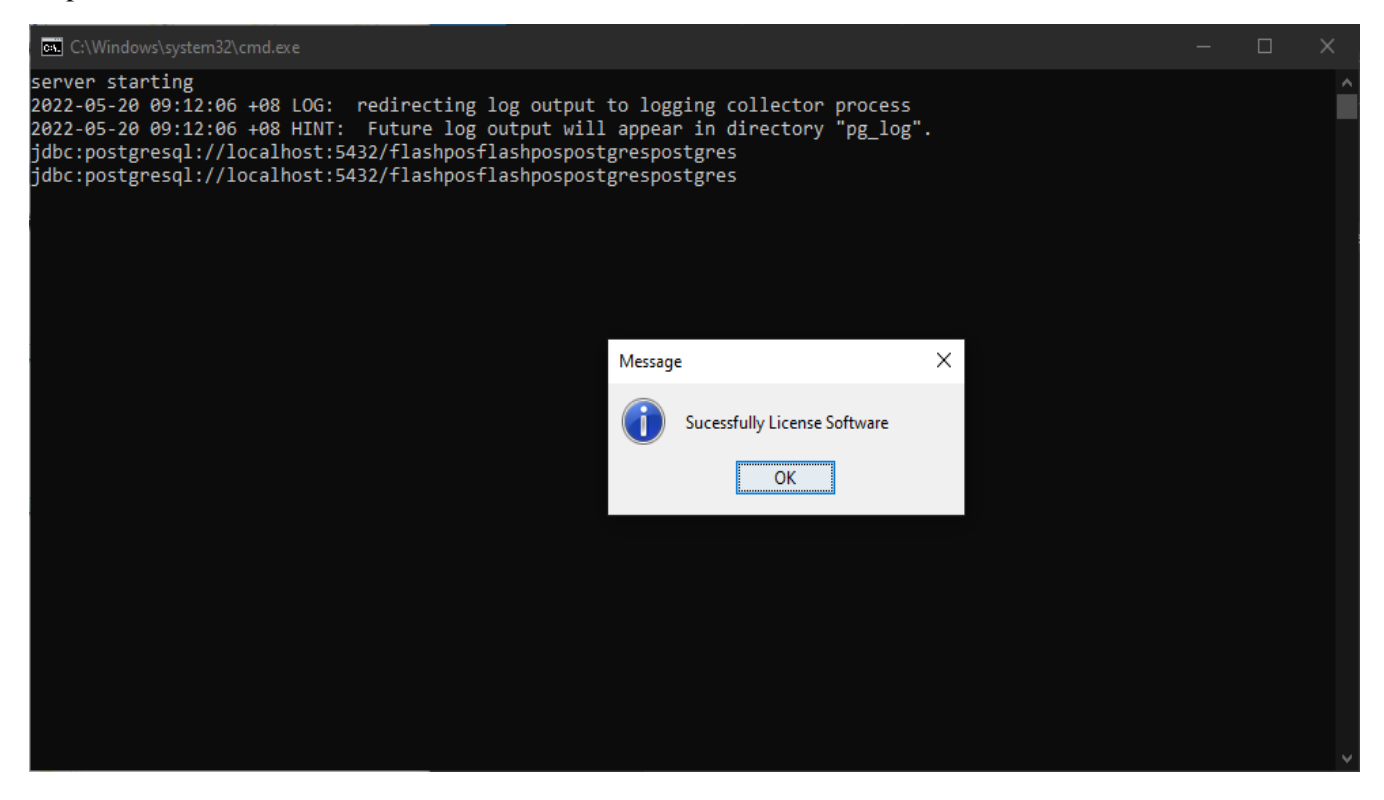

Step 5: Read BMWare Software Development License Agreement then click "I Accept".

| BMWare Software Development<br>Software License Agreement and Annual Software License Agreement |   |  |  |  |  |  |  |  |
|-------------------------------------------------------------------------------------------------|---|--|--|--|--|--|--|--|
| SOFTWARE LICENSE AGREEMENT:                                                                     | ^ |  |  |  |  |  |  |  |
| In consideration of payment of the license fee for this                                         |   |  |  |  |  |  |  |  |
| product and your agreement to abide by these terms and                                          |   |  |  |  |  |  |  |  |
| conditions, you are granted the non - exclusive right to                                        |   |  |  |  |  |  |  |  |
| use this software on a single computer with a single CPU                                        |   |  |  |  |  |  |  |  |
| at the single specified location and with the single                                            |   |  |  |  |  |  |  |  |
| specified system name for the period stated. Where no                                           |   |  |  |  |  |  |  |  |
| period is stated the maximum period shall be this                                               |   |  |  |  |  |  |  |  |
| version only. All rights not expressly granted by this                                          |   |  |  |  |  |  |  |  |
| agreement to you remain with BMWare Software Development                                        |   |  |  |  |  |  |  |  |
| In particular BMWare Software Development retain title                                          |   |  |  |  |  |  |  |  |
| and ownership of the software and all subsequent copies.                                        |   |  |  |  |  |  |  |  |
| As the Licensee you may not transfer the License to                                             |   |  |  |  |  |  |  |  |
| anyone or any other entity without the prior written                                            |   |  |  |  |  |  |  |  |
| consent of BMWare Software Development and without                                              |   |  |  |  |  |  |  |  |
| paying the transfer fees and charges set out by                                                 |   |  |  |  |  |  |  |  |
| BMWare Software Development. In the event of receiving                                          |   |  |  |  |  |  |  |  |
| BMWare Software Development written consent to transfer                                         |   |  |  |  |  |  |  |  |
| and having paid all fees and charges set out by BMWare                                          | ~ |  |  |  |  |  |  |  |
| License: I Accept I Decline                                                                     |   |  |  |  |  |  |  |  |

Step 6 : Default User Account/Password: admin / admin

| <ul> <li>ⓐ admin</li> <li>➡ ●●●●●</li> <li>➢ Login</li> <li>⊗ Cancel</li> </ul> |
|---------------------------------------------------------------------------------|
|                                                                                 |

# Dashboard

This Screen will display your Sales Record.

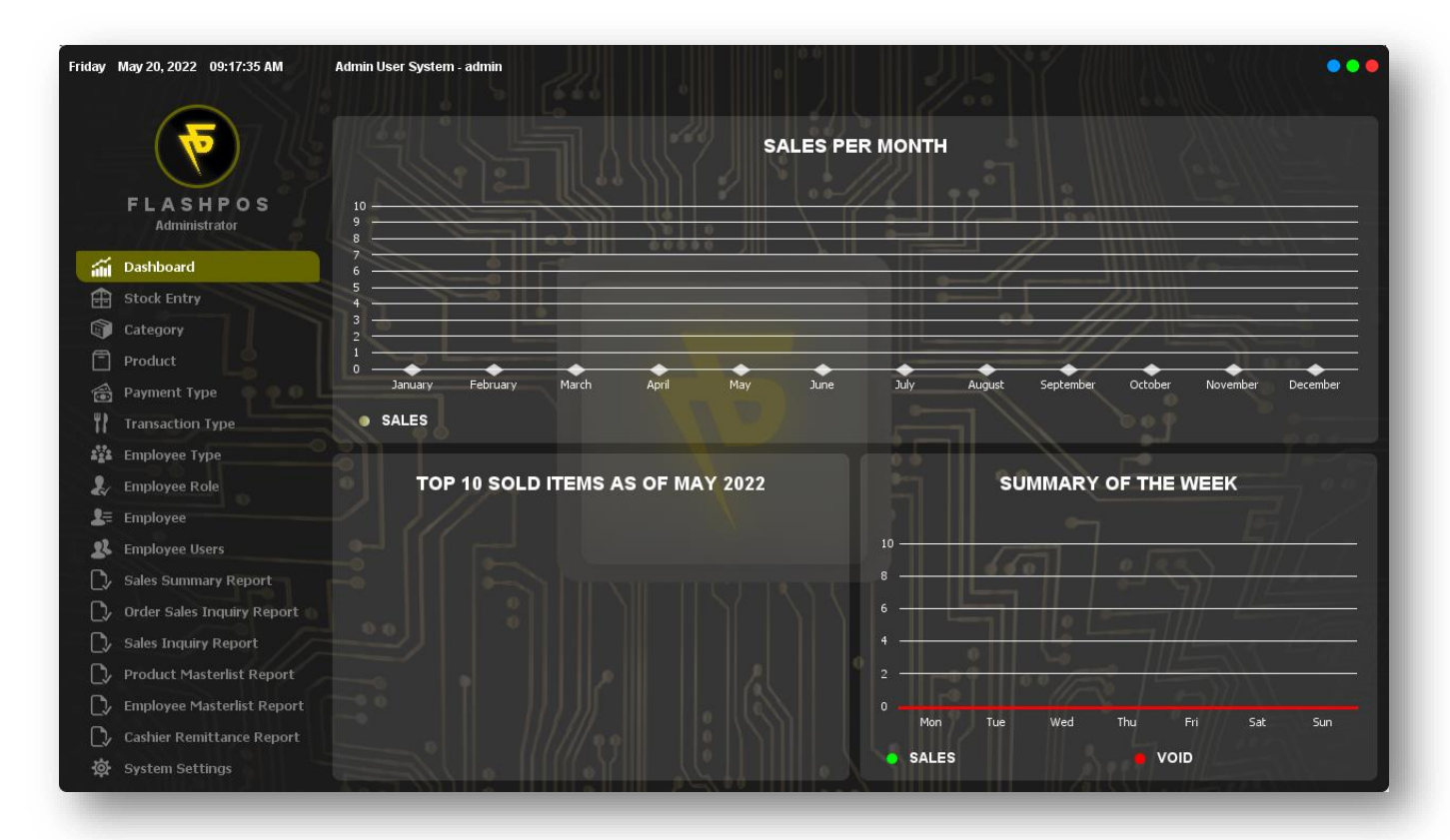

# Category

Use to add new Product Categories to show in the Cashier Side

How to use Product Category Maintenance?

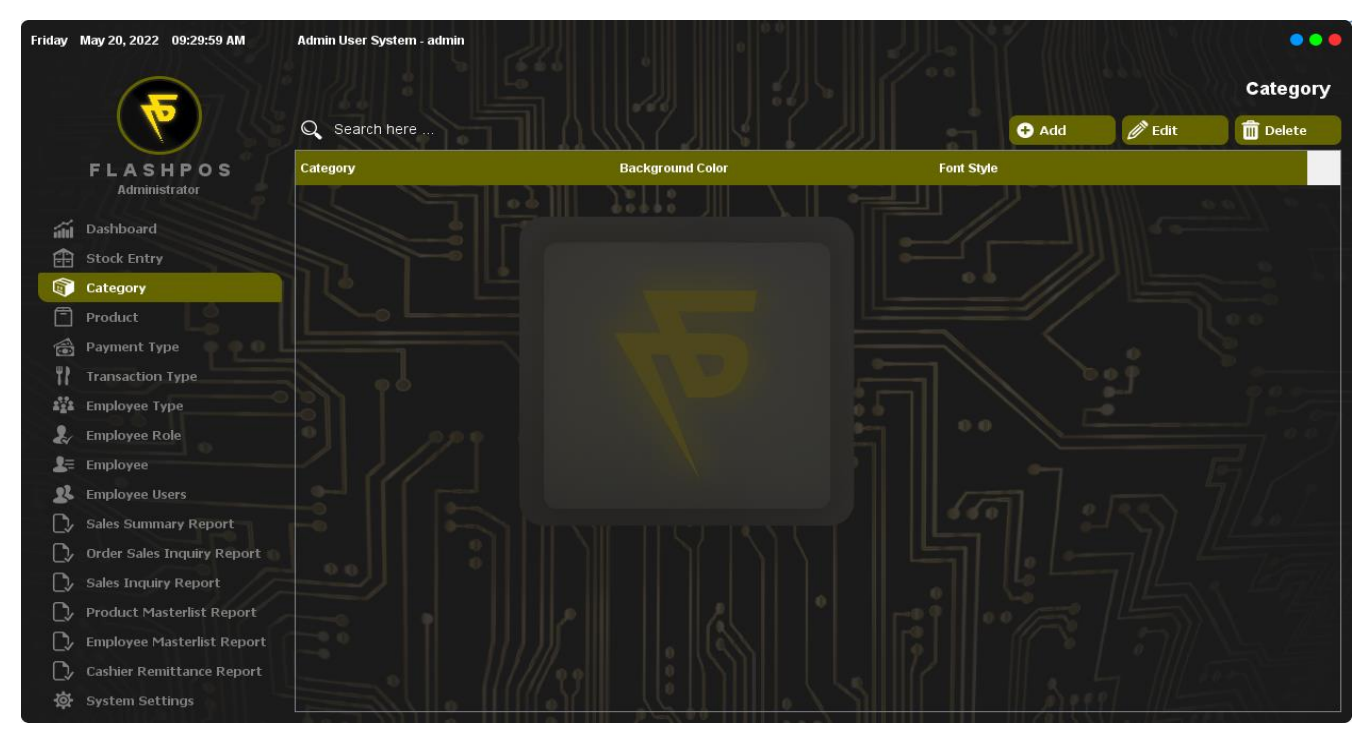

# Adding Product Categories

Step1: Click Add Category button.

| Friday   | May 20, 2022 09:32:03 AM   | Admin User System - admin |            |              |           |             |            |         | •••      |
|----------|----------------------------|---------------------------|------------|--------------|-----------|-------------|------------|---------|----------|
|          |                            |                           |            |              |           |             |            |         | Category |
|          |                            | Q Search here             |            | AUG7         |           |             | 🕀 Add      | 🖉 Edit  | Delete   |
|          | FLASHPOS<br>Administrator  | Category                  |            | Backgrou     | nd Color  | و معرض ای   | Font Style |         |          |
| áil      | Dashboard                  |                           |            |              |           |             |            |         |          |
| Ĥ        | Stock Entry                |                           |            |              |           |             |            |         |          |
|          | Category                   |                           |            |              |           | Add Details |            |         |          |
| 8        | Product                    |                           |            |              |           |             |            |         |          |
| 1        |                            |                           |            |              |           |             |            |         |          |
| 11       | Transaction Type           |                           |            |              |           |             |            |         |          |
| 112 A    | Employee Type              |                           |            |              |           |             |            |         |          |
| 2        | Employee Role              |                           |            |              |           |             |            |         |          |
| 2=       | Employee                   |                           |            |              |           |             |            |         |          |
| 22       | Employee Users             |                           | Q BG Color | Q Font Style | Bave Save | 🗙 Cancel    |            |         |          |
| C>       | Sales Summary Report       |                           |            |              |           |             |            |         |          |
| D/       | Order Sales Inquiry Report |                           |            |              |           |             |            |         |          |
| C>       | Sales Inquiry Report       |                           |            |              |           |             |            |         |          |
| D        | Product Masterlist Report  |                           |            |              |           |             |            |         |          |
| D/       | Employee Masterlist Report |                           |            |              |           |             |            |         |          |
| D,       | Cashier Remittance Report  |                           |            |              |           |             |            |         |          |
| \.<br>\$ | System Settings            |                           | 111110     |              |           |             |            | Cel 11- |          |

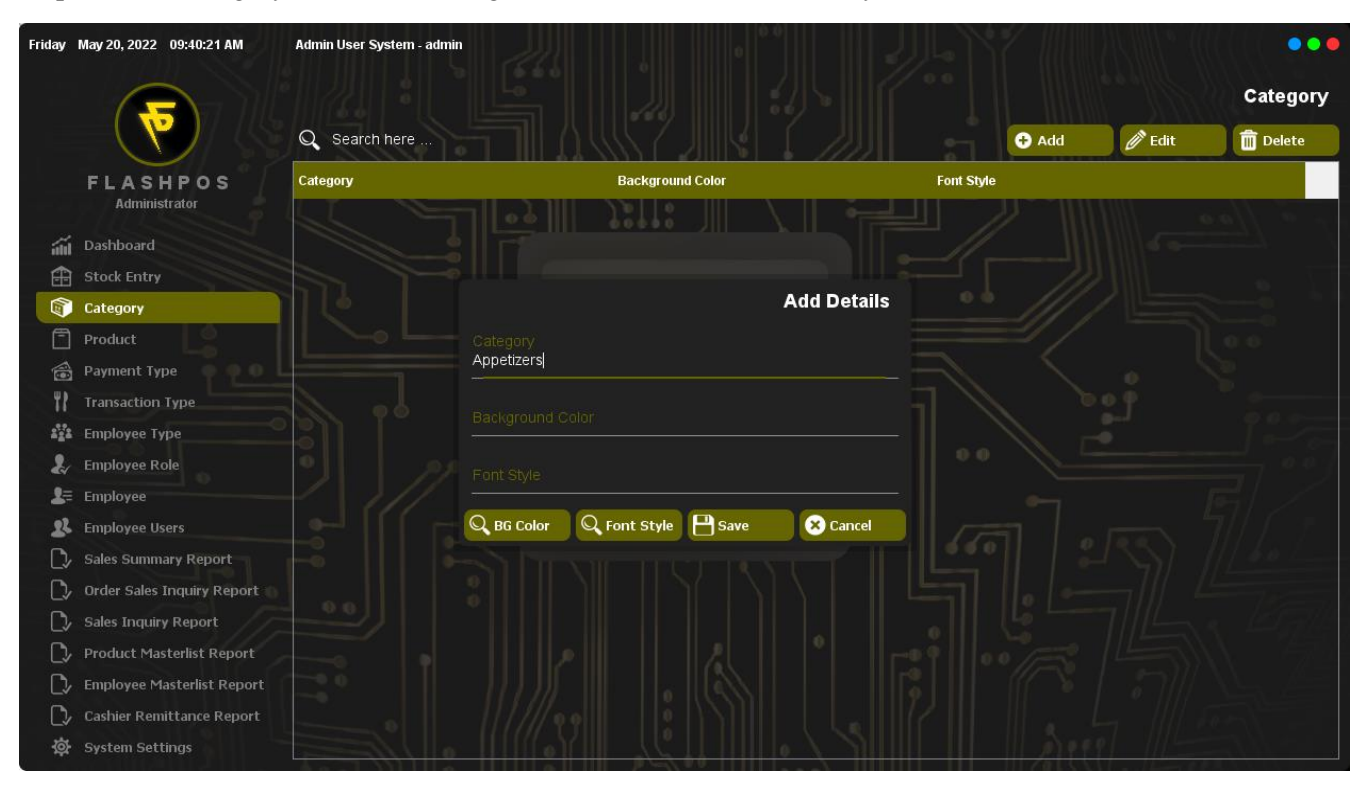

Step 2: Enter Category to be added along with the BG color and Font Style.

Step3: Click Save.

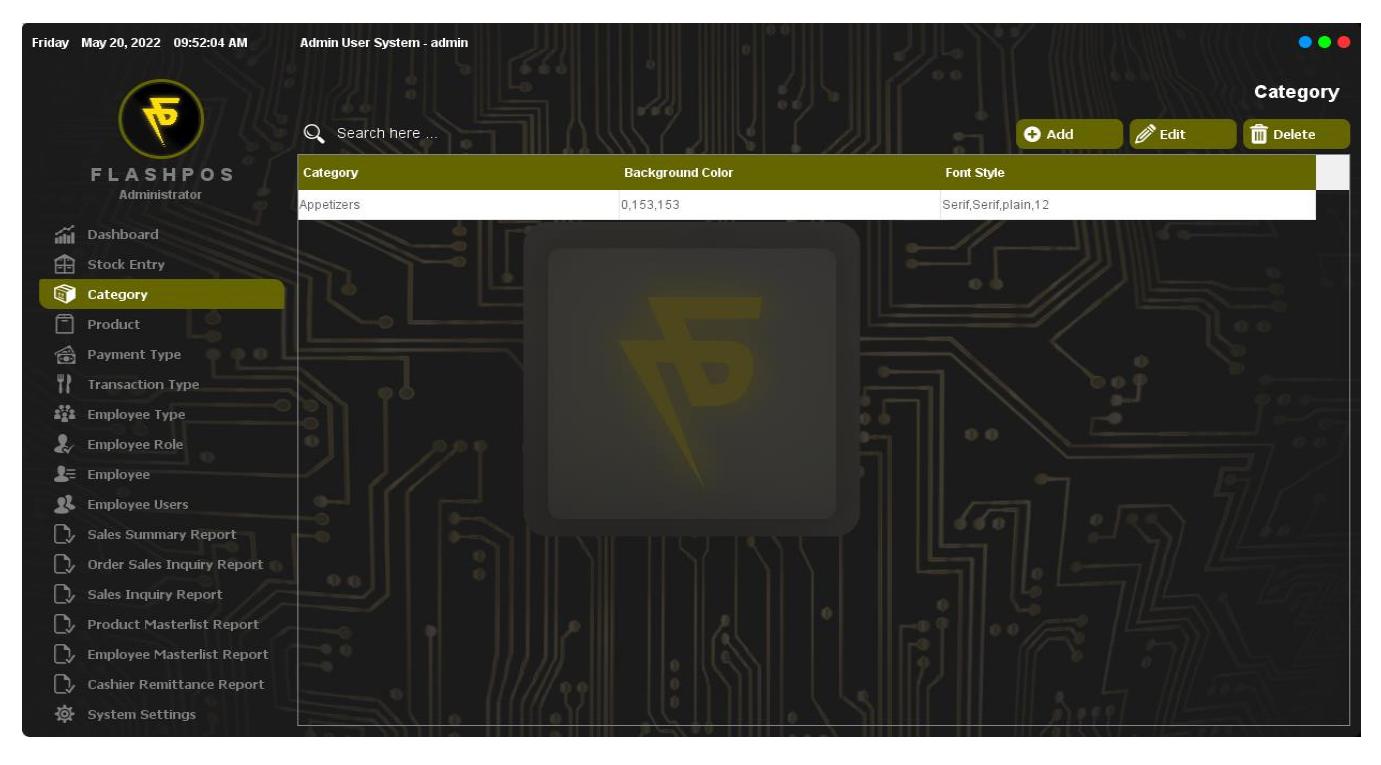

### Editing Product Categories

Step 1: Click the Category you want to edit and click Edit Button then Input edit details.

| Friday | May 20, 2022 09:57:26 AM   | Admin User System - admin |                          |              |          |              |                      |          |          |
|--------|----------------------------|---------------------------|--------------------------|--------------|----------|--------------|----------------------|----------|----------|
|        |                            |                           |                          |              |          |              |                      |          | Category |
|        |                            | Q Search here             |                          | 1987         |          |              | Add                  | l 🧳 Edit | Delete   |
|        | FLASHPOS                   | Category                  |                          | Backgrour    | ıd Color |              | Font Style           |          |          |
|        | Administrator              | Appetizers                |                          | 255,0,51     |          |              | Arial,Arial,plain,12 |          |          |
| áil    | Dashboard                  |                           |                          |              |          |              |                      |          |          |
| æ      | Stock Entry                |                           |                          |              |          |              |                      |          |          |
|        | Category                   |                           |                          |              |          | Edit Details |                      |          |          |
| Ē      | Product                    |                           | Category                 |              |          |              |                      |          |          |
| 1      | Payment Type               |                           | Appeuzers                |              |          |              |                      |          |          |
| ۳۲     | Transaction Type           |                           | Background C<br>255 0 51 |              |          |              |                      |          |          |
| 222    | Employee Type              |                           |                          |              |          |              |                      |          |          |
| Ł      | Employee Role              |                           | Arial,Arial,plair        | 1,12         |          |              |                      |          |          |
| 2=     | Employee                   |                           |                          |              |          |              |                      |          |          |
| 22     | Employee Users             |                           | Q BG Color               | Q Font Style | 💾 Update | × Cancel     |                      |          |          |
| C,     | Sales Summary Report       |                           |                          |              |          |              |                      |          |          |
| C>     | Order Sales Inquiry Report |                           |                          |              |          |              |                      |          |          |
| C>     | Sales Inquiry Report       |                           |                          |              |          |              |                      |          |          |
| C>     | Product Masterlist Report  |                           |                          |              |          |              |                      |          |          |
| C,     | Employee Masterlist Report |                           |                          |              |          |              |                      |          |          |
| C)/    | Cashier Remittance Report  |                           |                          |              |          |              |                      |          |          |
| \$     | System Settings            |                           | e                        |              | 0.0      |              |                      |          |          |

#### Step 2: Click Update.

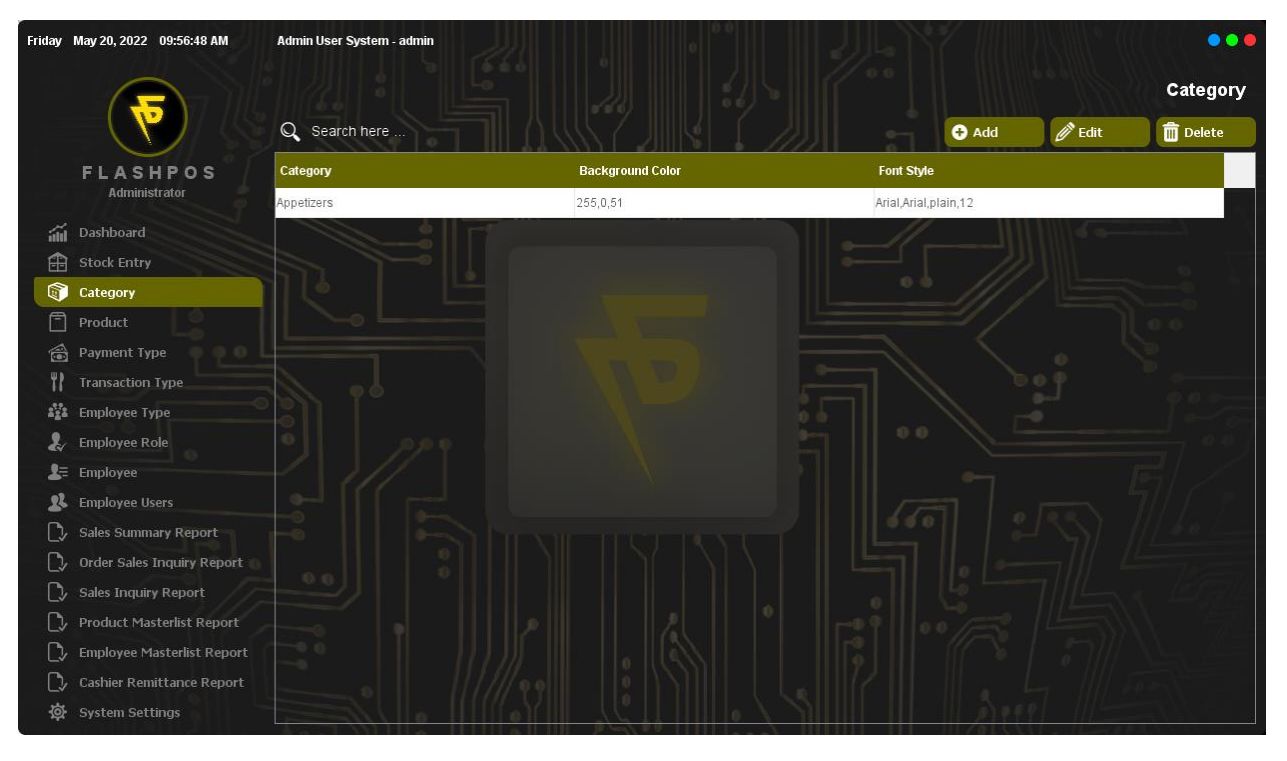

### **Deleting Product Categories**

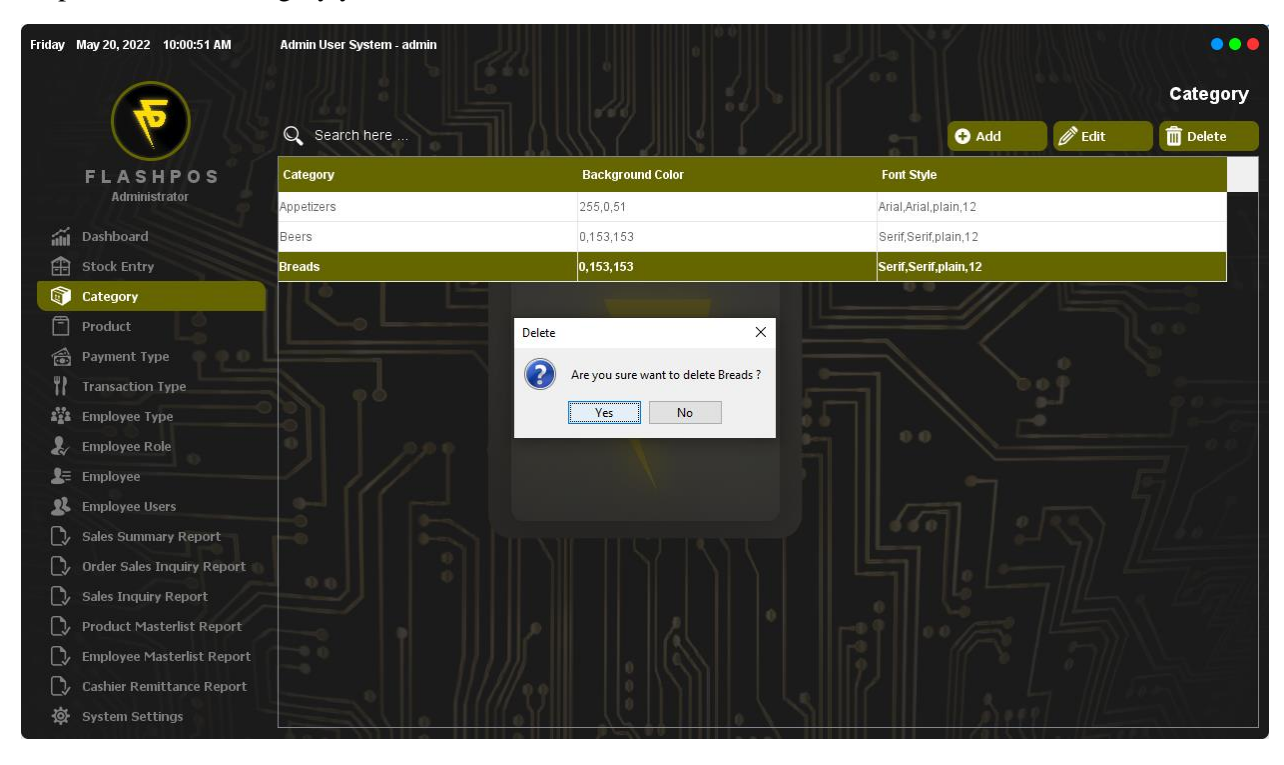

Step 1: Click the Category you want to delete and click Delete Button.

#### Step 2: Click Yes.

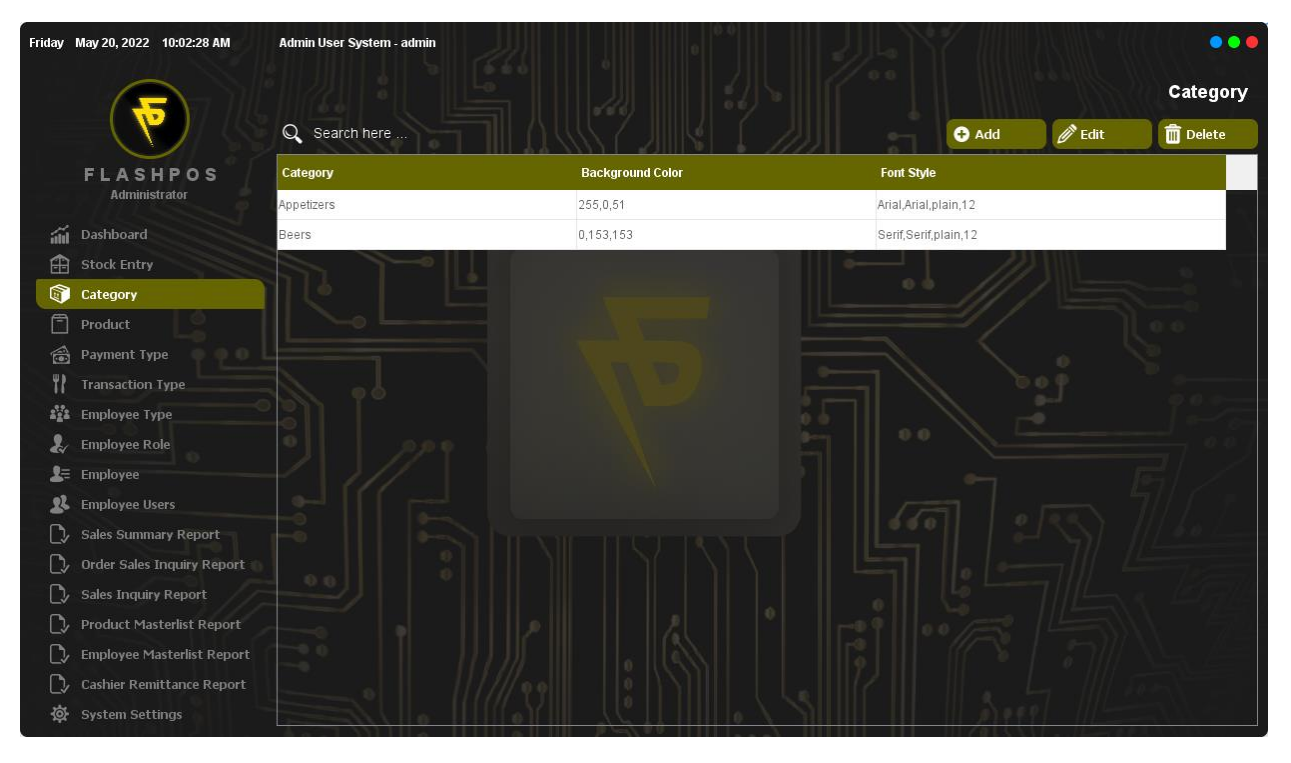

# Product

Use to add new Product to show in the Cashier Side.

How to use Product Maintenance?

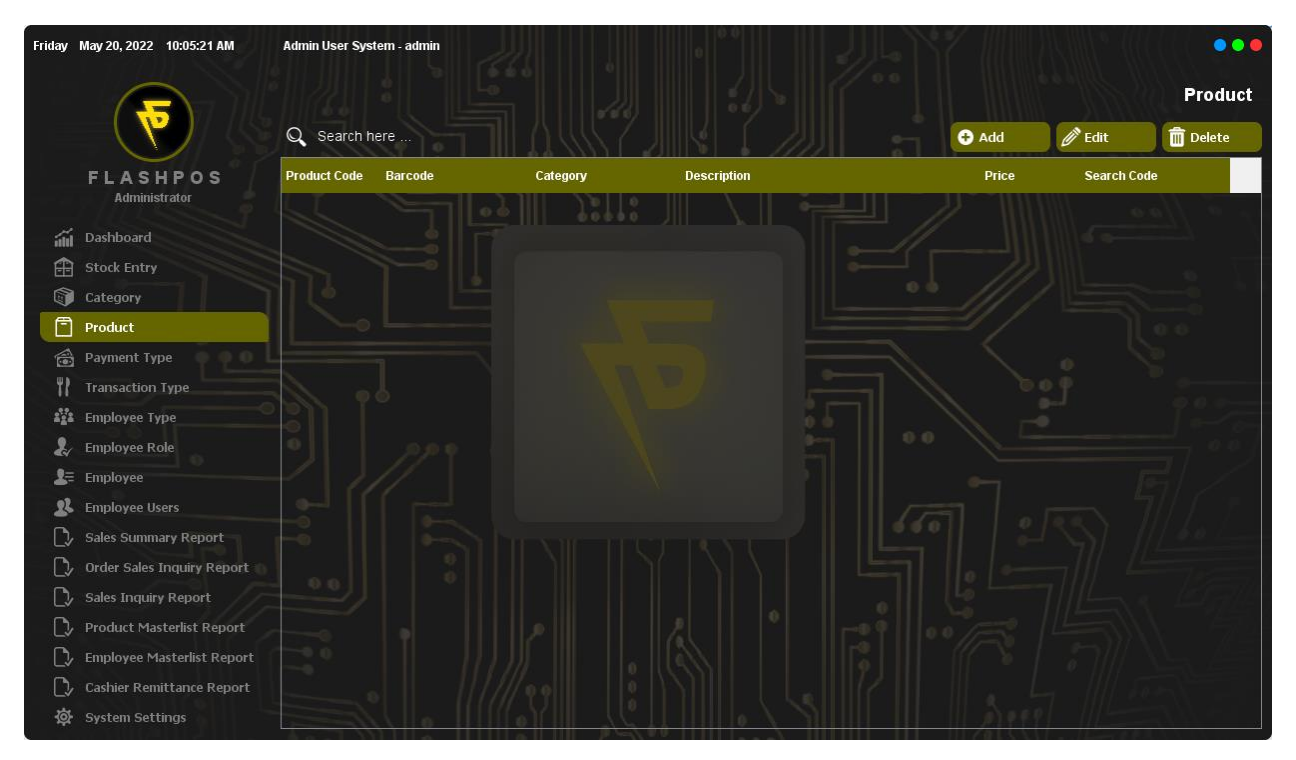

### Adding Product

Step 1: Click Add Button and Input product details.

| Friday | May 20, 2022 10:06:16 AM | Admin User Syster    | m - admin |          |                                       |                |             |            | •••            |
|--------|--------------------------|----------------------|-----------|----------|---------------------------------------|----------------|-------------|------------|----------------|
|        |                          |                      |           |          |                                       |                |             |            | Product        |
|        |                          | Q Search her         | •         | AUG7.    |                                       | <u>///// 1</u> | + Add       | 🖉 Edit     | Delete         |
|        | FLASHPOS                 | Product Code         | Barcode   | Category | Description                           |                | Price       | Search Coo | le             |
|        | Administrator            |                      |           |          |                                       |                | Add Details |            | 0 0            |
| áúl    | Dashboard                |                      |           |          |                                       |                |             |            |                |
| æ      | Stock Entry              | 00000001             |           |          |                                       |                |             |            | •              |
| Ì      | Category                 |                      |           |          |                                       |                |             |            |                |
|        | Product                  |                      |           |          |                                       |                |             |            |                |
|        | Payment Type 🛛 🏾 🖣       | Category             |           |          |                                       |                |             |            |                |
| 11     | Transaction Type         | Appetizers           |           | <b></b>  |                                       |                |             |            |                |
| 2°22   | Employee Type            | Description<br>Fries |           |          |                                       |                |             |            | 1000           |
| 2      | Employee Role            |                      |           |          |                                       |                |             |            | <b>-</b> • • / |
| 8≡     | Employee                 | Price<br>99          |           |          |                                       |                |             |            |                |
| 22     | Employee Users           |                      |           |          |                                       |                |             |            |                |
| C,     | Sales Summary Report     |                      |           |          |                                       |                |             |            | 60 /           |
| C,     | Order Sales Inquiry Rep  |                      |           |          | · · · · · · · · · · · · · · · · · · · | <b>.</b>       |             |            | 7              |
| ر]     | Sales Inquiry Report     |                      |           |          |                                       | Save Browse    | X Cancel    |            |                |
| C,     | Product Masterlist Repo  | rt                   |           |          |                                       |                |             |            | \ 47/4         |
| C,     | Employee Masterlist Rep  |                      |           |          |                                       |                |             |            |                |
| C,     | Cashier Remittance Repo  |                      |           |          |                                       |                |             |            |                |
| ø      | System Settings          |                      |           |          |                                       |                |             |            |                |

#### Step 2: Click Save.

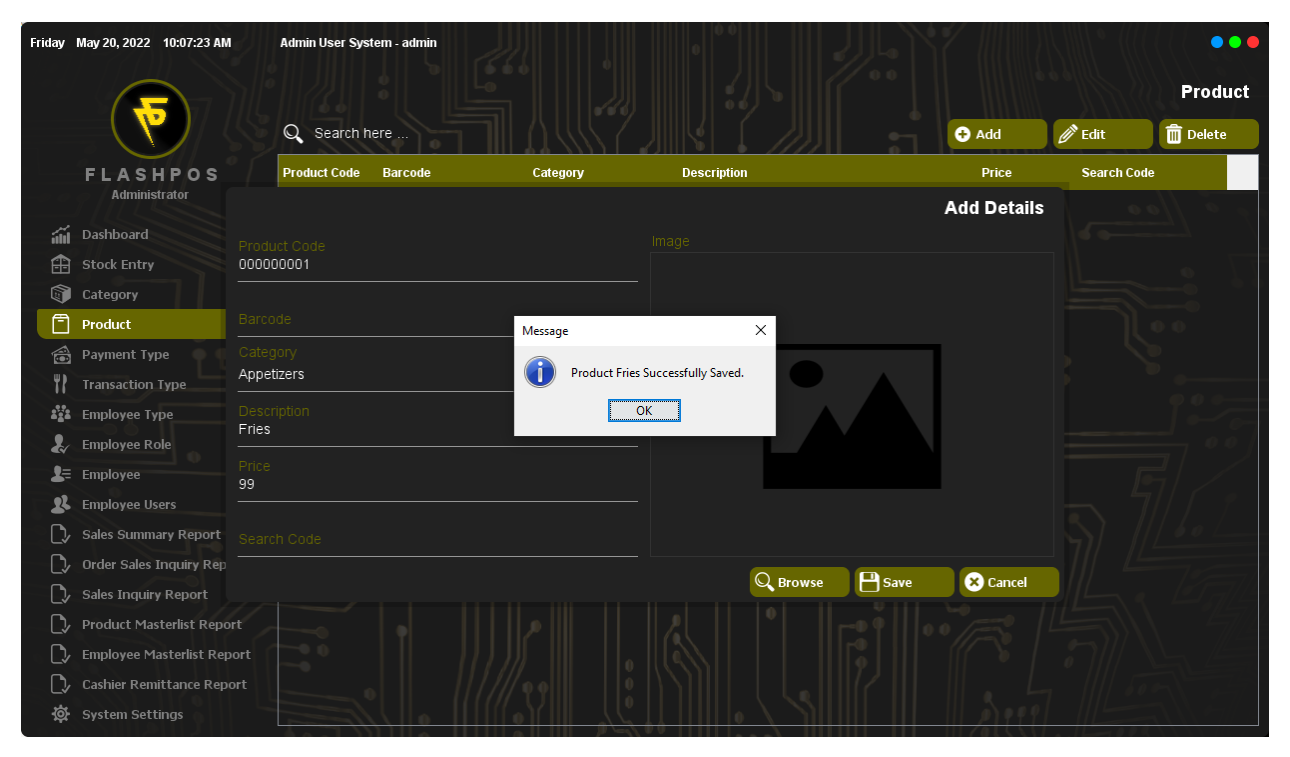

#### Step 3: Click OK.

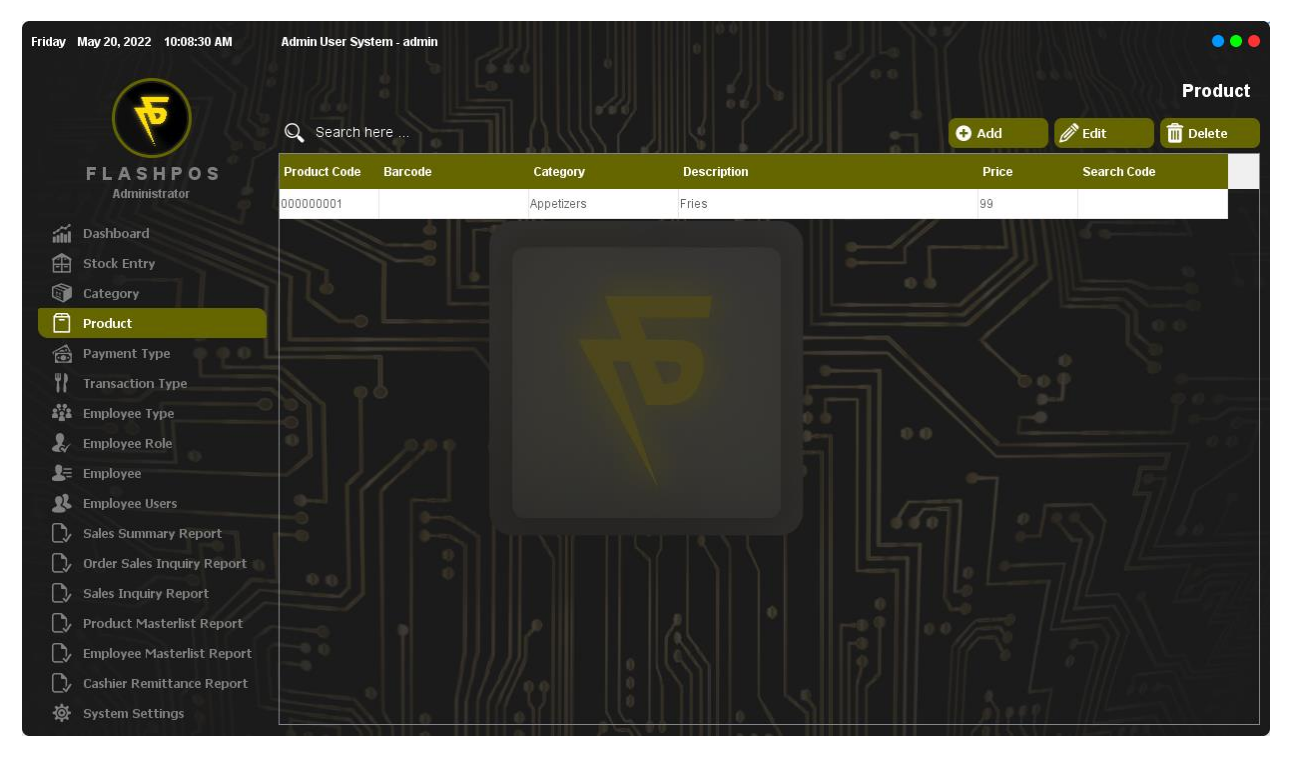

### **Editing Product**

Step 1: Click the Product you want to Edit then click Edit Button and input edit details.

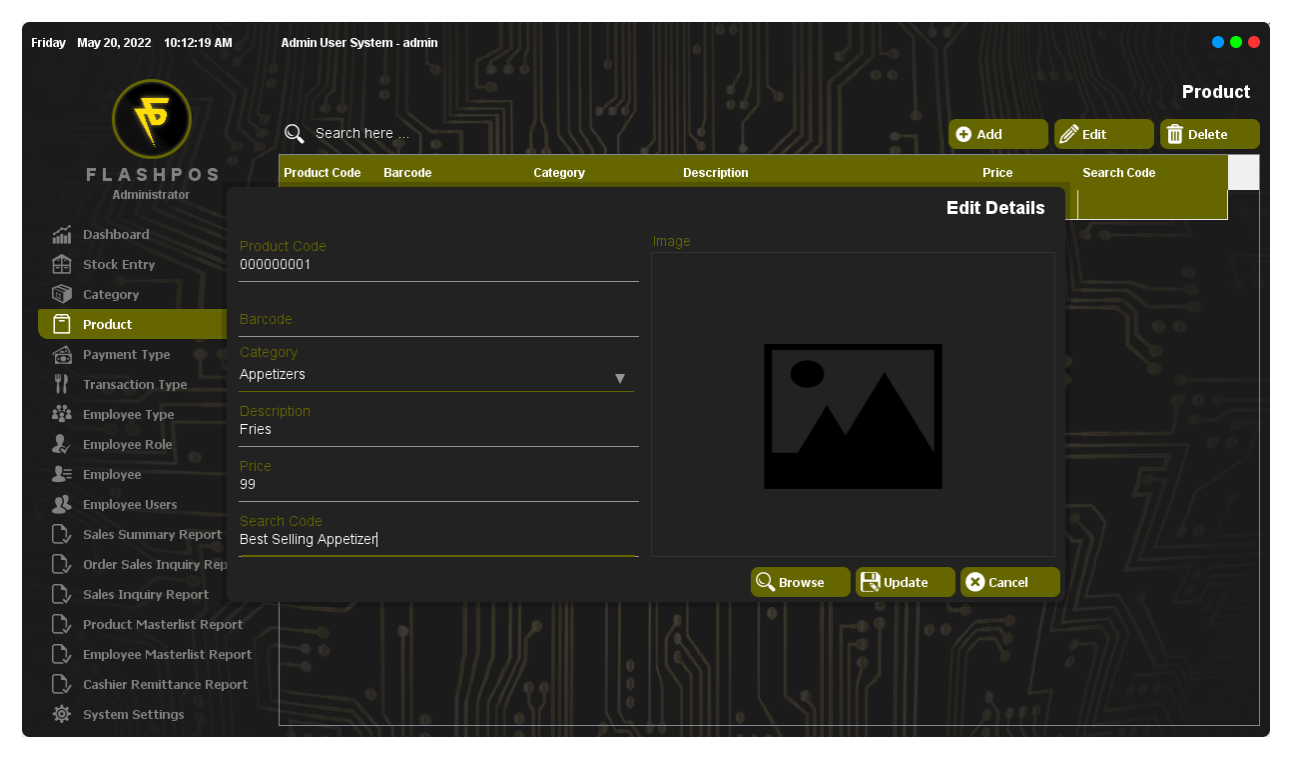

#### Step 2: Click Update.

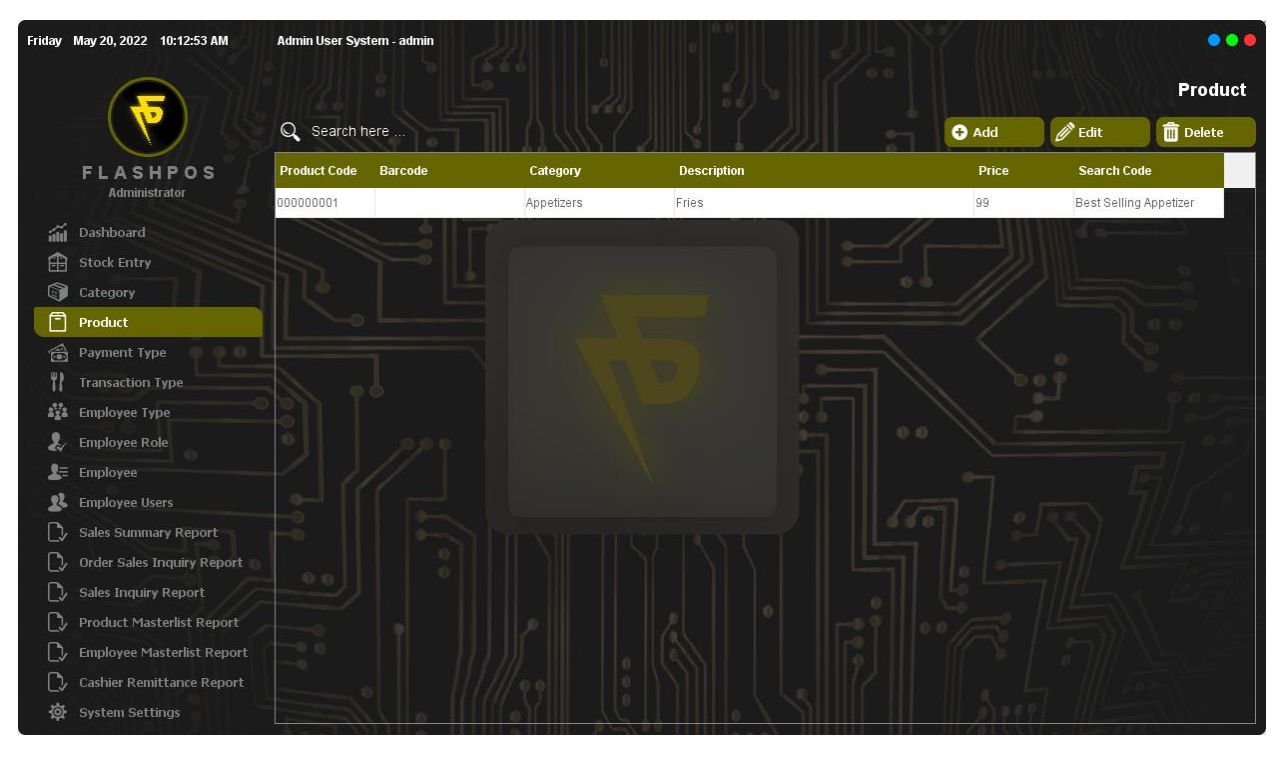

### **Deleting** Product

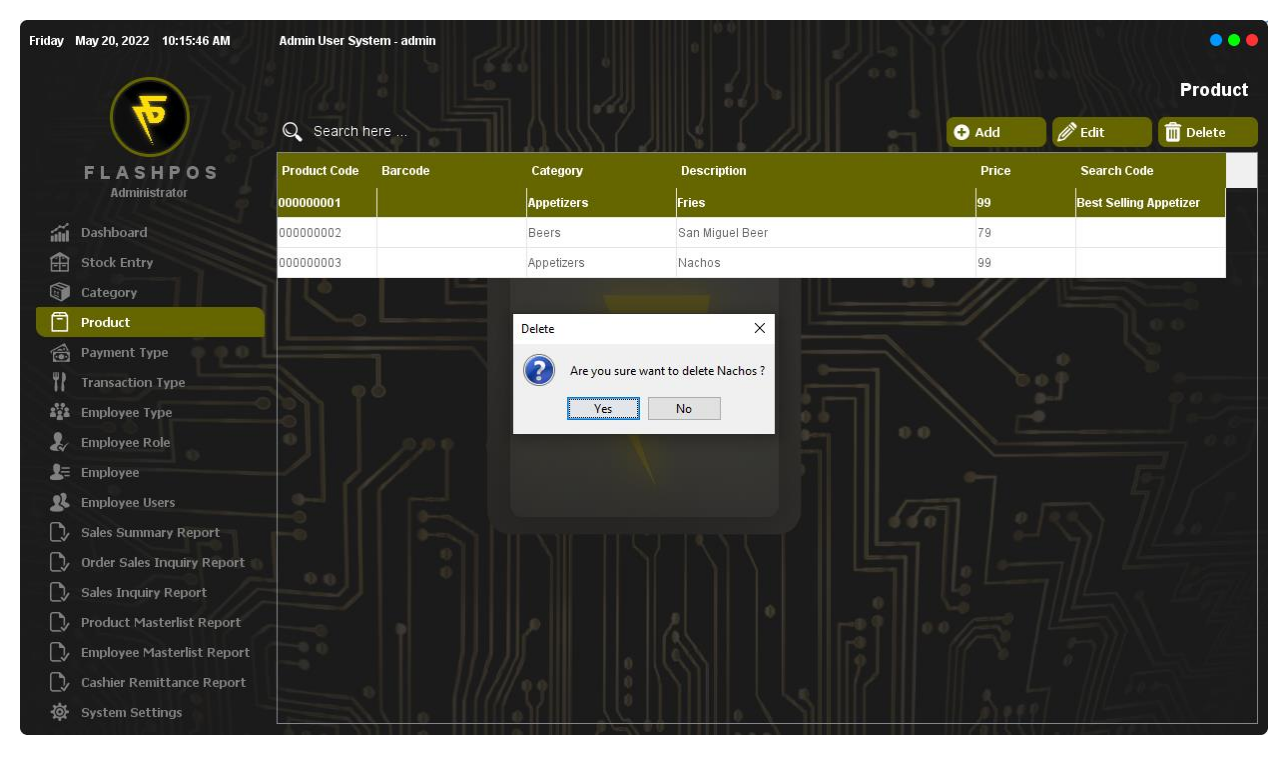

Step 1: Click the Product you want to delete and click Delete Button.

#### Step 2: Click Yes.

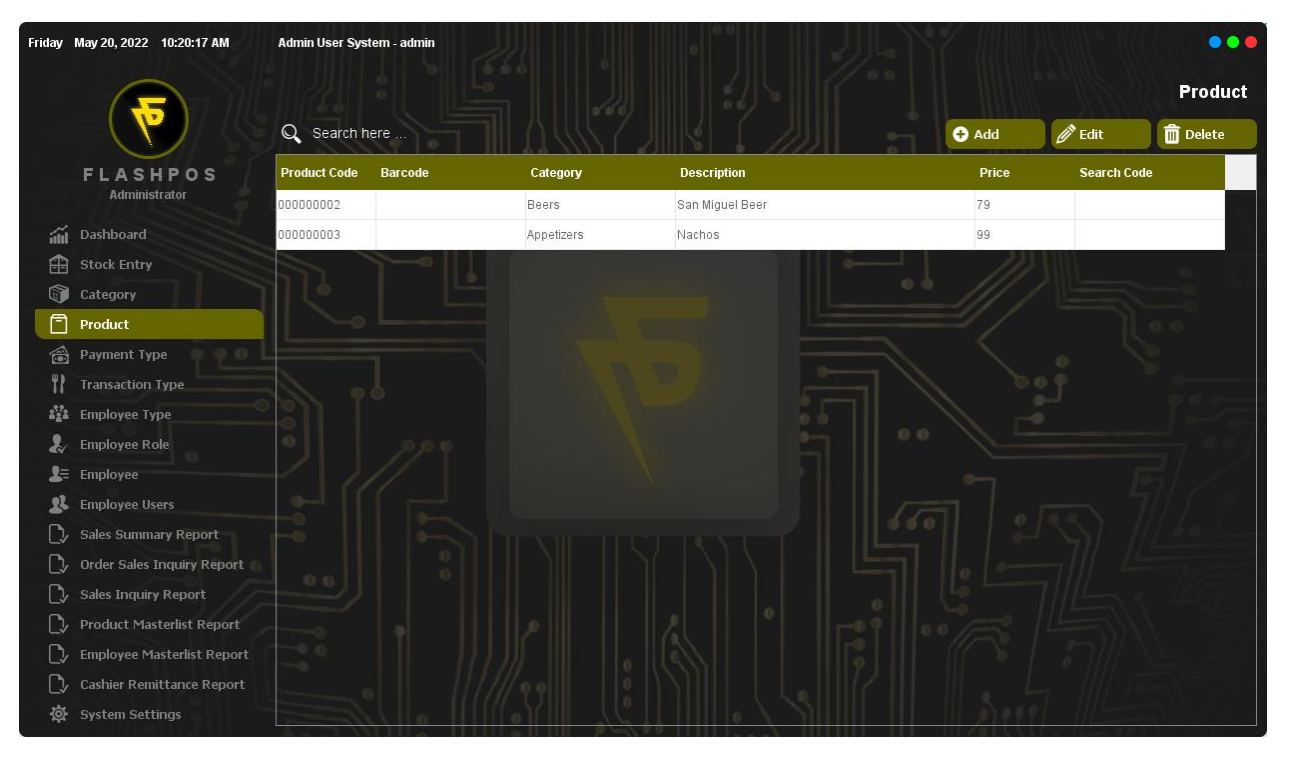

### Product Image

Step 1: Click a Product and click Edit Button

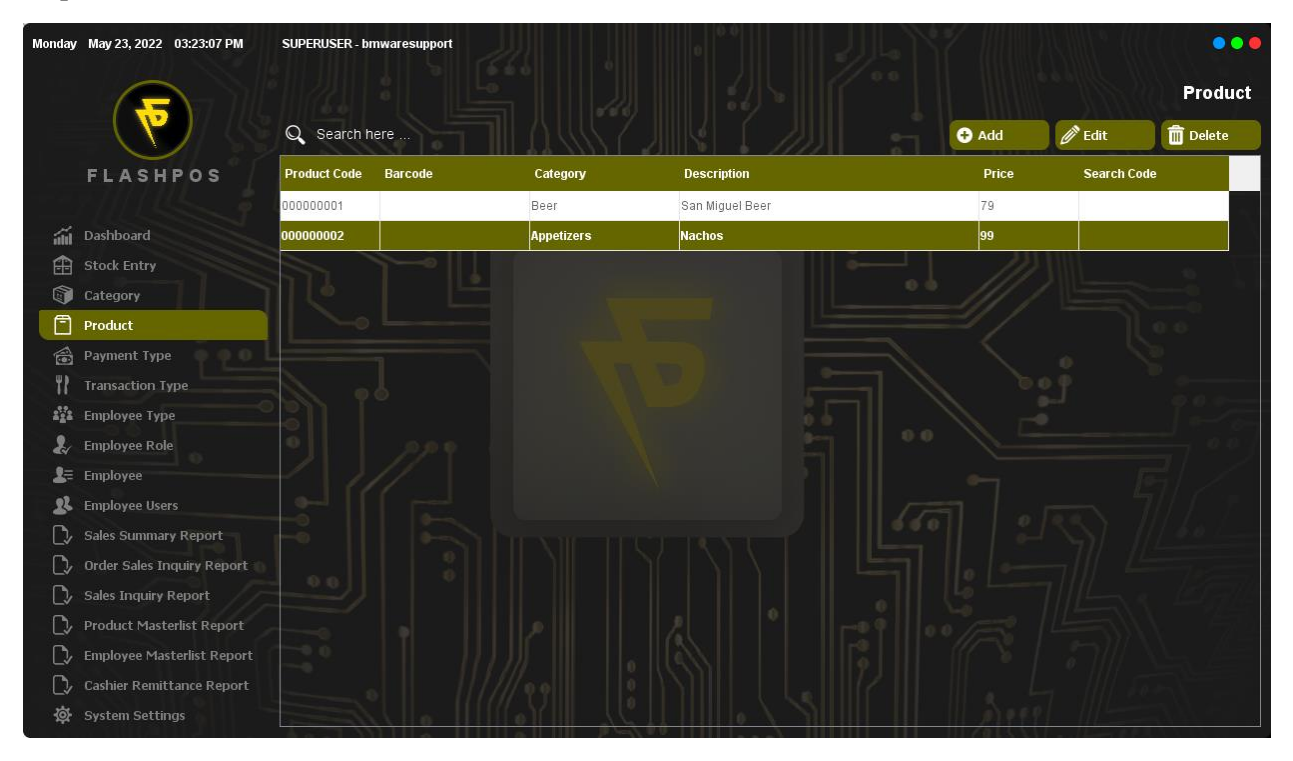

### Step 2: Click Browse.

| Monday | May 23, 2022 03:23:43 P | M SUPERUSER - bmwaresupport |          |             |                 |              |             | •••     |
|--------|-------------------------|-----------------------------|----------|-------------|-----------------|--------------|-------------|---------|
|        |                         |                             |          |             |                 |              |             | Product |
|        |                         | Q Search here               |          |             | //// 51         | 🕂 Add        | 🖉 Edit      | Delete  |
|        | FLASHPOS                | Product Code Barcode        | Category | Description |                 | Price        | Search Code |         |
|        |                         |                             |          |             |                 | Edit Details |             | 2.1     |
| ilil   | Dashboard               |                             |          |             |                 |              |             |         |
| æ      | Stock Entry             | 00000002                    |          |             |                 |              |             |         |
|        | Category                |                             |          |             |                 |              |             |         |
| Ē      | Product                 |                             |          |             |                 |              |             |         |
|        | Payment Type 🛛 🖣 🖣      |                             |          | ſ           |                 |              |             |         |
| 11     | Transaction Type        | Appetizers                  | ▼        |             |                 |              |             |         |
| 222    | Employee Type           |                             |          |             |                 |              |             |         |
| 2      | Employee Role           | Nachos<br>                  |          |             |                 |              |             |         |
| 2=     | Employee                | Price                       |          |             |                 |              |             |         |
| 22     | Employee Users          |                             |          | -           |                 |              |             |         |
| C,     | Sales Summary Report    |                             |          |             |                 |              |             |         |
| C,     | Order Sales Inquiry Rep |                             |          |             |                 |              |             |         |
| C,     | Sales Inquiry Report    |                             |          | Q           | Browse 💾 Update | × Cancel     |             |         |
| Ē,     | Product Masterlist Repo | rt                          |          |             |                 |              |             |         |
|        | Employee Masterlist Rep | ort                         |          |             |                 |              |             |         |
| Ē,     | Cashier Remittance Rend | ort                         |          |             |                 |              |             |         |
| ¢      | System Settings         |                             |          | 0           |                 | Aut          |             |         |

Step 3: Locate the image you want to add.

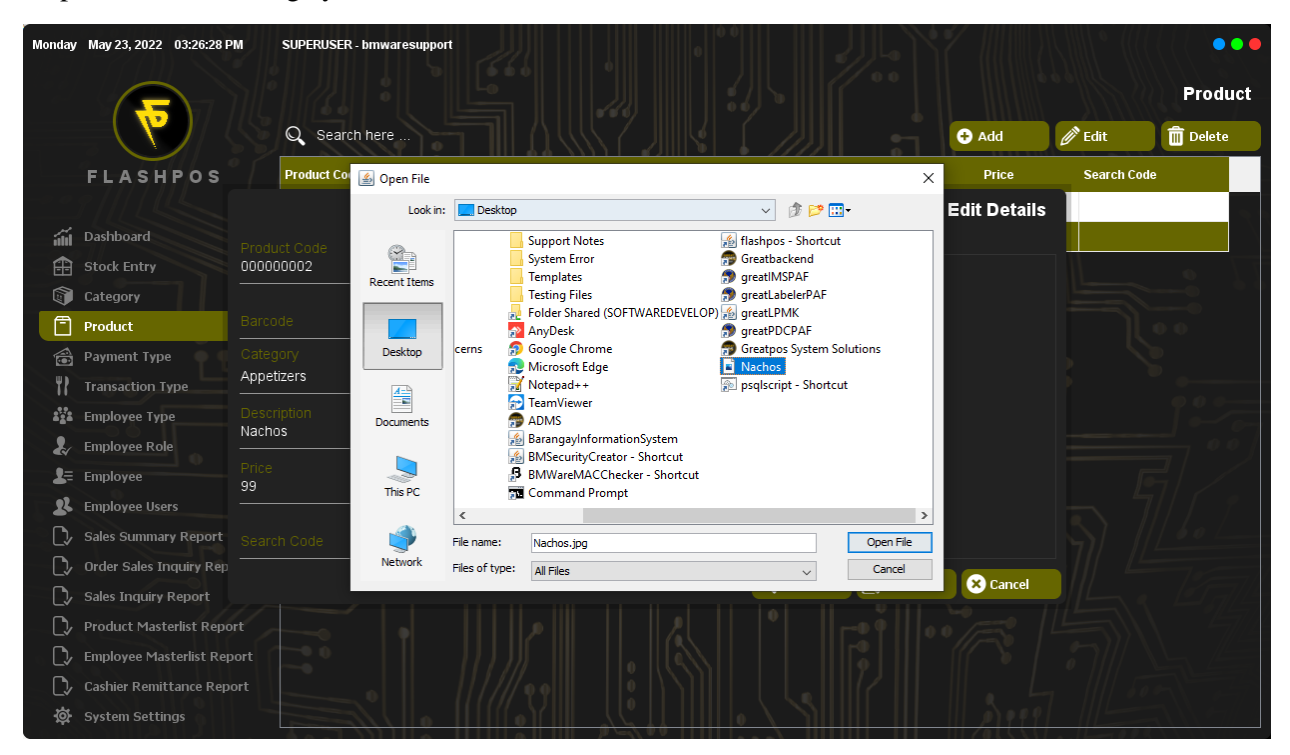

#### Step 4: Click Open File.

| Monday       | May 23, 2022 03:27:10 F  | PM SUPERUSER - bmwaresupport |          |                |                 |                | •••     |
|--------------|--------------------------|------------------------------|----------|----------------|-----------------|----------------|---------|
|              |                          |                              |          |                |                 |                | Product |
|              |                          | Q Search here                |          |                | Add             | 🖉 Edit         | Delete  |
|              | FLASHPOS                 | Product Code Barcode         | Category | Description    | Price           | Search Cod     | e       |
| á<br>A       | Dashboard<br>Stock Entry | Product Code<br>00000002     |          | lmage          | Edit Detail     | s              |         |
| 1            | Category                 |                              |          |                | -               | L              |         |
|              | Product                  |                              |          |                | S PA            |                |         |
|              | Payment Type             | Category                     |          |                |                 | 5              |         |
| ۲۲           | Transaction Type         | Appeuzers                    | <u> </u> |                | P-1             |                |         |
| 4 <u>1</u> 4 | Employee Type            | Description<br>Nachos        |          |                |                 |                |         |
| 21           | Employee Role            |                              |          |                |                 |                |         |
| 2=<br>01     | Employee                 | 99                           |          |                | A AR            |                |         |
| <b>*</b>     | Employee Users           |                              |          |                |                 | $\mathbb{R}$ / |         |
| L*           | Order Sales Inquiry Rep  |                              |          | and the second |                 | -7// //        |         |
| ري<br>ري     | Sales Inquiry Report     |                              |          |                | Update 🗴 Cancel |                |         |
| Č,           | Product Masterlist Repo  | ort                          |          |                |                 |                |         |
| C.           | Employee Masterlist Rej  |                              |          |                |                 |                |         |
| C>           | Cashier Remittance Rep   |                              |          |                |                 |                |         |
| <b>\$</b>    | System Settings          |                              |          |                | रे स            |                |         |

#### Step 5: Click Update.

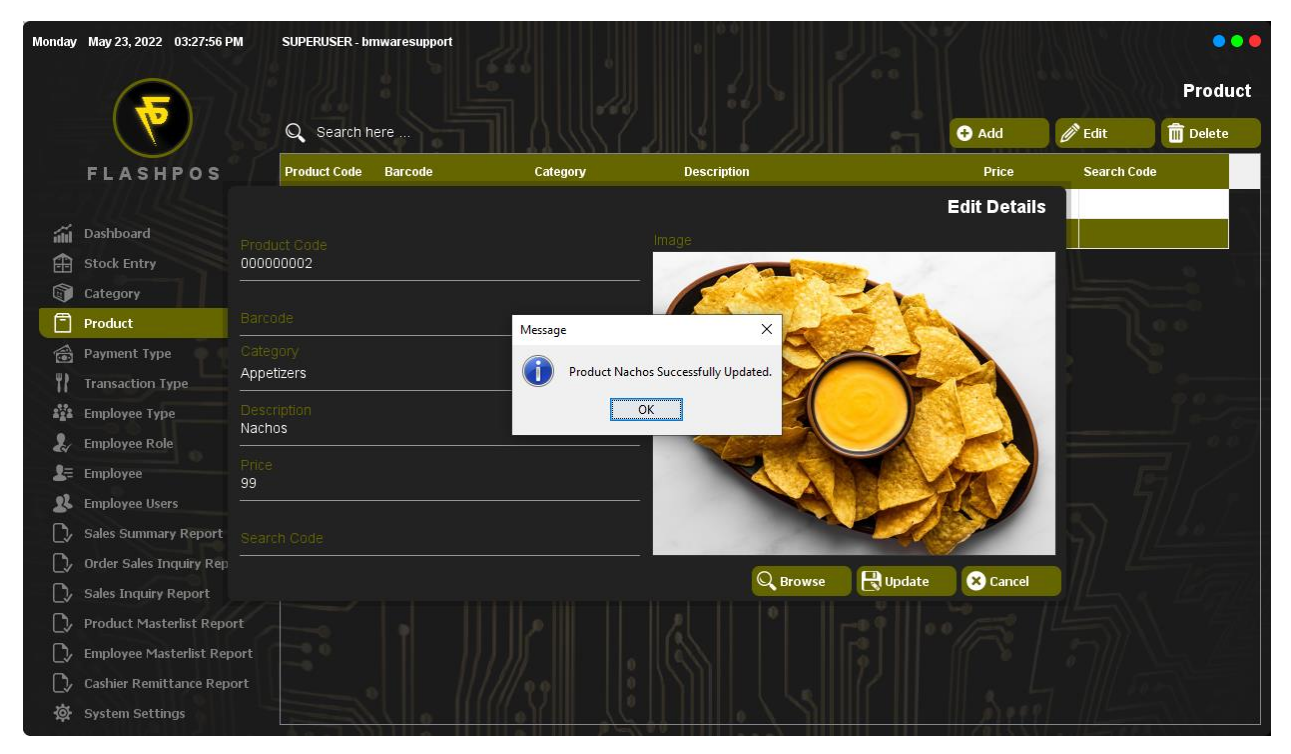

Step 6: Click OK.

# **Stock Entry**

A Stock Entry let's you record your Item Inventory.

How to use Stock Entry?

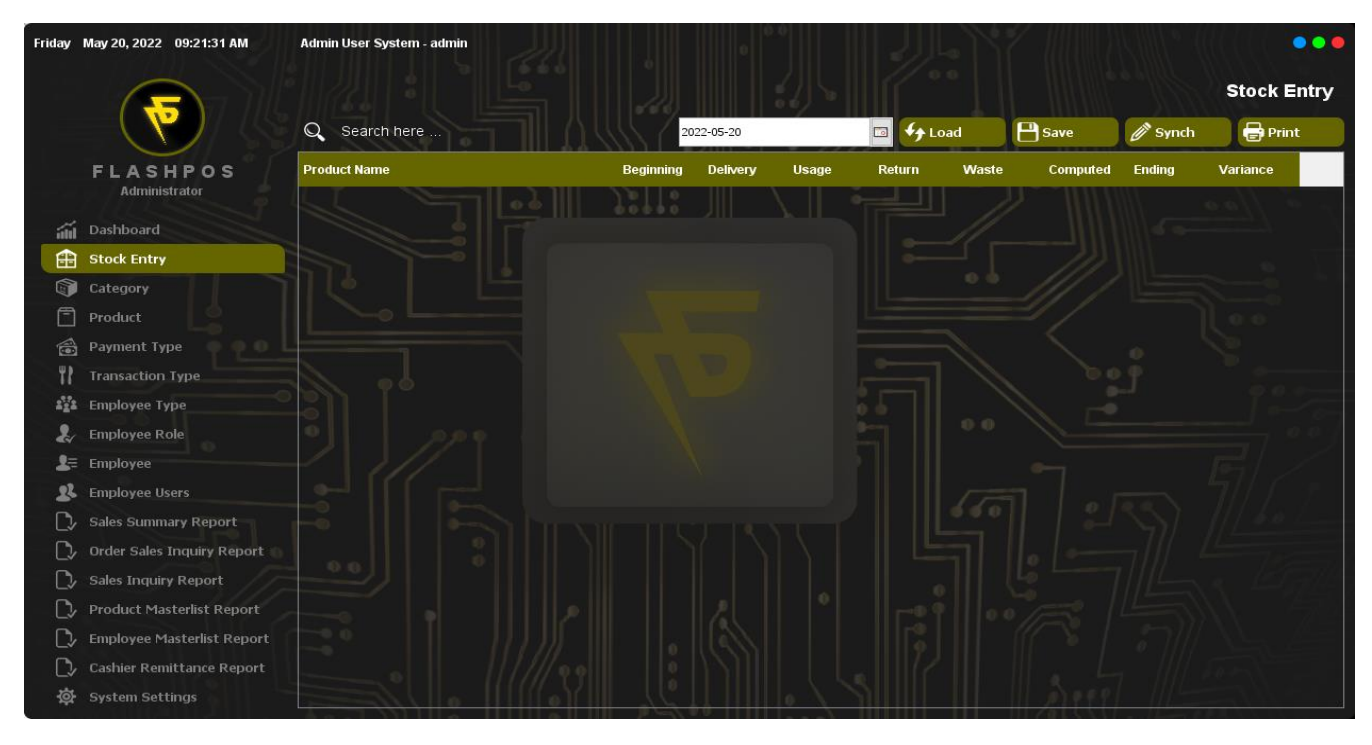

# Loading Products

Step 1: Click Load Button.

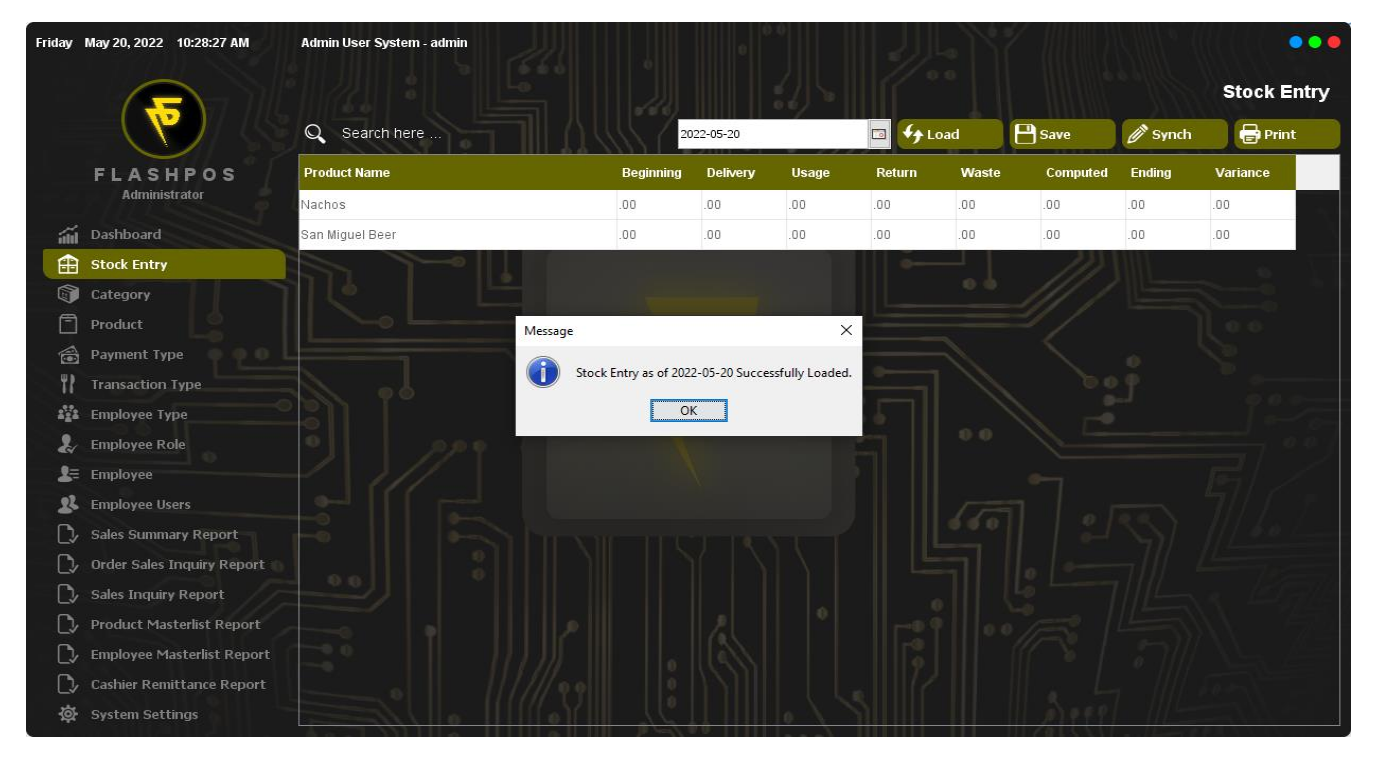

#### Step 2: Click OK.

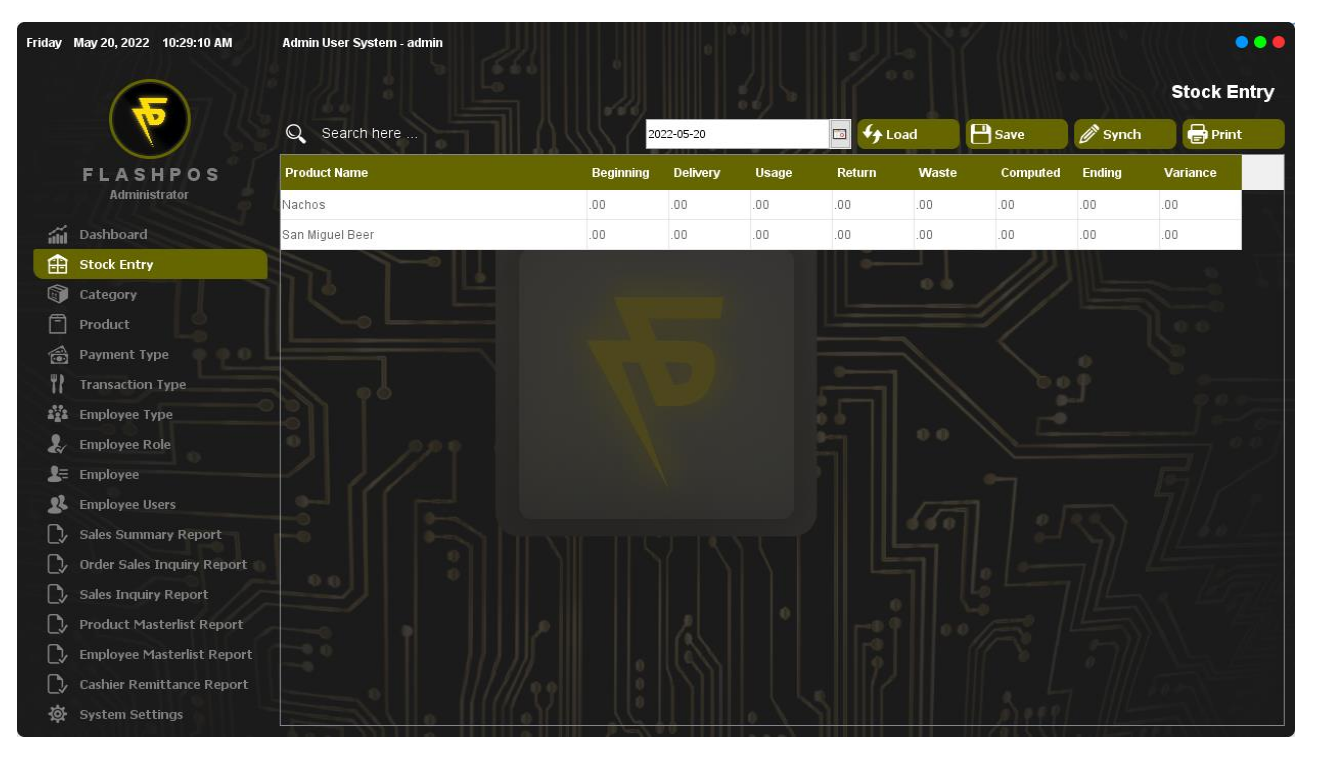

### Delivery

Friday May 20, 2022 10:32:20 AM Admin User System - admin ... Stock Entry Q Search here 🖬 好 Load 🖶 Print 2022-05-20 - Save Ø Synch Product Name Beginning Delivery Usage Return Waste Computed Ending Variance FLASHPOS dministrator .00 .00 .00 .00 .00 .00 lachos iii Dashboard San Miguel Beer .00 .00 .00 .00 .00 .00 .00 .00 🟦 Stock Entry Category 📸 Payment Type Employee Type 🤱 Employee Role 🛵 Employee 2. Employee Users D Employee Masterlist Report

Step 1: Double Click the Product that you want input Delivery.

#### Step 2: Input Quantity.

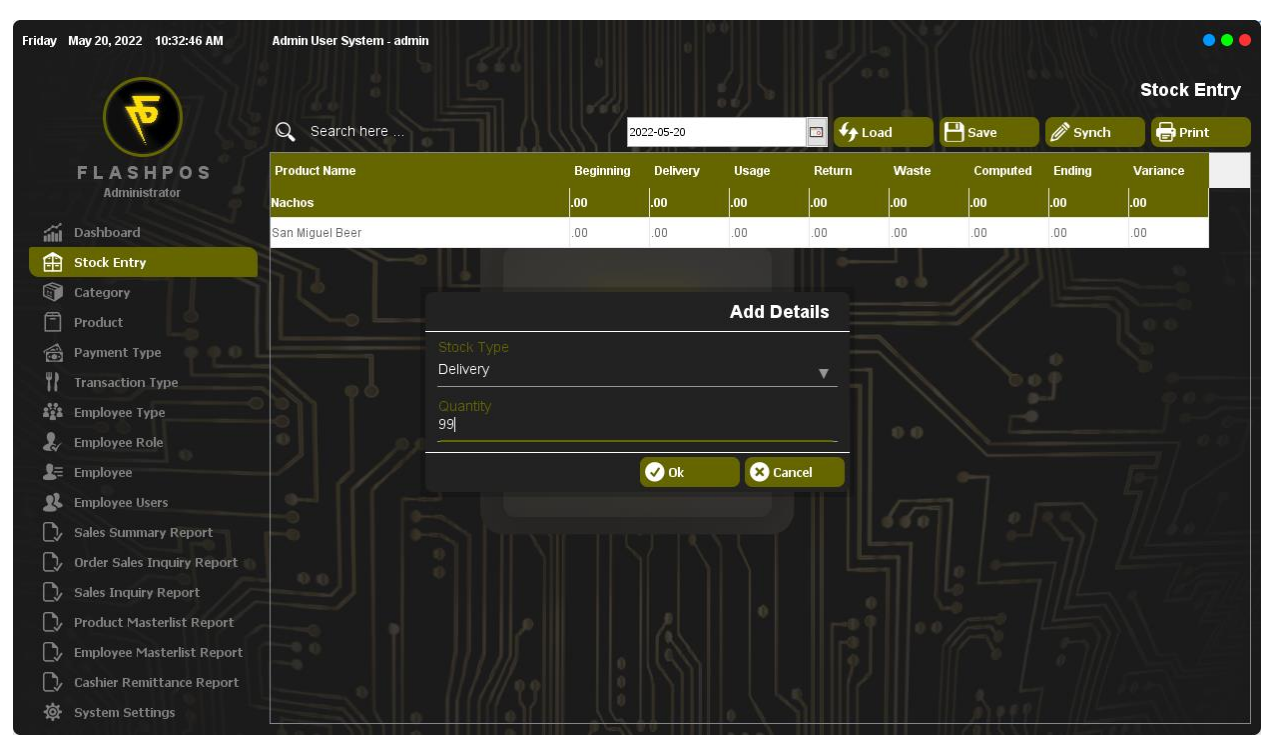

#### Step 3: Click Ok Button.

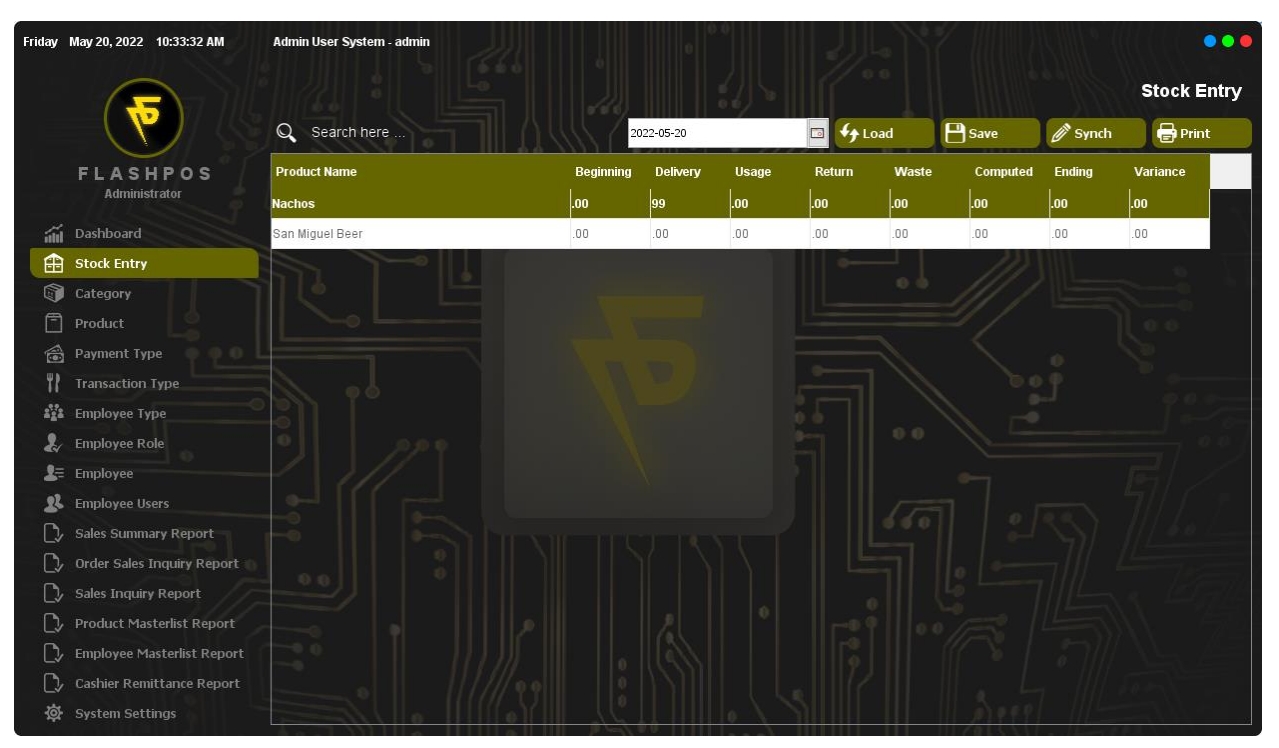

#### Waste

Step 1: Double Click the Product that you want input Waste.

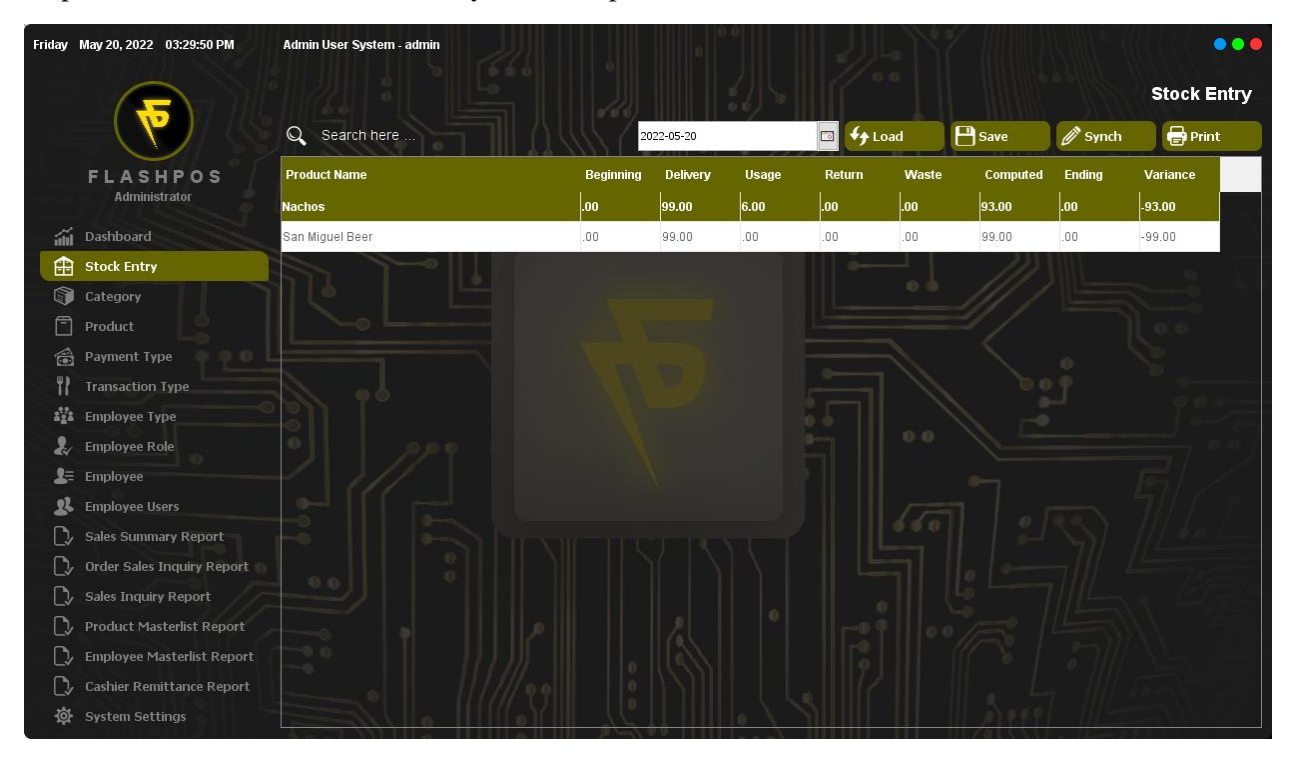

#### Step 2: Input Quantity.

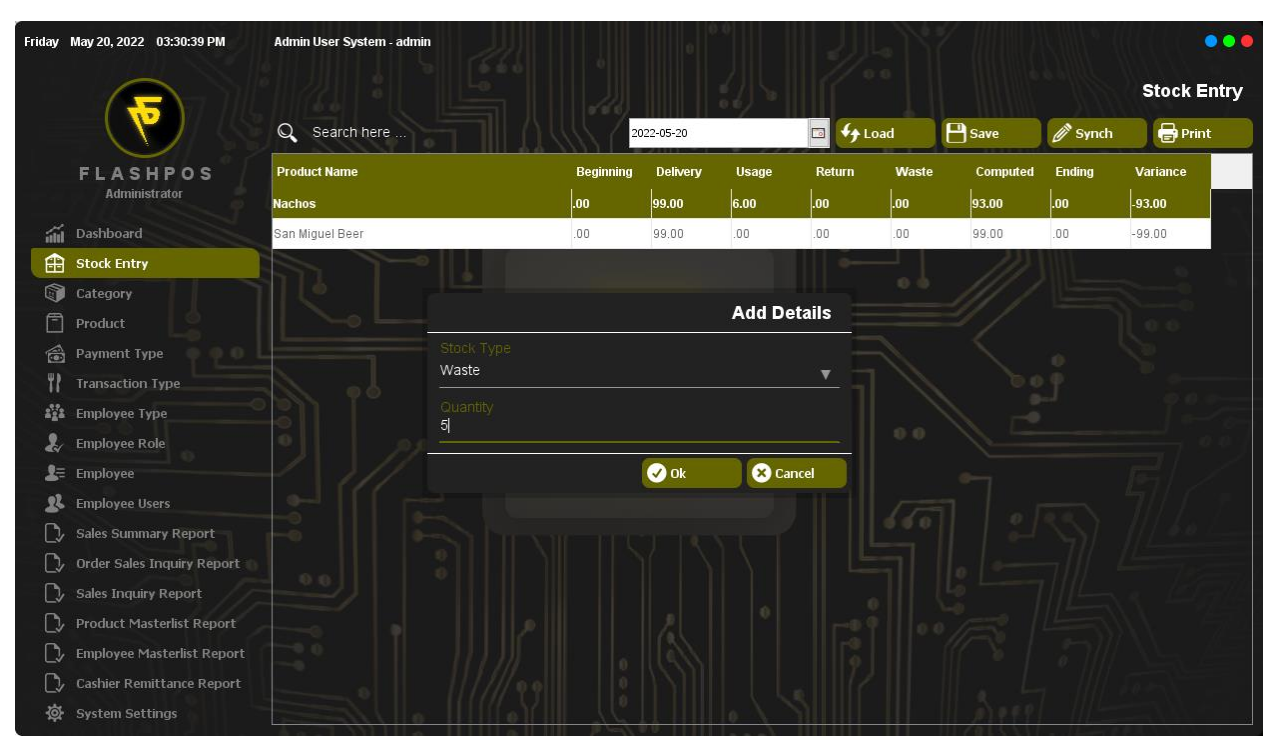

#### Step 3: Click Ok.

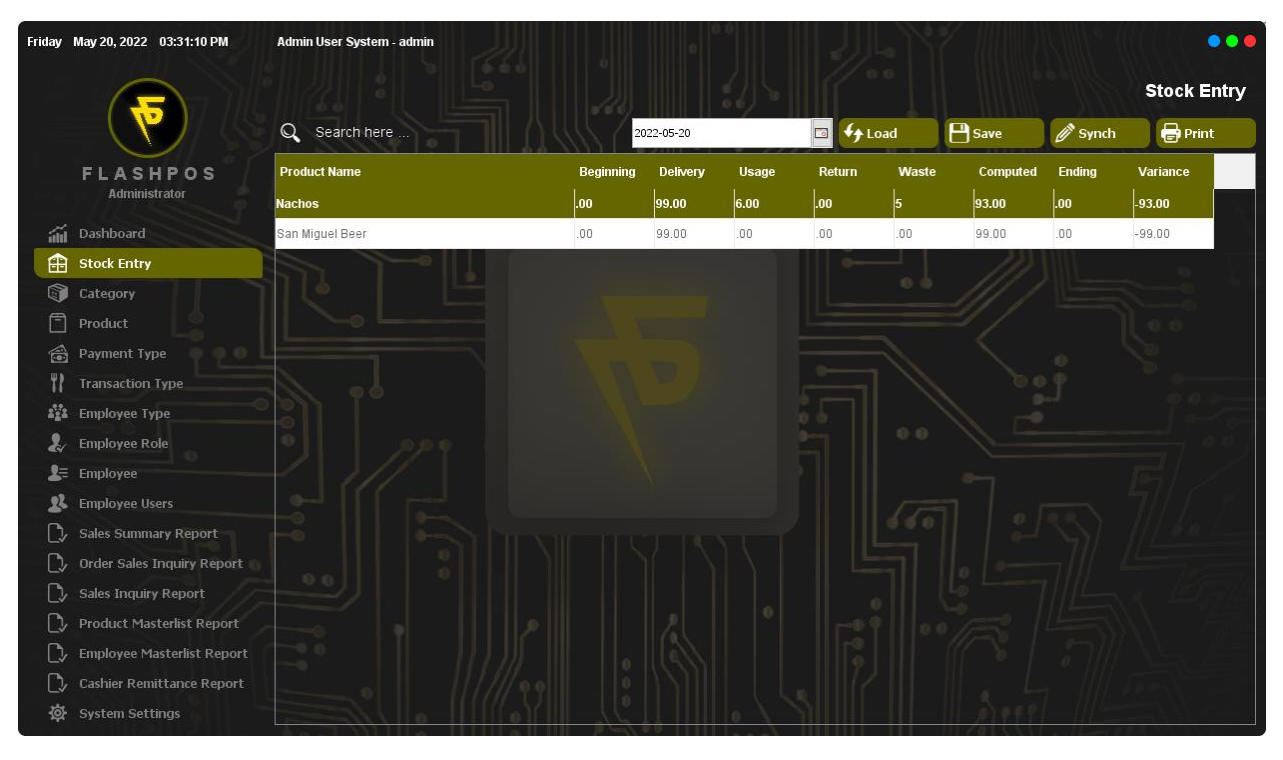

### Ending

Step 1: Double Click the Product that you want input Ending.

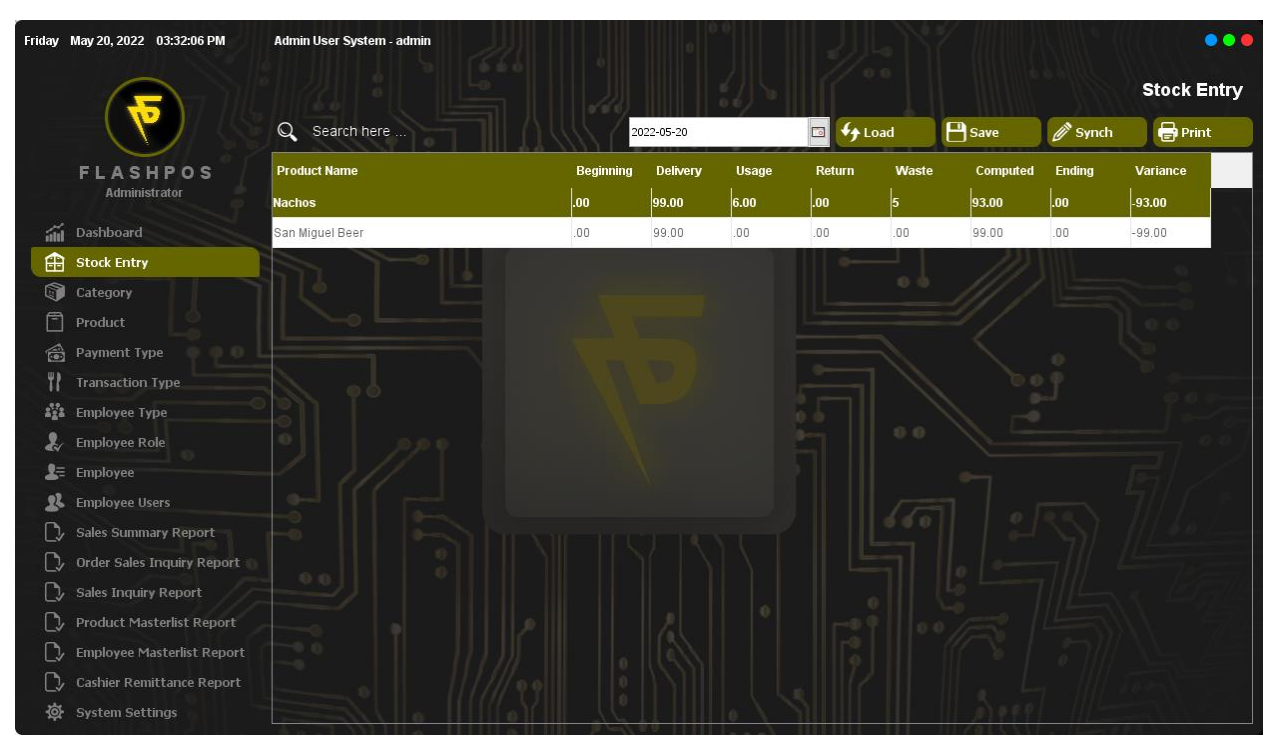

#### Step 2: Input Quantity.

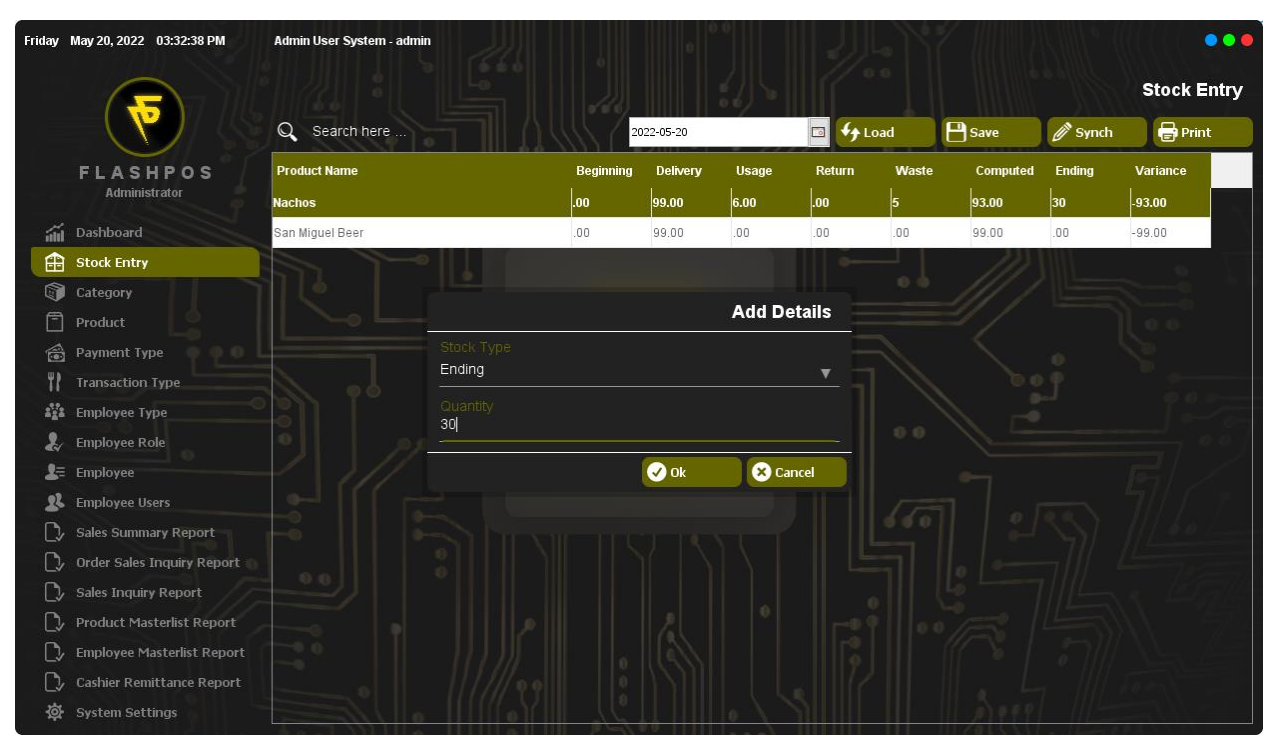

#### Step 3: Click Ok

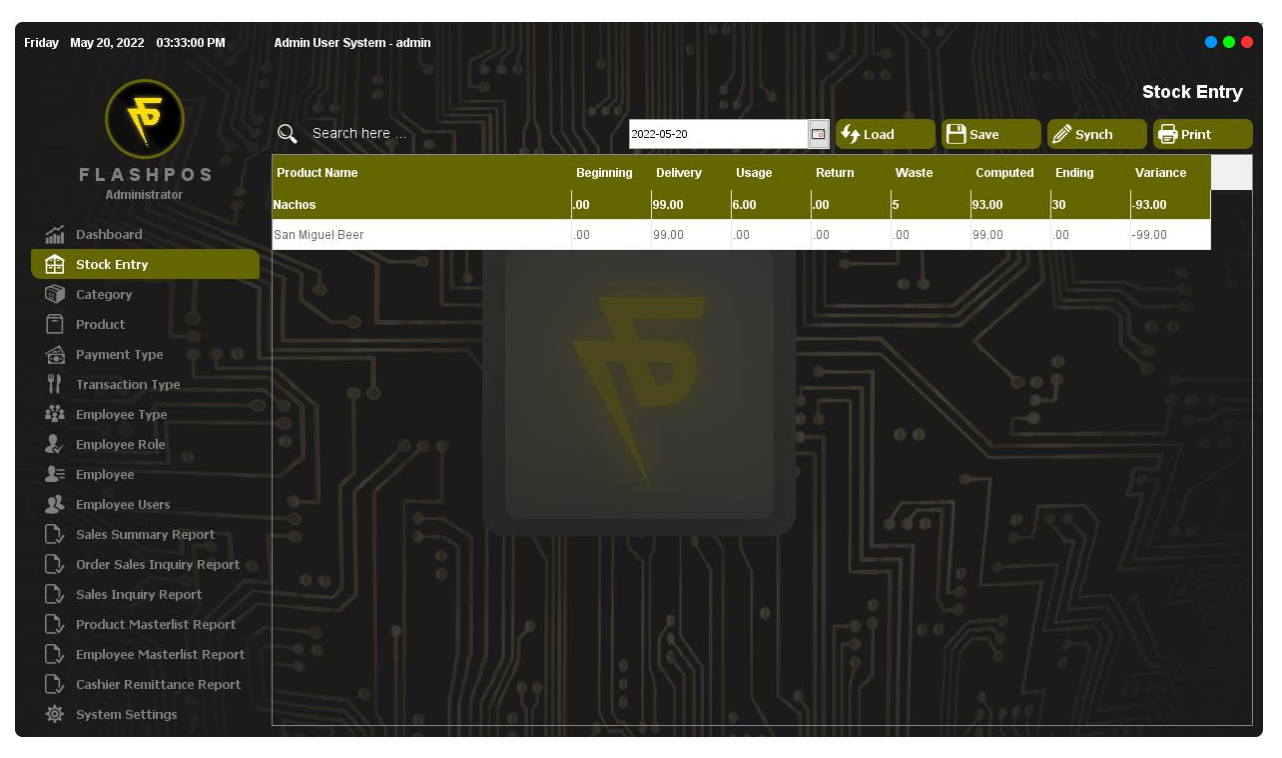

# Save Stock Entry

Step 1: Click Save Button.

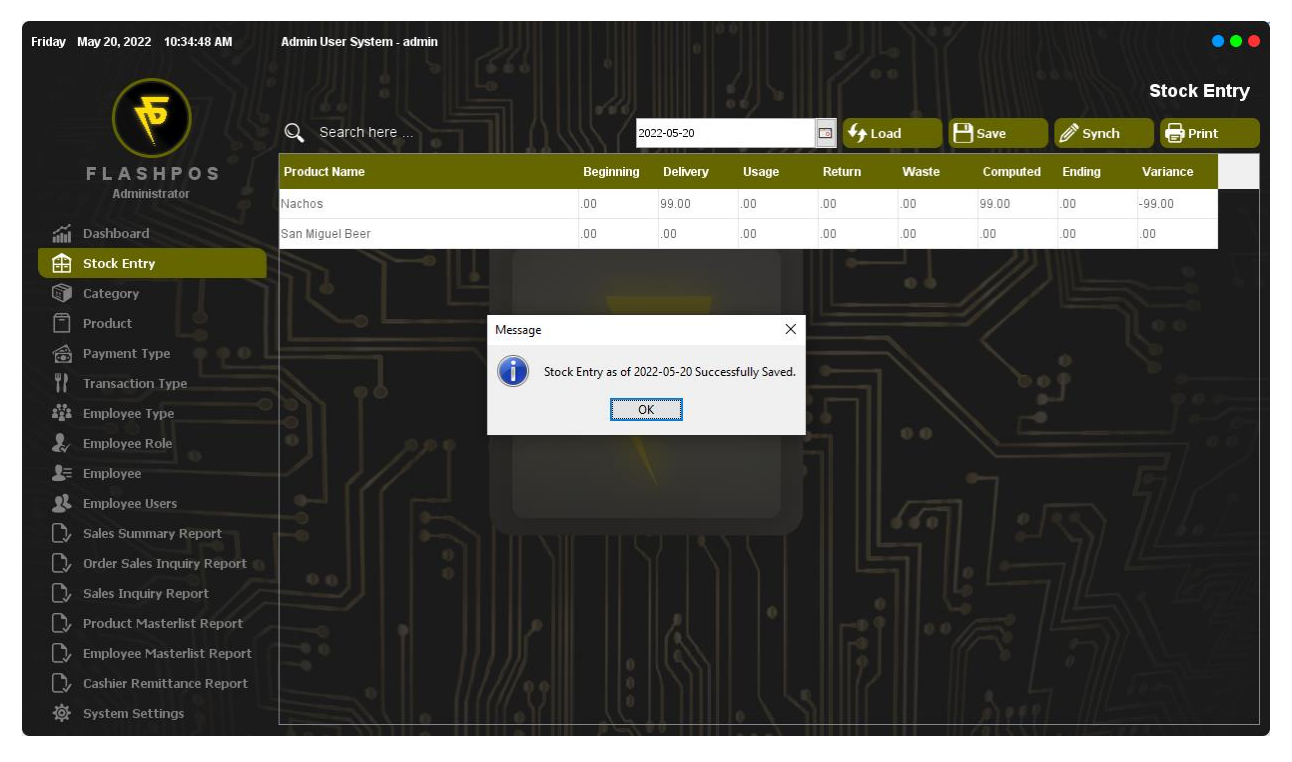

#### Step 2: Click OK.

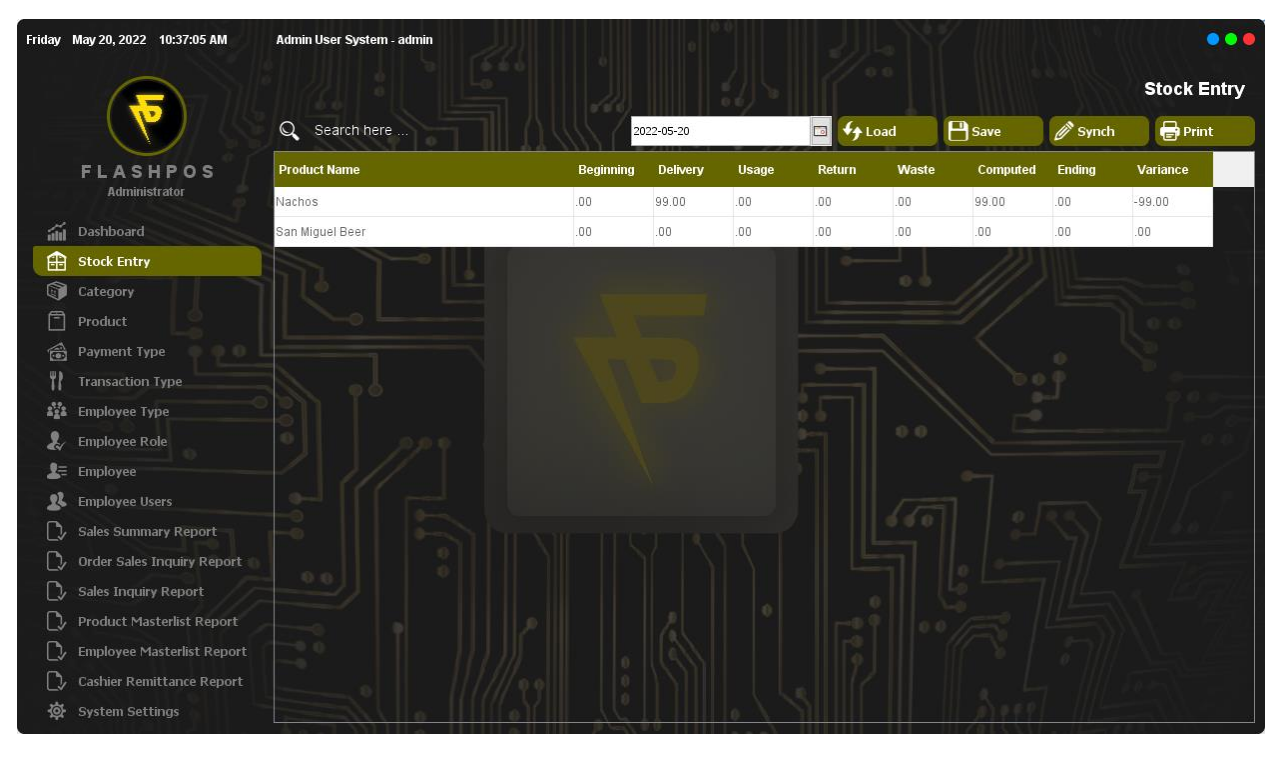

#### Synch Stock Entry Step 1: Click Synch Button.

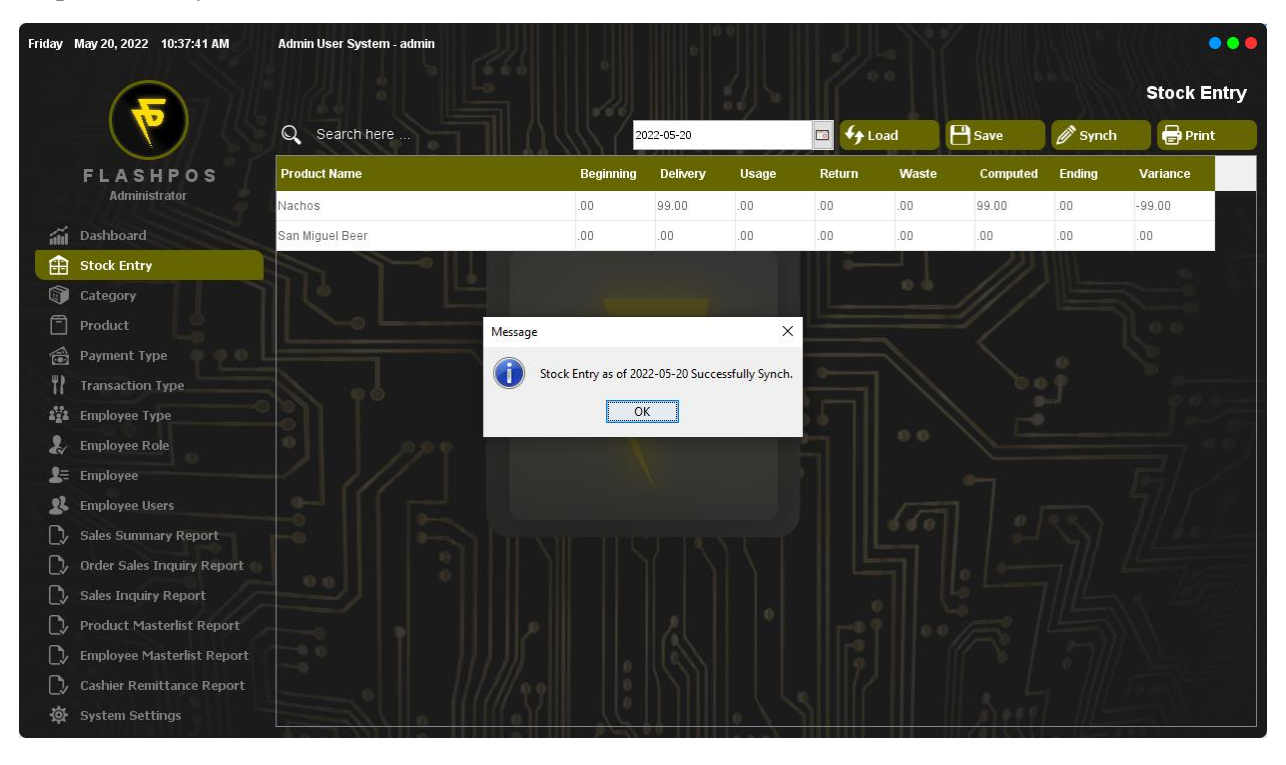

#### Step 2: Click OK.

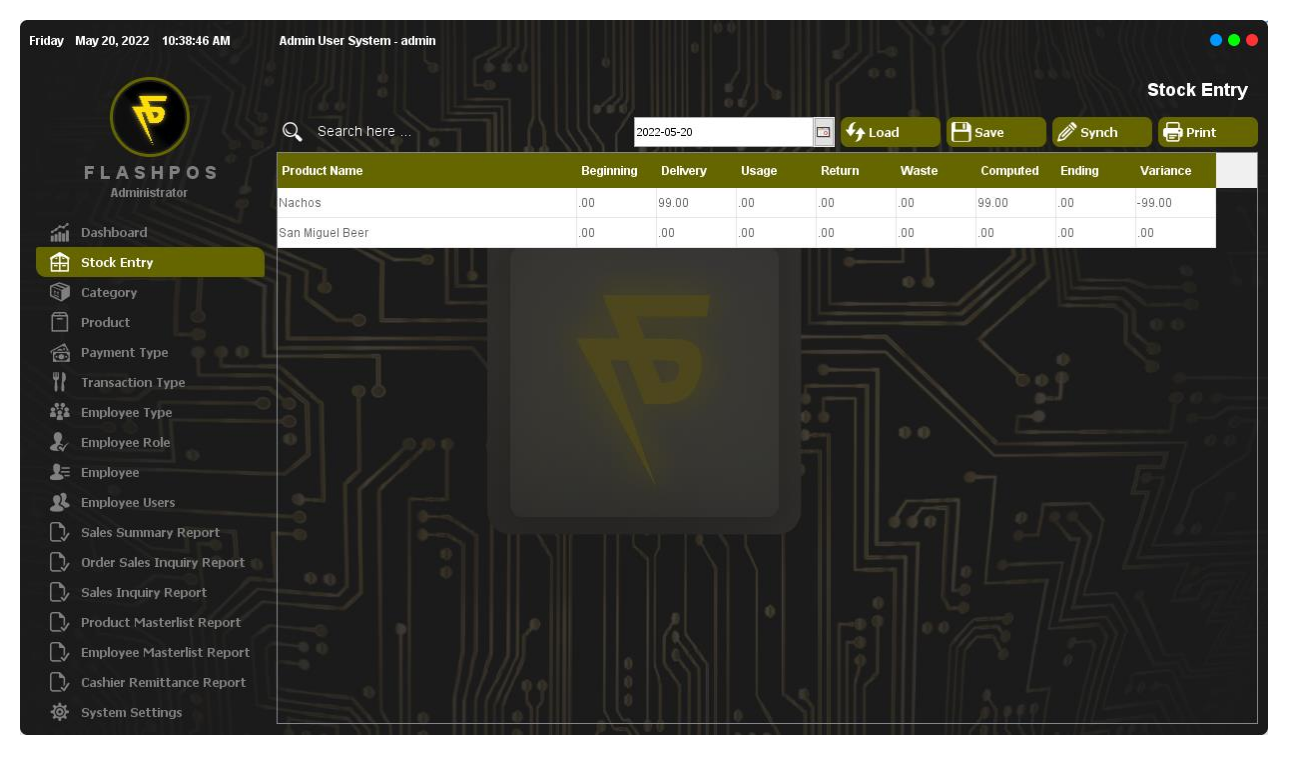

# Print Stock Entry

Step 1: Click Print Button.

| ,<br>Friday | May 20, 2022 10:40:09 AM   | Admin User Syster | n - admin             |                 |          |       |               |       |           |         | •••         |
|-------------|----------------------------|-------------------|-----------------------|-----------------|----------|-------|---------------|-------|-----------|---------|-------------|
|             |                            |                   |                       |                 |          |       |               |       |           |         | Stock Entry |
|             |                            | Q Search he       | re                    | 201             | 22-05-20 |       | 🖬 🐓 L         | oad   | Bave Save | Ø Synch | 🖶 Print     |
|             | FLASHPOS                   | Product Name      |                       | Beginning       | Delivery | Usage | Return        | Waste | Computed  | Ending  | Variance    |
|             | Administrator              | Nachos            |                       | .00             | 99.00    | .00   | .00           | .00   | 99.00     | .00     | -99.00      |
| áil         | Dashboard                  | San Miguel Beer   |                       | .00             | .00      | .00   | .00           | .00   | .00       | .00     | .00         |
| æ           | Stock Entry                |                   | Print Dialog          |                 |          |       |               | ×     |           |         |             |
|             | Category                   |                   | Printing Report       |                 |          |       |               | 0.0   |           |         |             |
| Ē           | Product                    |                   |                       |                 |          |       |               |       |           |         |             |
|             |                            |                   | Orientation:          | Export to File: |          | F     | Print Preview |       |           |         |             |
| ۳۲          | Transaction Type           |                   | Portrait     Andscape | 1. PDF          |          |       | Print         |       |           |         |             |
| 222         | Employee Type              |                   | Conicos               |                 |          |       |               |       |           |         |             |
| 2           | Employee Role              |                   |                       | File Name:      | 1.00     |       |               | 0.0   |           |         |             |
| 2≡          | Employee                   |                   | Fit to Pages          |                 |          |       |               |       |           |         |             |
| 22          | Employee Users             |                   | Vertical 0            | Exp             | port     |       | Close         |       |           |         |             |
| D,          | Sales Summary Report       |                   |                       |                 | 1 1 0 1  |       |               | 0.0   |           |         |             |
| D,          | Order Sales Inquiry Report |                   |                       |                 |          |       |               |       |           |         |             |
| C>          | Sales Inquiry Report       |                   |                       |                 |          |       |               |       |           |         |             |
| C>          | Product Masterlist Report  |                   |                       |                 |          |       |               |       |           |         |             |
| D,          | Employee Masterlist Report |                   |                       |                 |          |       |               |       |           |         |             |
| □,          | Cashier Remittance Report  |                   |                       |                 |          |       |               |       |           |         |             |
| 墩           | System Settings            |                   |                       |                 |          |       | 2011          |       | 1335881   |         |             |

Step 2: Input Print Report.

Step 3: Then click Print Button.

# Export to File

Step 1: Select File Type

Step 2: Click the (...) Button.

| Friday | May 20, 2022 10:44:59 AM   | Admin User S | ystem - admin |                      |                   |             |         |           |         |           | ••  |
|--------|----------------------------|--------------|---------------|----------------------|-------------------|-------------|---------|-----------|---------|-----------|-----|
|        |                            |              |               |                      |                   |             |         |           |         | Stock Ent | try |
|        |                            | Q Search     | h here        |                      | 2022-05-20        |             | • Load  | Bave Save | Ø Synch | 🖶 Print   |     |
|        | FLASHPOS                   | Product Nam  | e             | B                    | eainnina Deliverv | Usage Refur | n Waste | Computed  | Ending  | Variance  |     |
|        | Administrator              | Nachos       | Look in:      | Dogumentr            |                   | v 🚓 🕬 📖 -   | ^       | 99.00     | .00     | -99.00    |     |
| ளி     | Dashboard                  | San Miguel B | EGOK III.     | Custom Office Terral | 51007             |             |         | .00       | .00     | .00       |     |
|        | Stock Entry                |              | 2             | gadmin               | ates              |             |         |           |         |           |     |
|        |                            | 116          | Recent Items  |                      |                   |             |         |           |         |           |     |
| Ē      | Product                    |              | _             |                      |                   |             |         |           |         |           |     |
| 1      | Payment Type 🏼 🏺 👰 🖉       |              | Desktop       |                      |                   |             |         |           |         |           |     |
| 11     | Transaction Type           |              |               |                      |                   |             |         |           |         |           |     |
| 222    | Employee Type              | 2311         |               |                      |                   |             |         |           |         |           |     |
| 2      | Employee Role              | •            | Documents     |                      |                   |             |         |           |         |           |     |
| 2≡     | Employee                   | - 1 /        |               |                      |                   |             |         |           |         |           |     |
| 22     | Employee Users             |              | This PC       |                      |                   |             |         |           |         |           |     |
| C>     | Sales Summary Report       | -0           | -             |                      |                   |             |         |           |         |           |     |
| D,     | Order Sales Inquiry Report |              | Network       | File name:           |                   |             | Ok      |           |         |           |     |
| C>     | Sales Inquiry Report       |              |               | All Files            |                   | ~           | Cancel  |           |         |           |     |
| C>     | Product Masterlist Report  |              |               |                      |                   |             |         |           |         |           |     |
| C)/    | Employee Masterlist Report |              |               |                      |                   |             |         |           |         |           |     |
| C)/    | Cashier Remittance Report  |              |               |                      |                   |             |         |           |         |           |     |
| 尊      | System Settings            |              |               |                      |                   |             |         |           |         |           |     |

### Step 3: Enter File name and Click OK

### Step 4: Click Export Button

| Friday     | May 20, 2022 10:48:09 AM   | Admin User Syster | n - admin           |                   |               |       |               |       |           |         | •••         |
|------------|----------------------------|-------------------|---------------------|-------------------|---------------|-------|---------------|-------|-----------|---------|-------------|
|            |                            |                   |                     |                   |               |       |               |       |           |         | Stock Entry |
|            |                            | Q Search he       | •                   | 20                | 22-05-20      |       | 🔤 🗘 Le        | oad   | Bave Save | 🖉 Synch | Print       |
|            | FLASHPOS                   | Product Name      |                     | Beginning         | Delivery      | Usage | Return        | Waste | Computed  | Ending  | Variance    |
|            | Administrator              | Nachos            |                     | .00               | 99.00         | .00   | .00           | .00   | 99.00     | .00     | -99.00      |
| áil        | Dashboard                  | San Miguel Beer   |                     | .00               | .00           | .00   | .00           | .00   | .00       | .00     | .00         |
| æ          | Stock Entry                |                   | Print Dialog        |                   |               |       |               | ×     |           |         |             |
|            | Category                   |                   | Printing Report     |                   |               |       |               | 0.0   |           |         |             |
| Ē          | Product                    |                   |                     |                   |               |       |               |       |           |         |             |
|            | Payment Type               |                   | Orientation: Export |                   |               | ×     | Print Preview |       |           |         |             |
| 11         | Transaction Type           |                   | Landscape           | File Exported.    |               |       | Print         |       |           |         |             |
| 2°22       | Employee Type              |                   | Conies: 1           | ОК                |               |       |               |       |           |         |             |
| 2          | Employee Role              |                   |                     |                   |               |       |               | 0.0   |           |         |             |
| <b>2</b> = | Employee                   |                   | Fit to Pages        | Desktop (Flashpos | s Stock Entry |       |               |       |           |         |             |
| 22         | Employee Users             |                   | Vertical 0          | Ex                | port          |       | Close         |       |           |         |             |
| C>         | Sales Summary Report       |                   |                     |                   | 1 1 8 1       |       |               |       |           |         |             |
| C>         | Order Sales Inquiry Report |                   |                     |                   |               |       |               |       |           |         |             |
| C>         | Sales Inquiry Report       |                   |                     |                   |               |       |               |       |           |         |             |
| C>         | Product Masterlist Report  |                   |                     |                   |               |       |               |       |           |         |             |
| D          | Employee Masterlist Report |                   |                     |                   |               |       |               |       |           |         |             |
| C>         | Cashier Remittance Report  |                   |                     |                   |               |       |               |       |           |         |             |
| 尊          | System Settings            |                   |                     |                   |               |       |               |       |           |         |             |

### Step 5: Click OK

| FLASHPOS-User: admin STOCK ENTRY AS OF 2022-05-20 |           |          |       |        |       |          |        |          |
|---------------------------------------------------|-----------|----------|-------|--------|-------|----------|--------|----------|
| Product Name                                      | Beginning | Delivery | Usage | Return | Waste | Computed | Ending | Variance |
| Nachos                                            | .00       | 99.00    | .00   | .00    | .00   | 99.00    | .00    | -99.00   |
| San Miguel Beer                                   | .00       | .00      | .00   | .00    | .00   | .00      | .00    | .00      |
|                                                   |           |          |       |        |       |          |        |          |
|                                                   |           |          |       |        |       |          |        |          |
|                                                   |           |          |       |        |       |          |        |          |
|                                                   |           |          |       |        |       |          |        |          |
|                                                   |           |          |       |        |       |          |        |          |
|                                                   |           |          |       |        |       |          |        |          |
|                                                   |           |          |       |        |       |          |        |          |
|                                                   |           |          |       |        |       |          |        |          |
|                                                   |           |          |       |        |       |          |        |          |
|                                                   |           |          |       |        |       |          |        |          |
|                                                   |           |          |       |        |       |          |        |          |
|                                                   |           |          |       |        |       |          |        |          |

# **Payment Type**

How to use Payment Type Maintenance?

# Adding Payment Type

Step 1: Click Add Button.

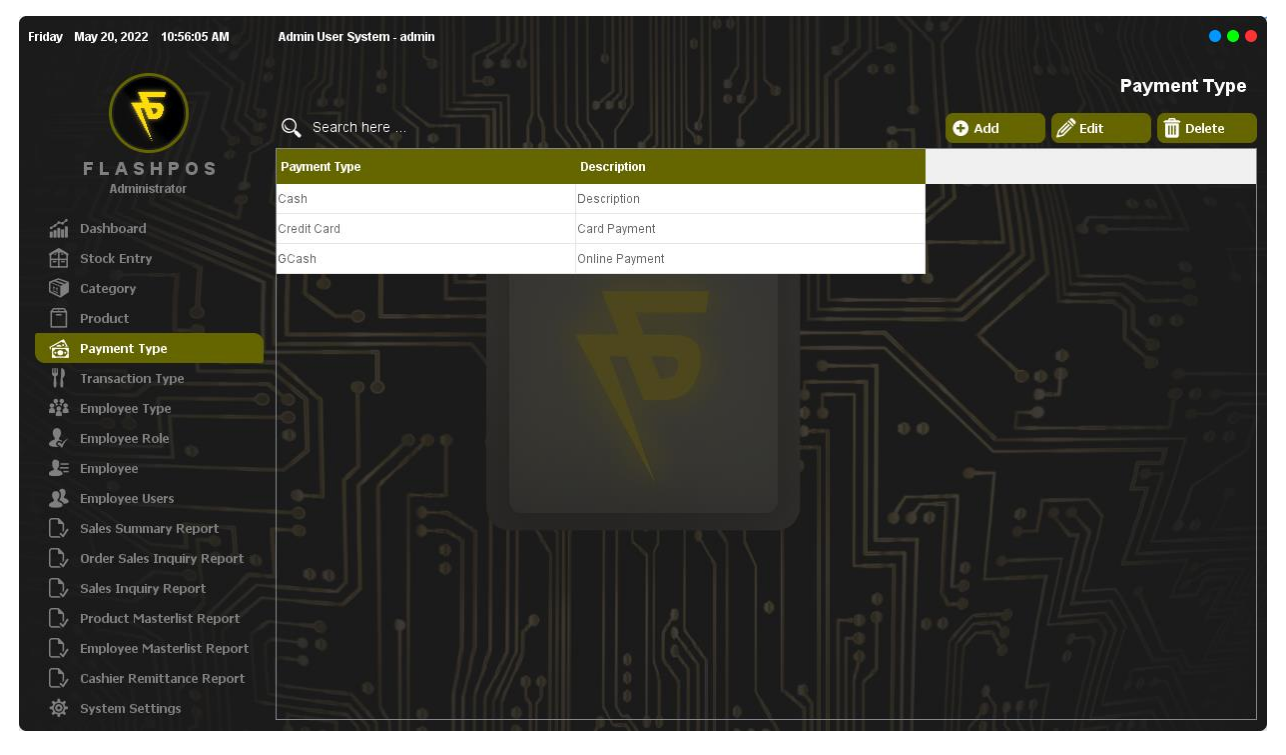

Step 2: Input Payment Type and Description.

| Friday       | May 20, 2022 10:58:31 AM   | Admin User System - admin |                            |                |             |   |       |        | •••         |
|--------------|----------------------------|---------------------------|----------------------------|----------------|-------------|---|-------|--------|-------------|
|              |                            |                           |                            |                |             |   |       | P      | ayment Type |
|              |                            | Q Search here             |                            |                |             |   | 🔁 Add | 🖉 Edit | Delete      |
|              | FLASHPOS                   | Payment Type              |                            | Description    |             |   |       |        |             |
|              | Administrator              | Cash                      |                            | Description    |             | 1 |       | ())) • | , a flai    |
| áú           | Dashboard                  | Credit Card               |                            | Card Payment   |             |   |       |        |             |
| Ĥ            | Stock Entry                | GCash                     |                            | Online Payment |             |   |       |        |             |
|              | Category                   |                           |                            |                |             |   |       |        |             |
| 8            | Product                    |                           |                            |                | Add Details |   |       |        |             |
| 6            | Payment Type               |                           | Payment Type<br>Shonee-Pay |                |             |   |       |        |             |
| 11           | Transaction Type           |                           |                            |                |             |   |       |        |             |
| 2 <u>2</u> 2 | Employee Type              |                           | Online Payment             |                |             |   |       |        |             |
| 24           | Employee Role              |                           |                            |                | -           |   |       |        |             |
| 2≡           | Employee                   |                           |                            | H Save         | × Cancel    |   |       |        |             |
| 22           | Employee Users             |                           |                            |                |             |   |       |        |             |
| >            | Sales Summary Report       |                           |                            |                |             |   |       |        |             |
|              | Order Sales Inquiry Report |                           |                            |                |             |   |       |        |             |
| >            | Sales Inquiry Report       |                           |                            |                |             |   |       |        |             |
| >            | Product Masterlist Report  |                           |                            |                |             |   |       |        |             |
| /            | Employee Masterlist Report |                           |                            |                |             |   |       |        |             |
| D,           | Cashier Remittance Report  |                           |                            |                |             |   |       |        |             |
| 尊            | System Settings            |                           |                            |                |             |   |       |        |             |

#### Step 3: Click Save.

Step 4: Click Ok.

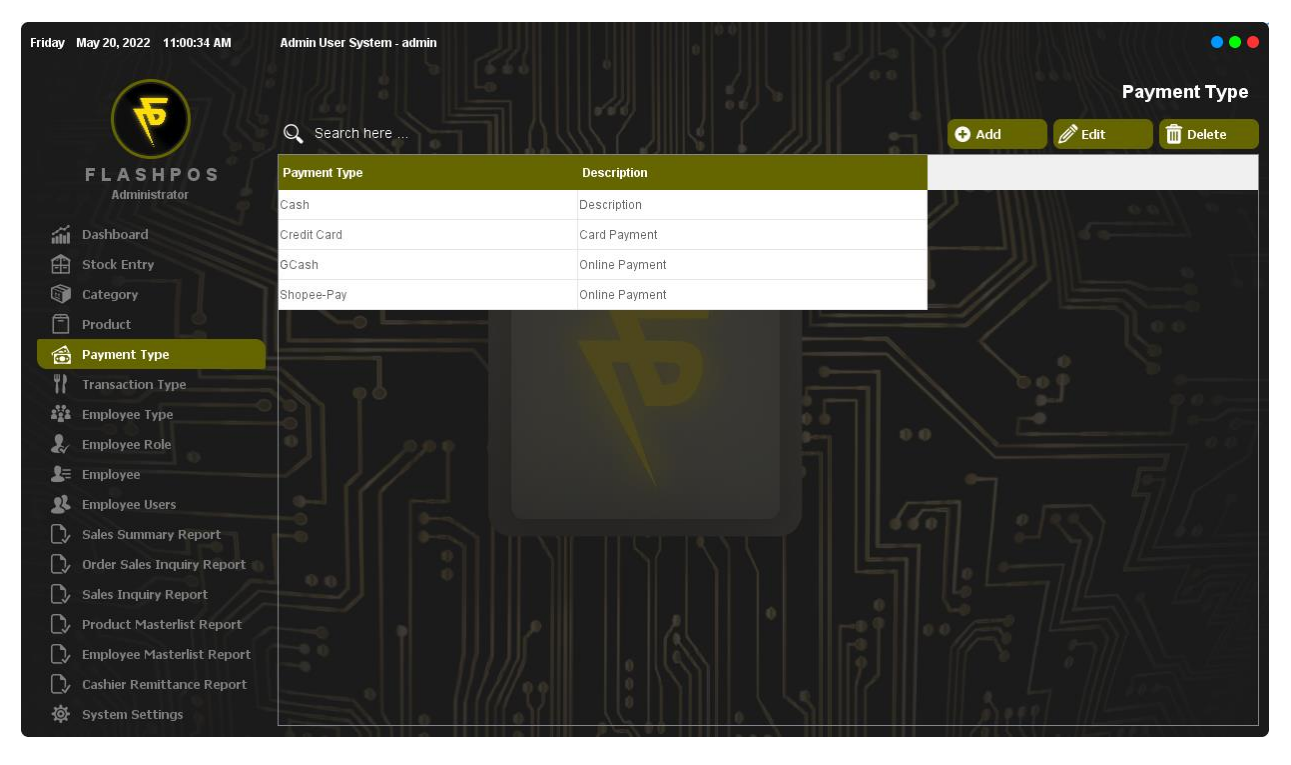

# Editing Payment Type

Step 1: Click the Payment Type you want to Edit then click Edit Button and input edit details.

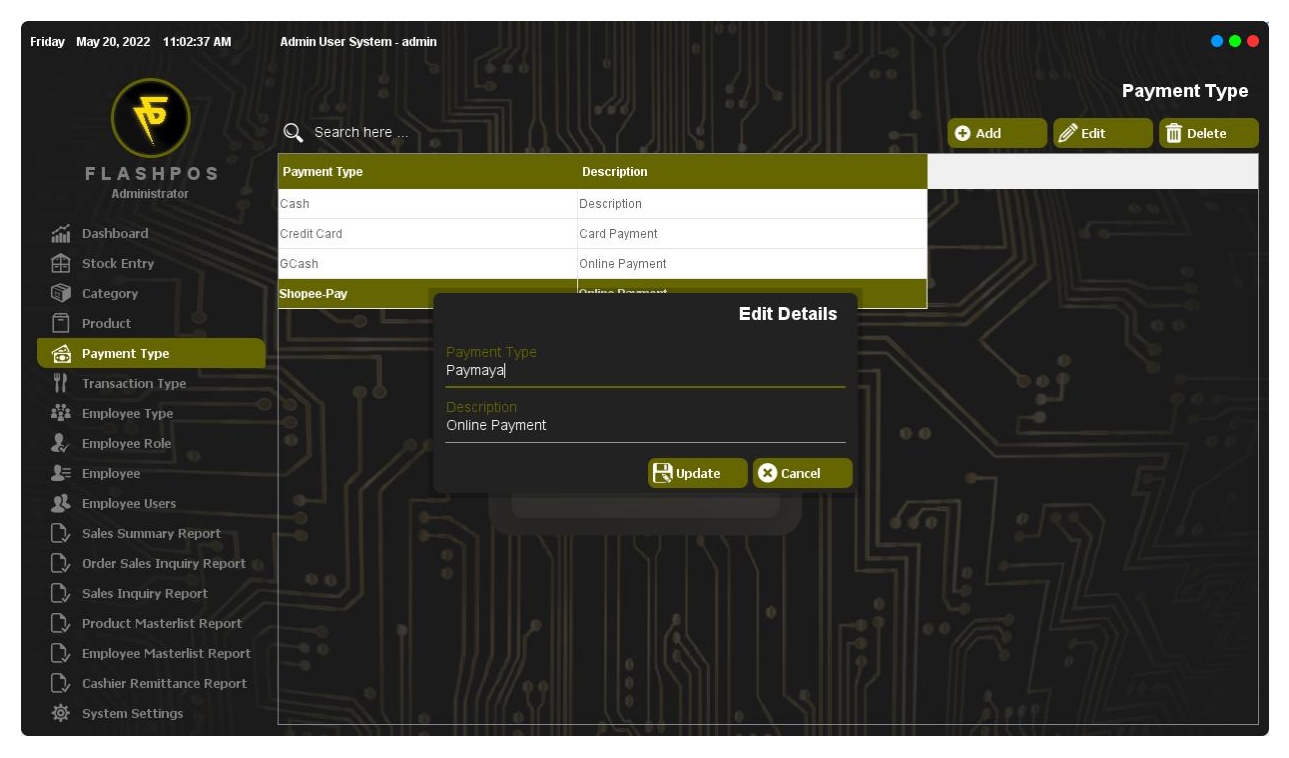

#### Step 2: Click Update.

#### Step 3: Click OK.

| Friday  | May 20, 2022 11:03:13 AM   | Admin User System - admin |                |    |       |        | •••        |
|---------|----------------------------|---------------------------|----------------|----|-------|--------|------------|
|         |                            |                           |                |    |       | Pa     | yment Type |
|         |                            | Q Search here             |                |    | 🕂 Add | 🖉 Edit | Delete     |
|         | FLASHPOS                   | Payment Type              | Description    |    |       |        |            |
|         | Administrator              | Cash                      | Description    | 21 |       |        |            |
| áil     | Dashboard                  | Credit Card               | Card Payment   |    |       |        |            |
| æ       | Stock Entry                | GCash                     | Online Payment |    |       |        |            |
| (i)     | Category                   | Paymaya                   | Online Payment |    |       |        |            |
| 0       | Product                    |                           |                |    |       |        |            |
|         | Payment Type               |                           |                |    |       |        |            |
| 11      | Transaction Type           |                           |                |    |       |        |            |
| 111     | Employee Type              |                           |                |    |       |        |            |
| 2       | Employee Role              |                           |                |    |       |        |            |
| 2=      | Employee                   |                           |                |    |       |        |            |
| *       | Employee Users             |                           |                |    |       |        |            |
|         | Sales Summary Report       |                           |                |    |       |        |            |
|         | Order Sales Inquiry Report |                           |                |    |       |        |            |
| L//     | Sales Inquiry Report       |                           |                |    |       |        |            |
| /<br>   | Froduct Masteriist Report  |                           |                |    |       |        |            |
| /       | Cachier Remittance Report  |                           |                |    |       |        |            |
| /<br>/* | System Settings            |                           |                |    |       |        |            |
| -¥      | system settings            |                           |                |    |       |        |            |

# Deleting Payment Type

Step 1: Click the Payment Type you want to delete and click Delete Button.

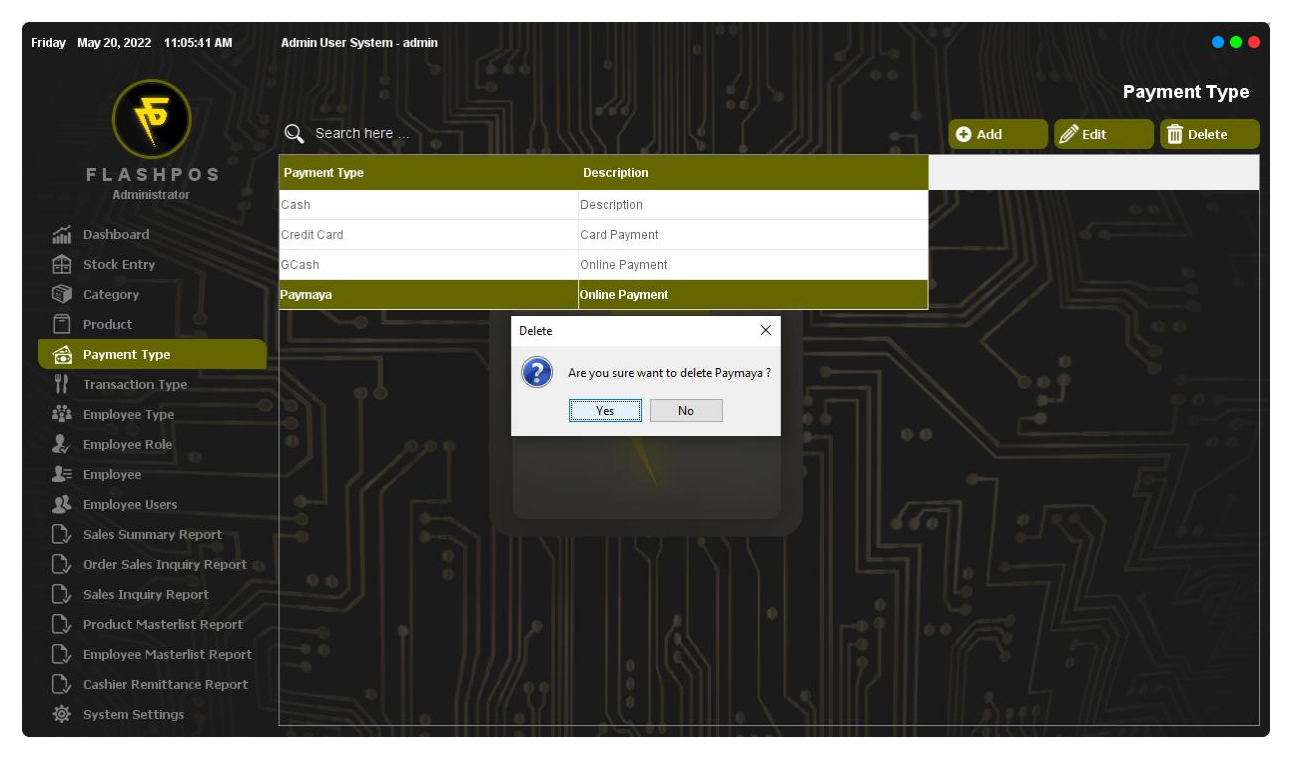

#### Step 2: Click Yes.

#### Step 3: Click Ok.

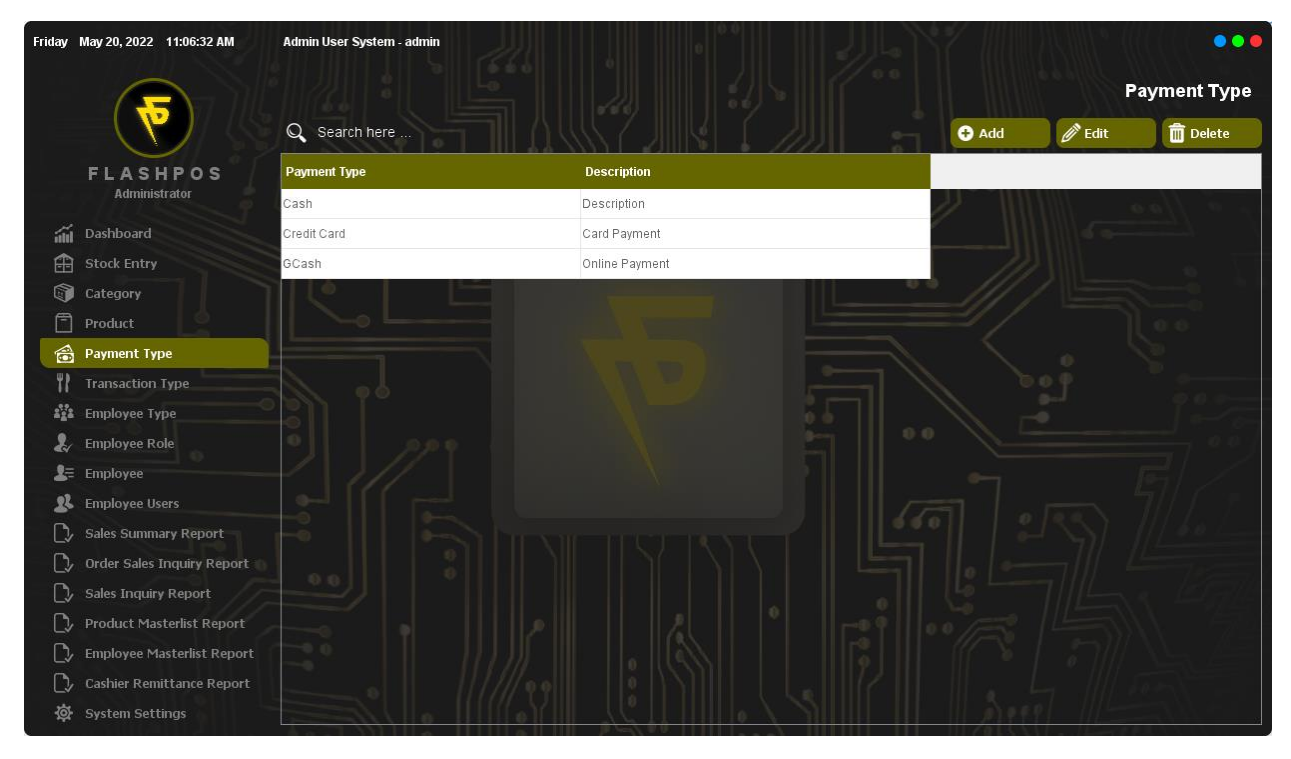

# **Transaction Type**

How to Use Transaction Type Maintenance?

#### Adding Transaction Type Step 1: Click Add Button.

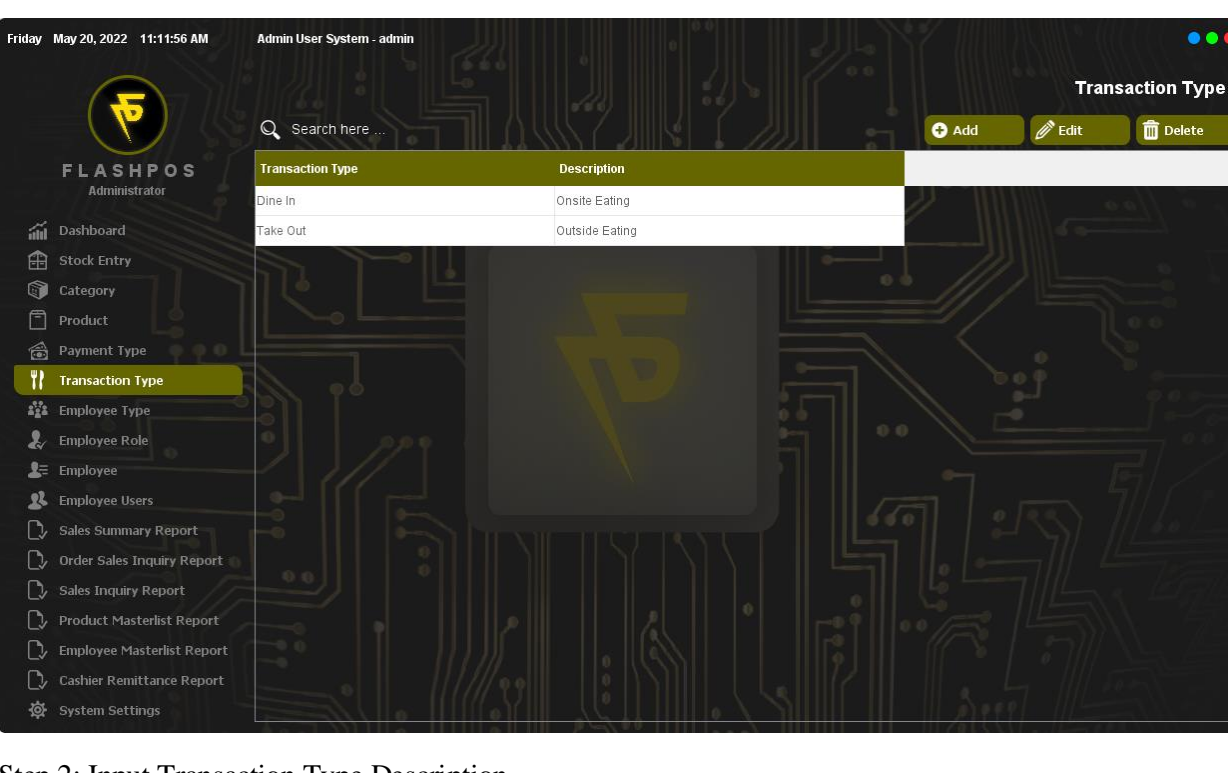

Step 2: Input Transaction Type Description.

| Friday       | May 20, 2022 11:11:27 AM   | Admin User System - admir | ee ee                              |                |              |    |        |         | •••          |
|--------------|----------------------------|---------------------------|------------------------------------|----------------|--------------|----|--------|---------|--------------|
|              |                            |                           |                                    |                |              |    |        | Trar    | saction Type |
|              |                            | Q Search here             |                                    | <u> </u>       |              | :i | 🔁 Add  | 🖉 Edit  | Delete       |
|              | FLASHPOS                   | Transaction Type          |                                    | Description    |              |    |        |         |              |
|              | Administrator              | Dine In                   |                                    | Onsite Eating  |              |    |        |         |              |
| áil          | Dashboard                  | Take Out                  |                                    | Outside Eating |              |    |        |         |              |
| Ĥ            | Stock Entry                |                           |                                    |                |              |    |        |         |              |
|              | Category                   |                           |                                    |                |              |    |        |         |              |
| Ē            | Product                    |                           |                                    |                | Add Details  |    |        |         |              |
| 6            | Payment Type               |                           | Transaction Type                   |                |              |    |        |         |              |
| 11           | Transaction Type           |                           |                                    |                |              |    |        |         |              |
| 4 <u>1</u> 4 | Employee Type              |                           | Description<br>Deliver To Customer | rs             |              |    |        |         |              |
| 2            | Employee Role              |                           |                                    |                |              |    |        |         |              |
| 2=           | Employee                   |                           |                                    | Bave Save      | e 🛛 😣 Cancel |    |        |         |              |
| 22           | Employee Users             |                           |                                    |                |              |    |        |         |              |
| C,           | Sales Summary Report       |                           |                                    |                |              |    |        |         |              |
| C>           | Order Sales Inquiry Report |                           |                                    |                |              |    |        |         |              |
| D>           | Sales Inquiry Report       |                           |                                    |                |              |    |        |         |              |
| C>           | Product Masterlist Report  |                           |                                    |                |              |    |        |         |              |
| D,           | Employee Masterlist Report |                           |                                    |                |              |    |        |         |              |
| C>           | Cashier Remittance Report  |                           |                                    |                |              |    |        |         |              |
| \$           | System Settings            |                           | III ( oY                           |                | 0 31         |    | 11 Mer | 91 111- |              |

#### Step 3: Click Save.

Step 4: Click OK.

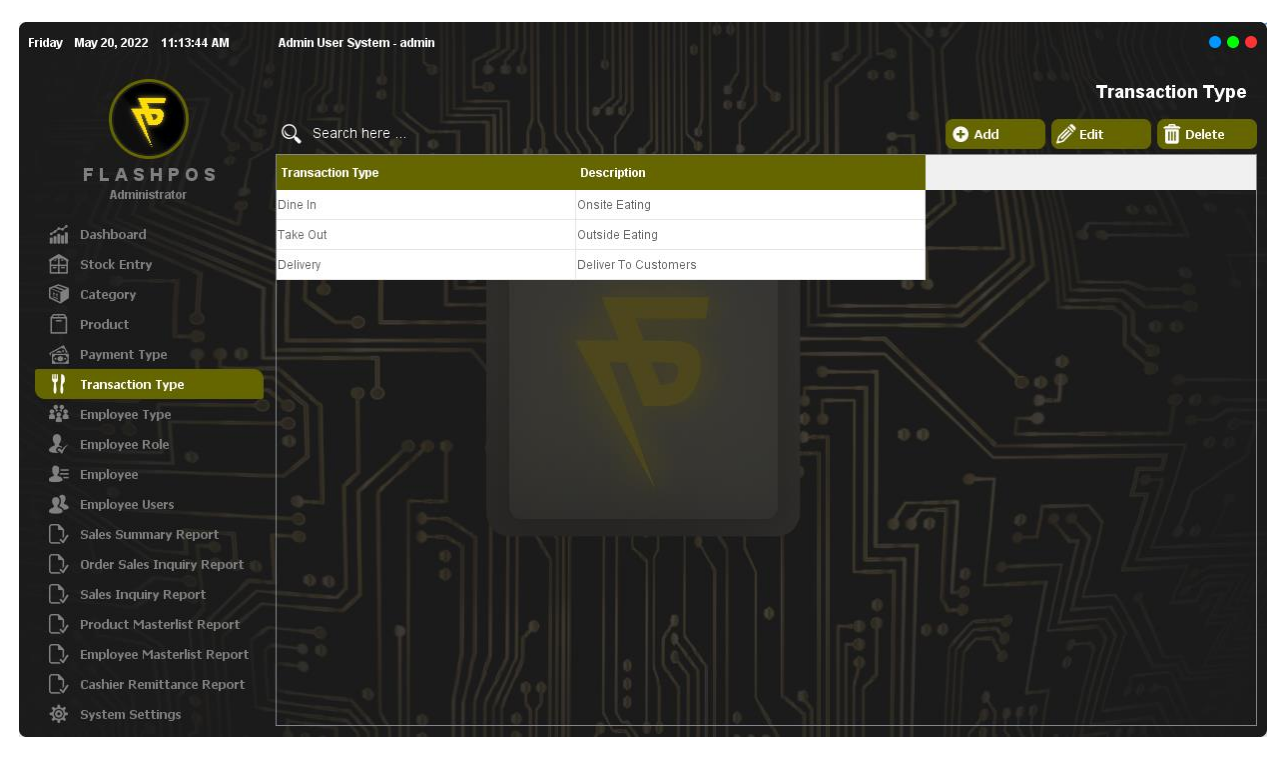
### Editing Transaction Type

Step 1: Click the Transaction Type you want to Edit then click Edit Button and input edit details.

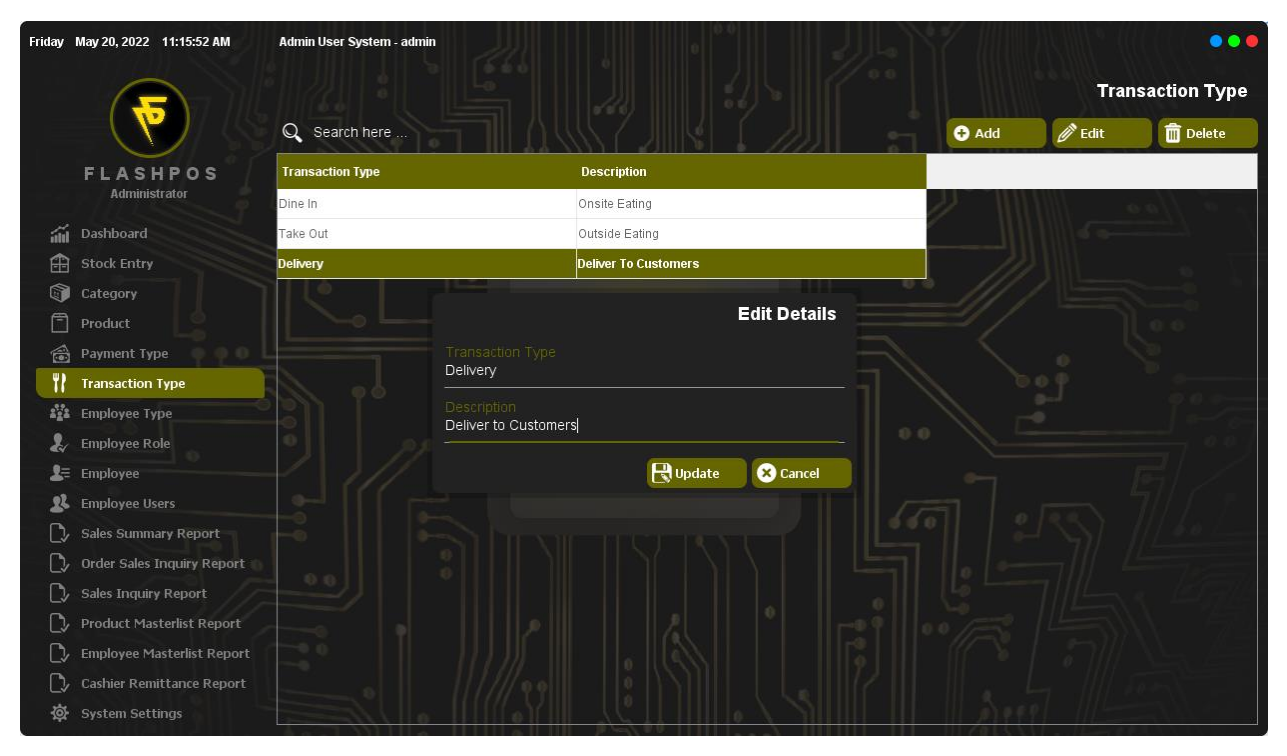

#### Step 2: Click Update.

#### Step 3: Click OK.

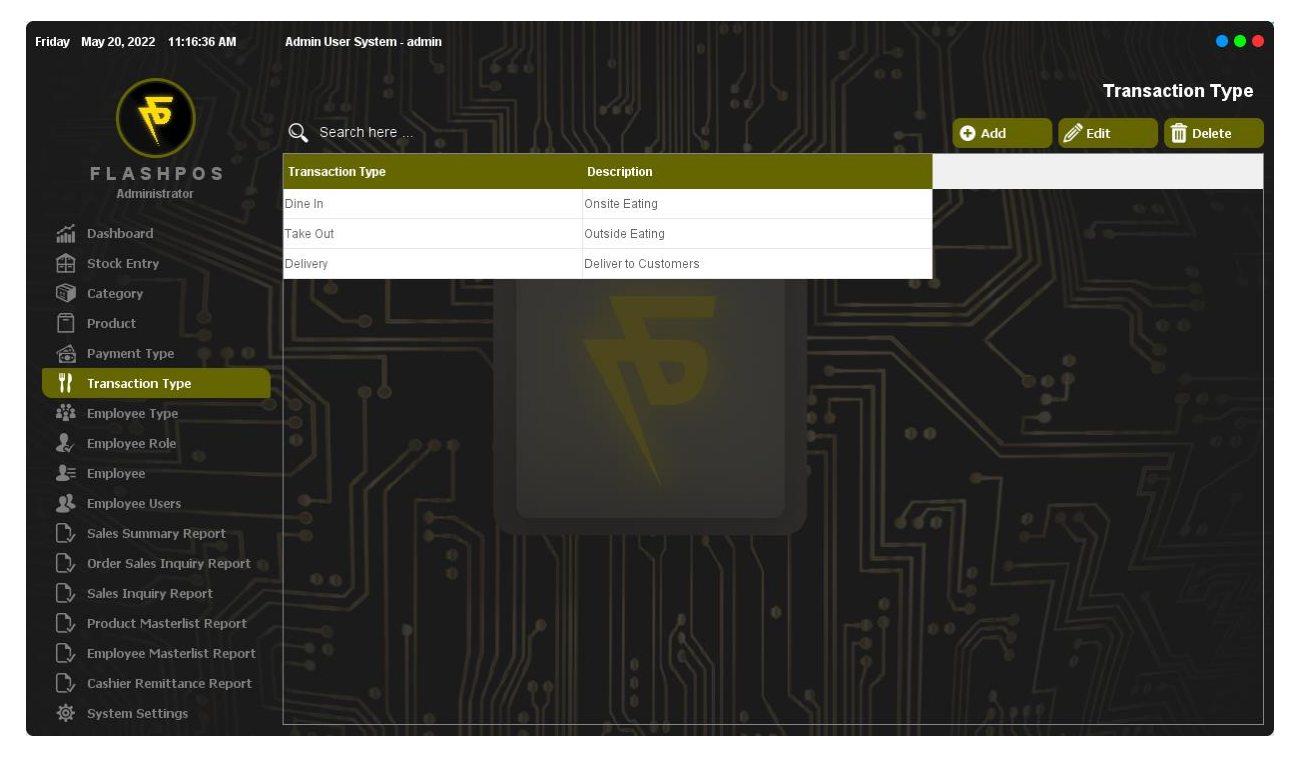

### Deleting Transaction Type

Step 1: Click the Transaction Type you want to delete and click Delete Button.

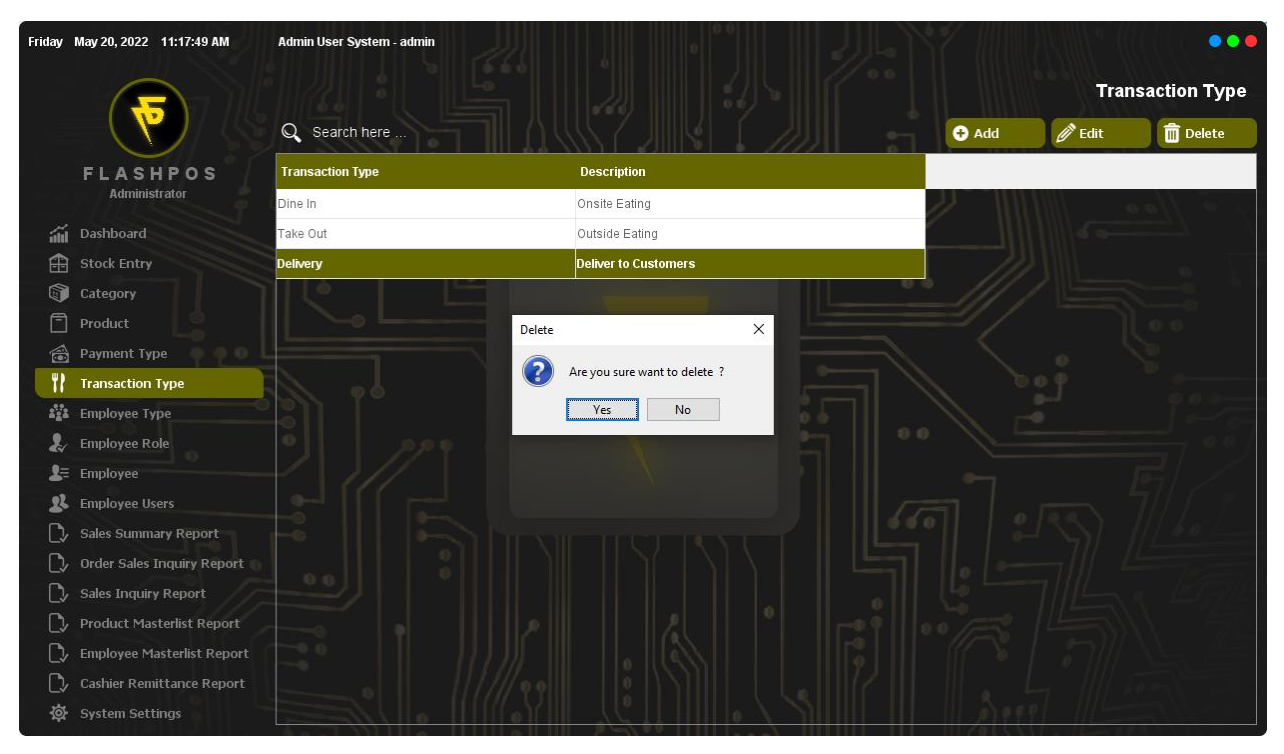

#### Step 2: Click Yes.

#### Step 3: Click OK.

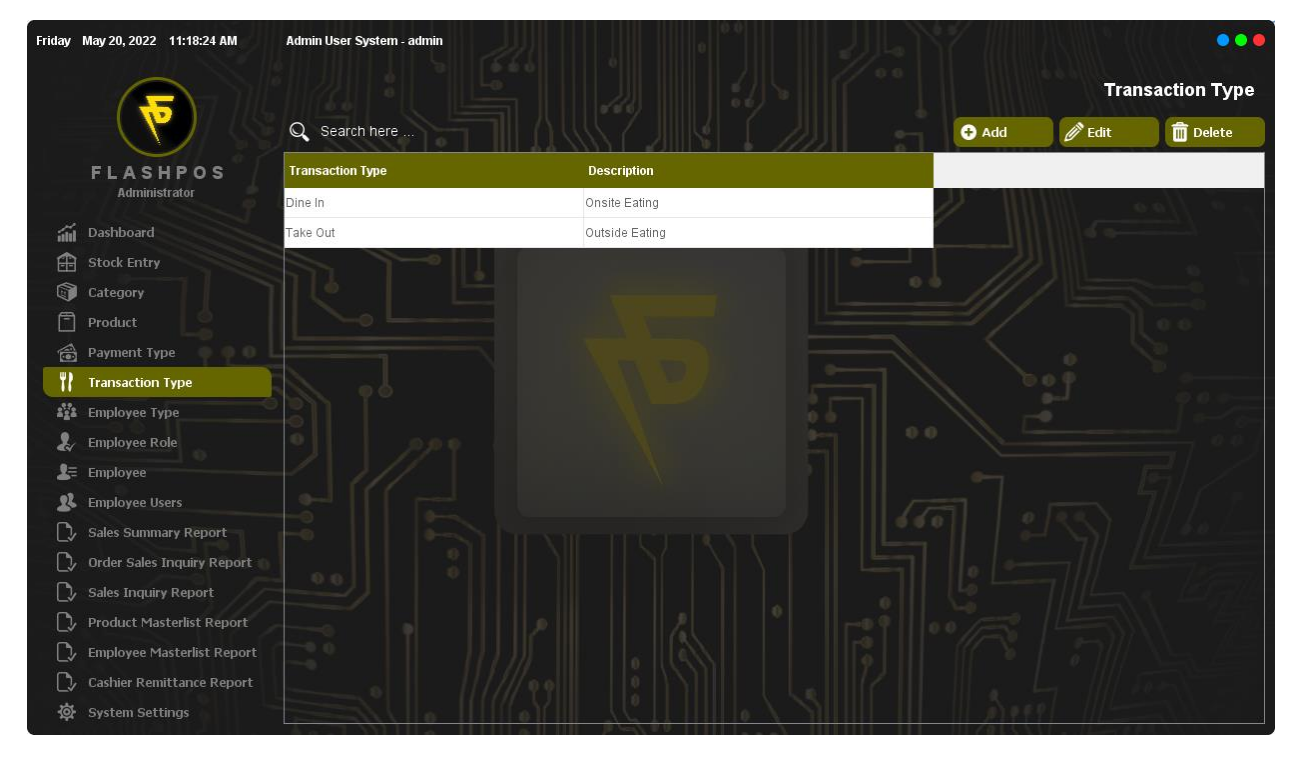

# **Employee Type**

How to use Employee Type Maintenance?

# Adding Employee Type

Step 1: Click Add Button.

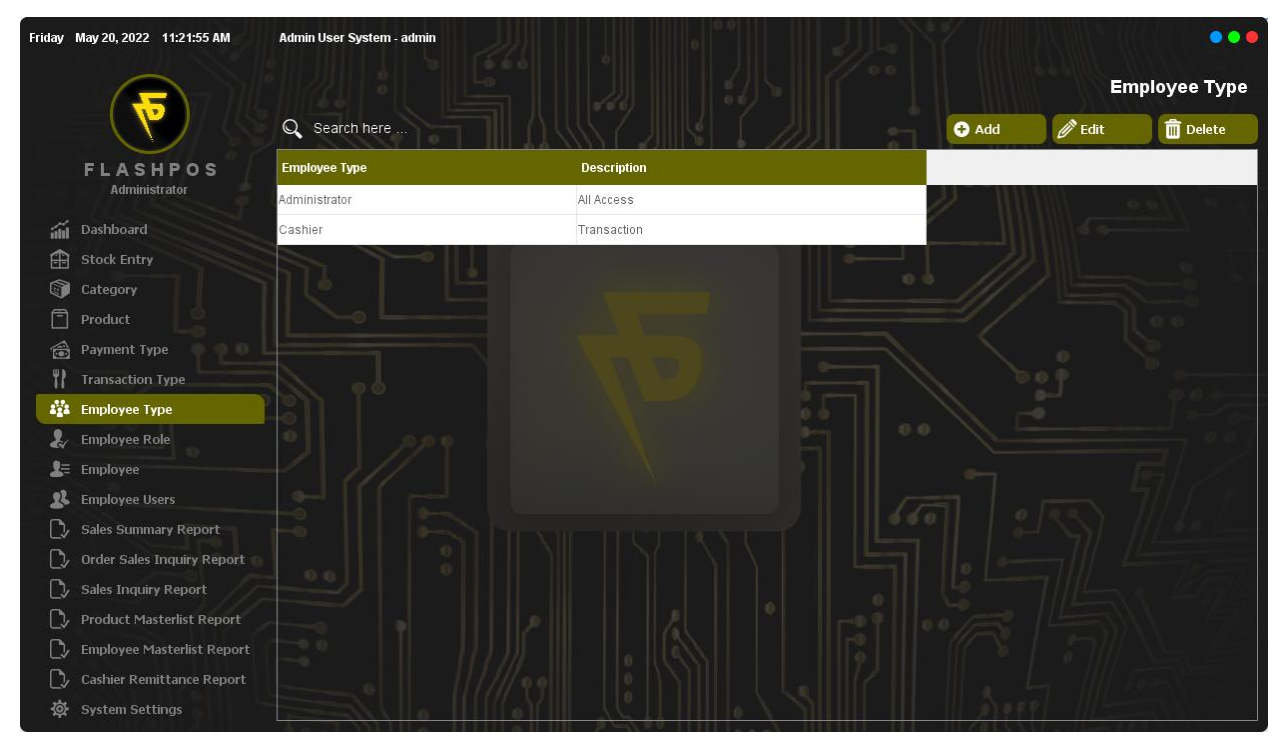

Step 2: Input Transaction Type Description.

| Friday      | May 20, 2022 11:22:54 AM   | Admin User System - admi |                             |             |             |       |        | •••          |
|-------------|----------------------------|--------------------------|-----------------------------|-------------|-------------|-------|--------|--------------|
|             |                            |                          |                             |             |             |       | Er     | nployee Type |
|             |                            | Q Search here            |                             |             |             | € Add | 🖉 Edit | Delete       |
|             | FLASHPOS                   | Employee Type            |                             | Description |             |       |        |              |
|             | Administrator              | Administrator            |                             | All Access  |             |       |        | · · // a a   |
| áil         | Dashboard                  | Cashier                  |                             | Transaction |             |       |        |              |
| ⊞           | Stock Entry                |                          |                             |             |             |       |        |              |
|             | Category                   |                          |                             |             |             |       |        |              |
| Ē           | Product                    |                          |                             |             | Add Details |       |        |              |
| 1           | Payment Type               |                          | Employee Type<br>Supervisor |             |             |       |        |              |
| 11          | Transaction Type           |                          |                             |             |             |       |        |              |
| 828         | Employee Type              |                          | Limited Access              |             |             |       |        |              |
| 2           | Employee Role              |                          |                             |             | Y-          |       |        |              |
| 2=          | Employee                   |                          |                             | H Save      | × Cancel    |       |        |              |
| 22          | Employee Users             |                          |                             |             |             |       |        |              |
| L>          | Sales Summary Report       |                          |                             |             |             |       |        |              |
|             | Order Sales Inquiry Report |                          |                             |             |             |       |        |              |
|             | Sales Inquiry Report       |                          |                             |             |             |       |        |              |
| >           | Product Masterlist Report  |                          |                             |             |             |       |        |              |
| >           | Employee Masterlist Report |                          |                             |             |             |       |        |              |
| <b>`_</b> > | Cashier Remittance Report  |                          |                             |             |             |       |        |              |
| 墩           | System Settings            |                          |                             |             |             |       |        |              |

#### Step 3: Click Save.

### Step 4: Click OK.

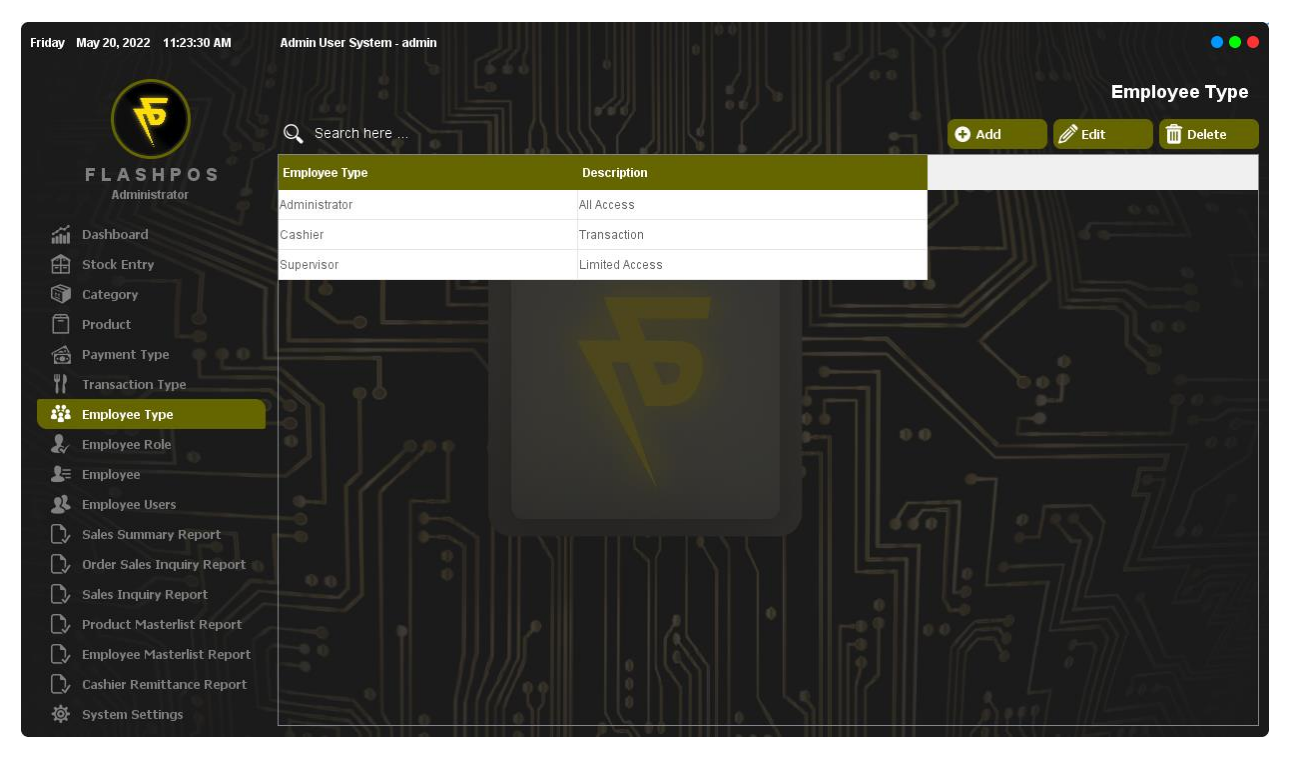

### Editing Employee Type

Step 1: Click the Employee Type you want to Edit then click Edit Button and input edit details.

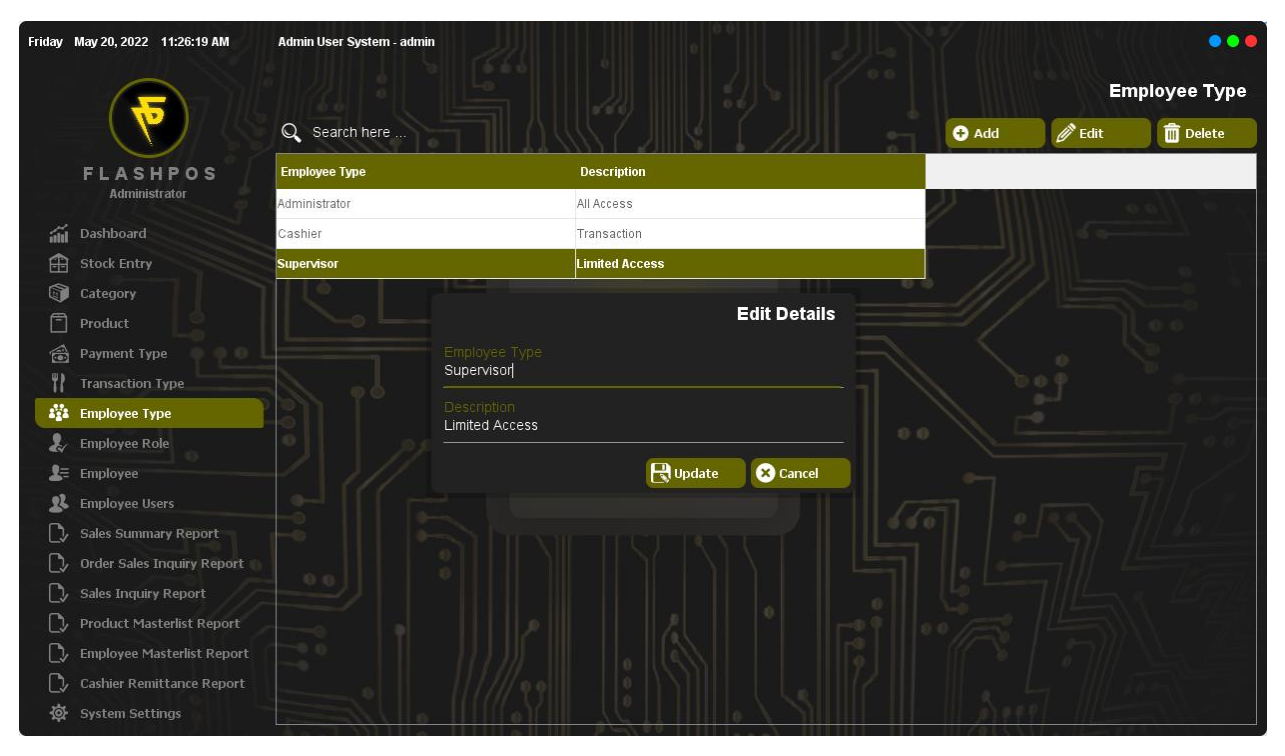

#### Step 2: Click Update.

#### Step 3: Click OK.

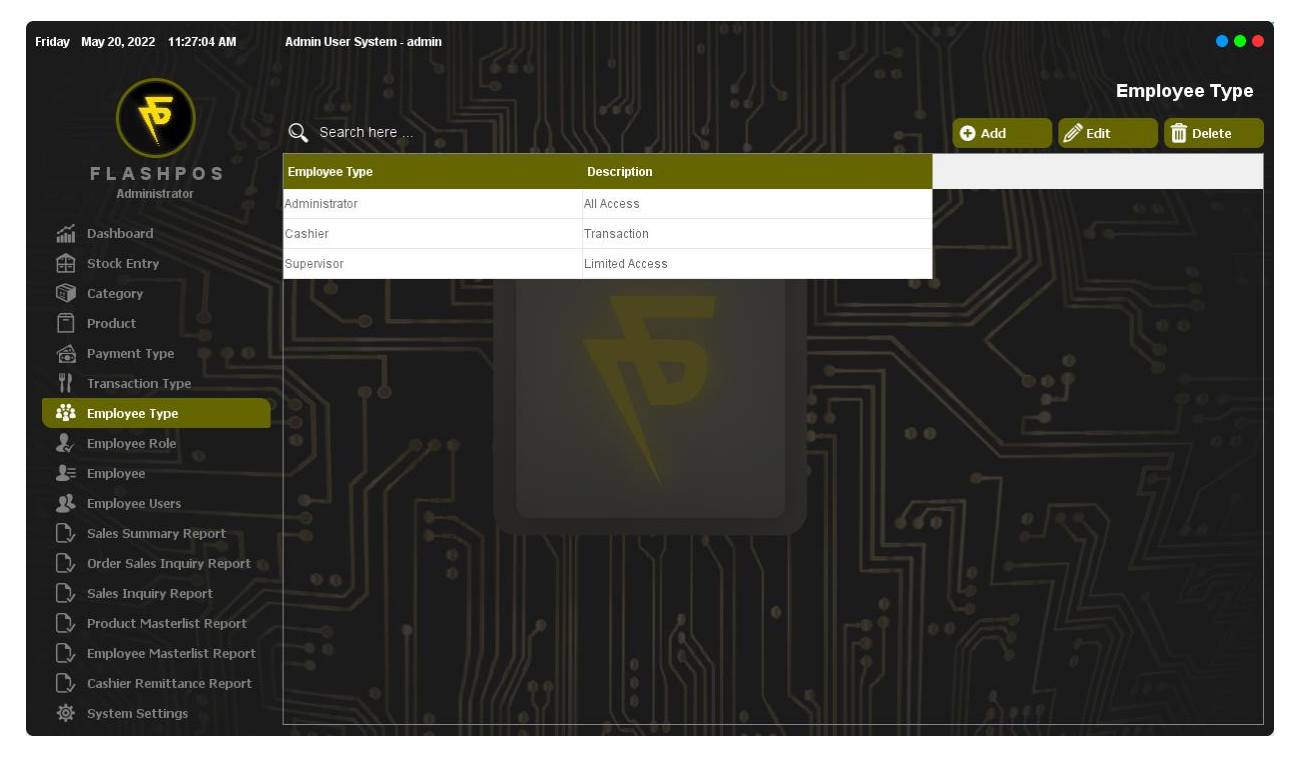

### Deleting Employee Type

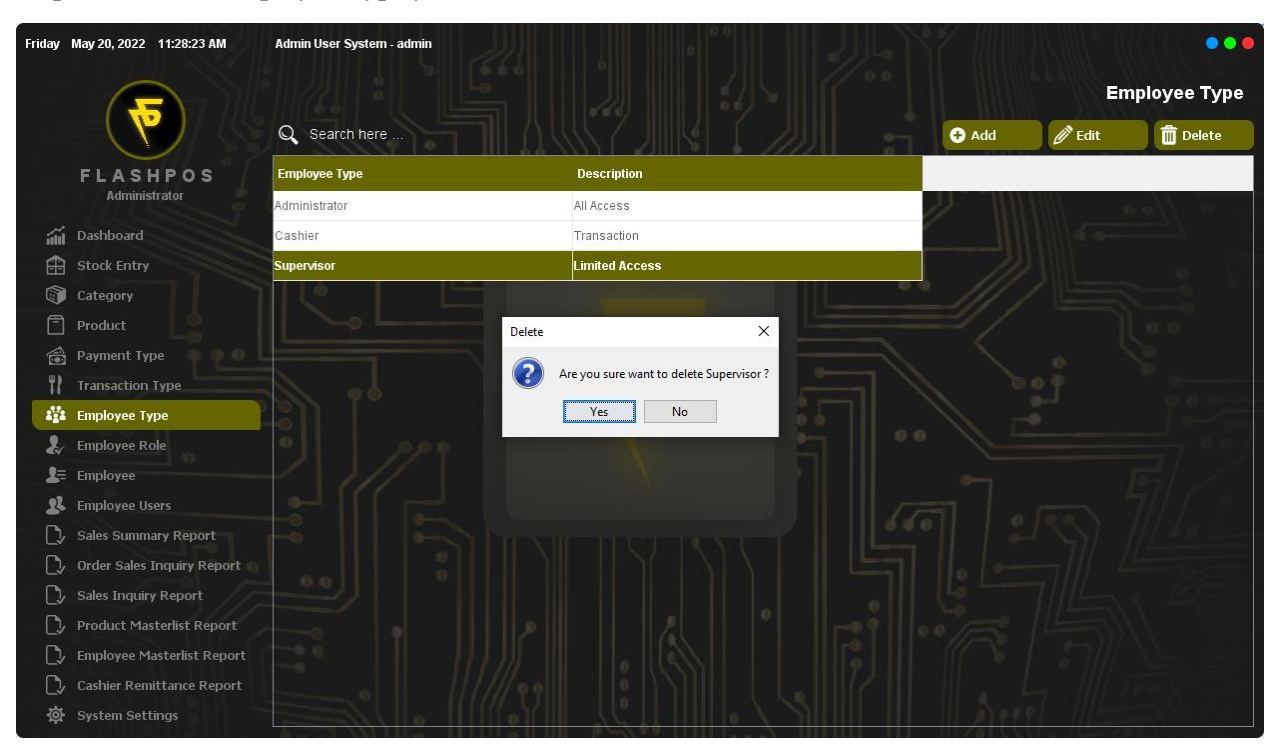

Step 1: Click the Employee Type you want to delete and click Delete Button.

### Step 2: Click Yes.

#### Step 3: Click OK.

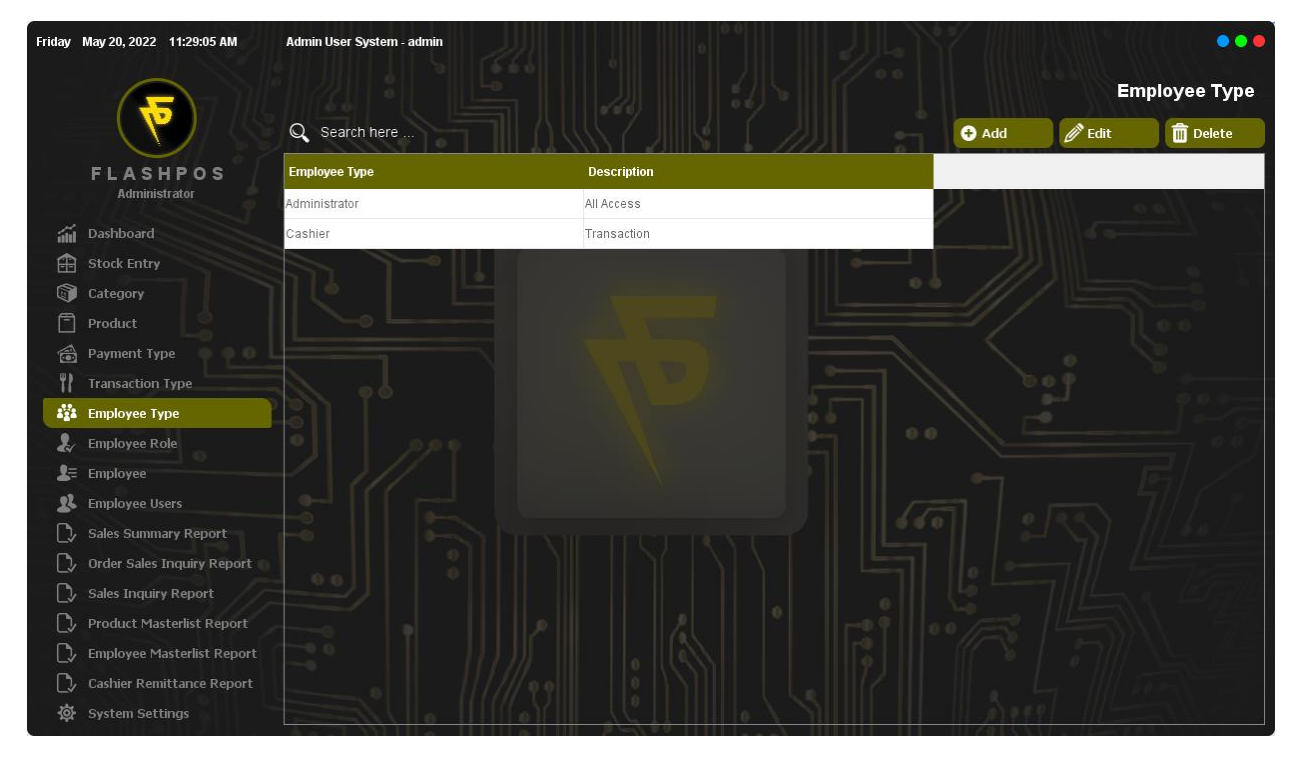

# **Employee Role**

How to use Employee Role Maintenance?

# Adding Employee Role

Step 1: Click Add Button.

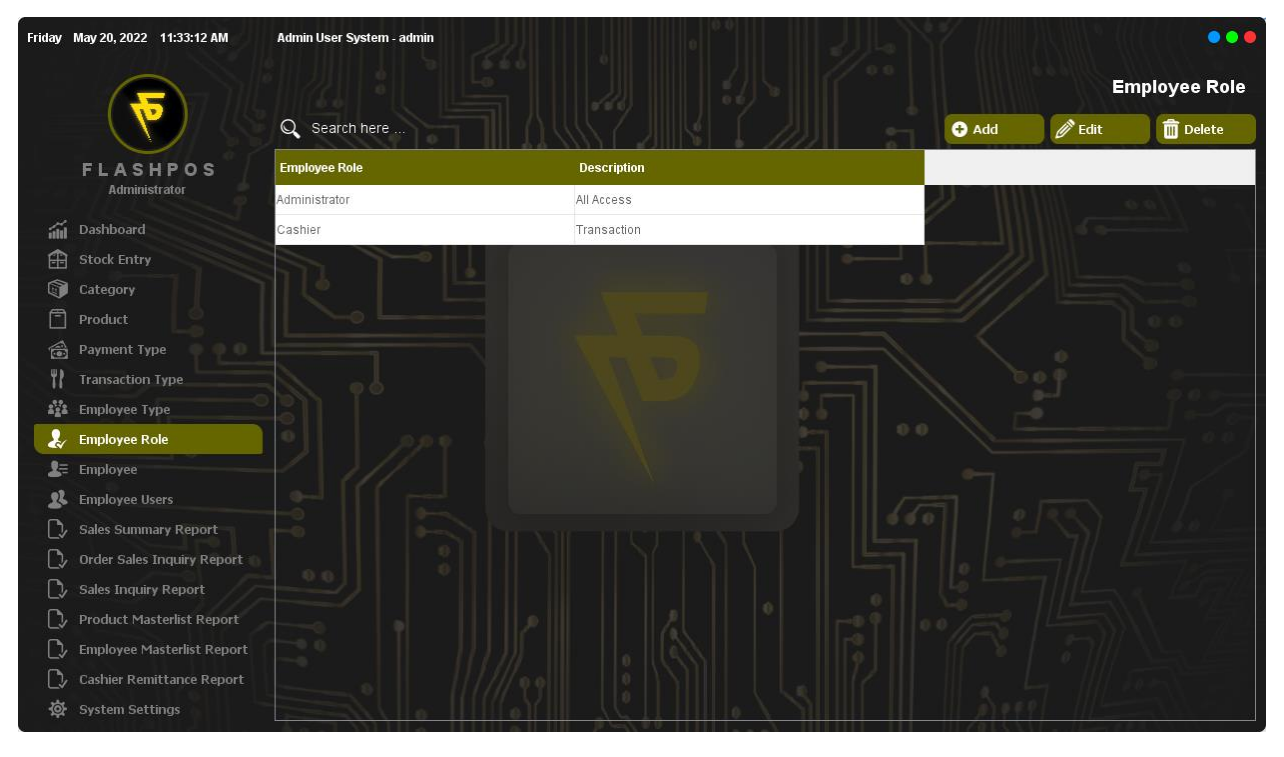

Step 2: Input Employee Role, Description and Access.

| Friday           | May 20, 2022 11:34:36 AM                                                   | Admin User System - admin      |                                                                                   |           |            |      |        |        | •••          |
|------------------|----------------------------------------------------------------------------|--------------------------------|-----------------------------------------------------------------------------------|-----------|------------|------|--------|--------|--------------|
|                  |                                                                            |                                |                                                                                   |           |            |      |        | Er     | nployee Role |
|                  |                                                                            | Q Search here                  |                                                                                   | A         | dd Details | l :n | 🔁 Add  | 🖉 Edit | Delete       |
|                  | FLASHPOS<br>Administrator                                                  | Employee Role<br>Administrator | Employee Role<br>Supervisor                                                       |           | 5          |      | 11-111 | 100    | . 0 // o .   |
| á<br>(1)         | Dashboard<br>Stock Entry                                                   | Cashier                        | Description<br>Limited Access                                                     |           |            |      |        |        |              |
| 1<br>1<br>1<br>1 | Category<br>Product                                                        |                                | Cashier<br>Stock Entry<br>Category                                                |           |            |      |        |        |              |
| 11<br>11         | Payment Type<br>Transaction Type                                           |                                | ✓ Product ✓ Payment Type ✓ Transaction Type                                       |           |            |      |        |        | ¥            |
|                  | Employee Type Employee Role                                                |                                | ✔ Employee Type<br>✔ Employee Role<br>✔ Employee                                  |           |            |      |        |        | 45           |
| 1=<br>22         | Employee<br>Employee Users                                                 |                                | Employee Users     Sales Summary Report     Order Sales Inquiry Report            |           |            |      |        |        |              |
|                  | Sales Summary Report Order Sales Inquiry Report                            |                                | Sales Inquiry Report     Product Masterlist Report     Employee Masterlist Report |           |            |      |        |        |              |
|                  | Sales Inquiry Report<br>Product Masterlist Report                          |                                | System Settings                                                                   | Care Care | Cancel     |      |        |        | \"%          |
| 小<br>心<br>令      | Employee Masterlist Report<br>Cashier Remittance Report<br>System Settings |                                |                                                                                   |           |            |      |        |        |              |

#### Step 3: Click Save.

### Step 4: Click OK.

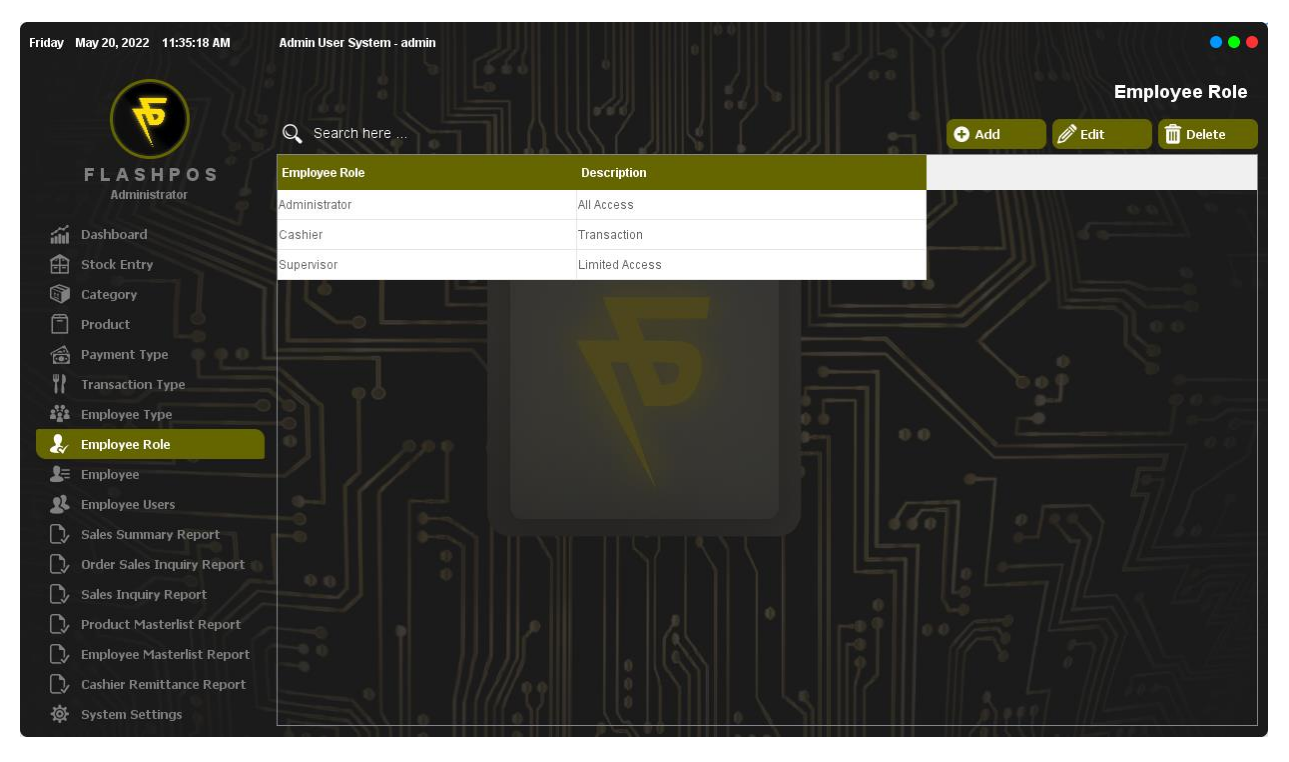

### Editing Employee Role

Step 1: Click the Employee Role you want to Edit then click Edit Button and input edit details.

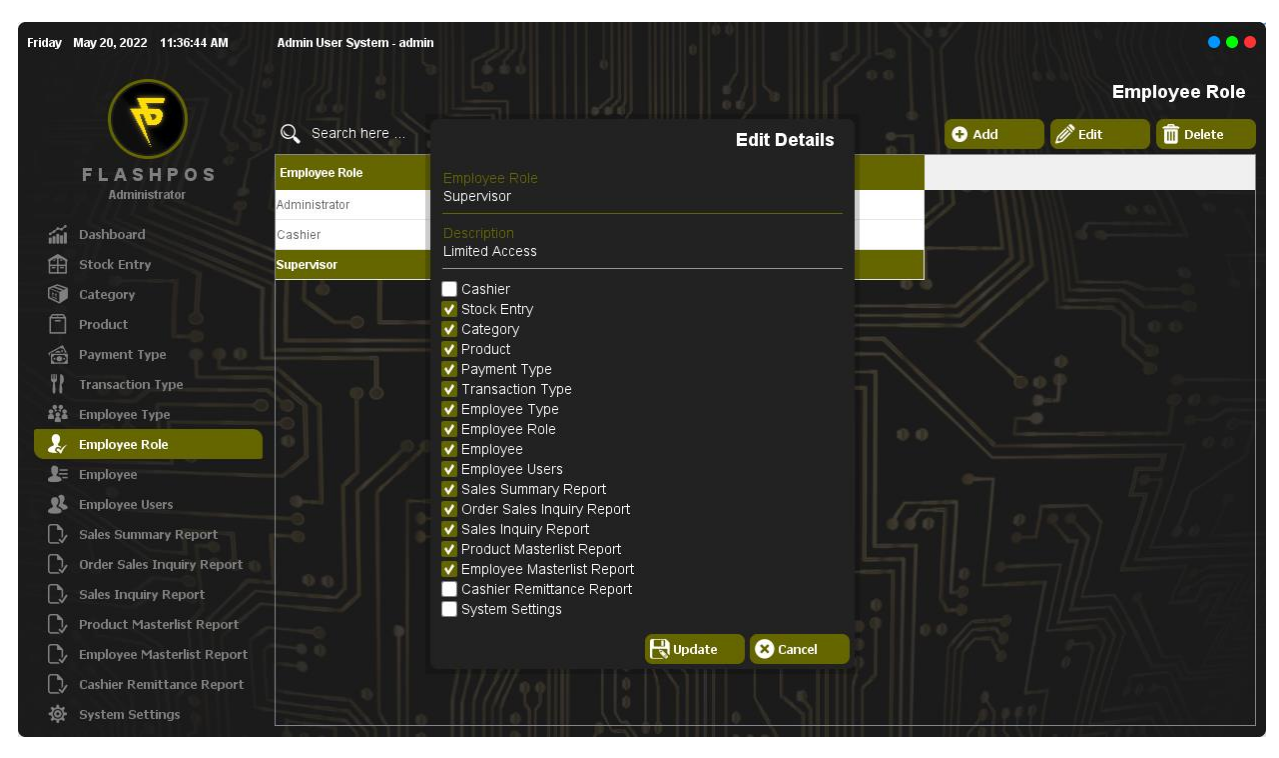

### Step 2: Click Update.

#### Step 3: Click OK.

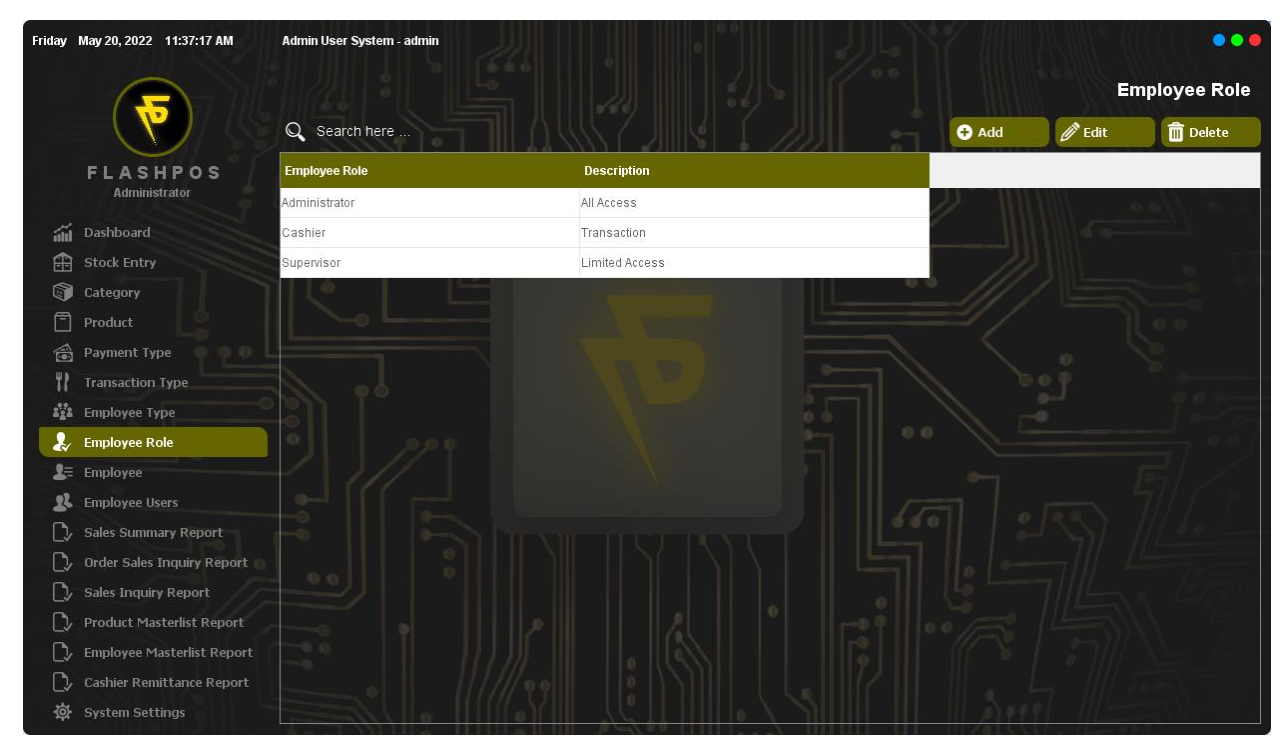

### Deleting Employee Role

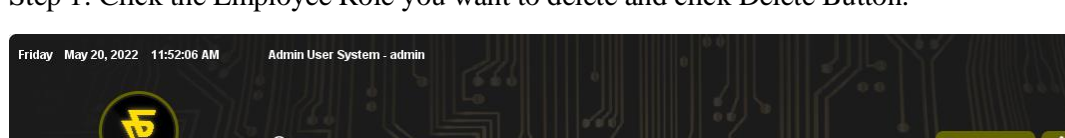

Step 1: Click the Employee Role you want to delete and click Delete Button.

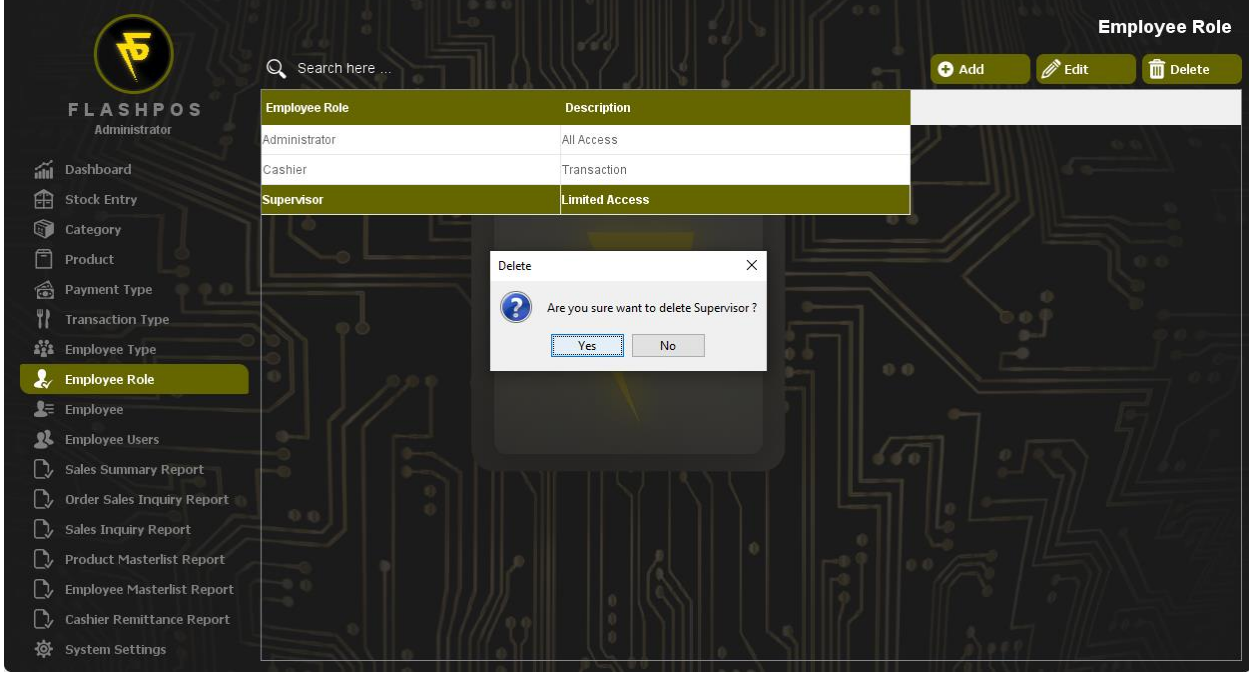

...

### Step 2: Click Yes.

#### Step 3: Click OK.

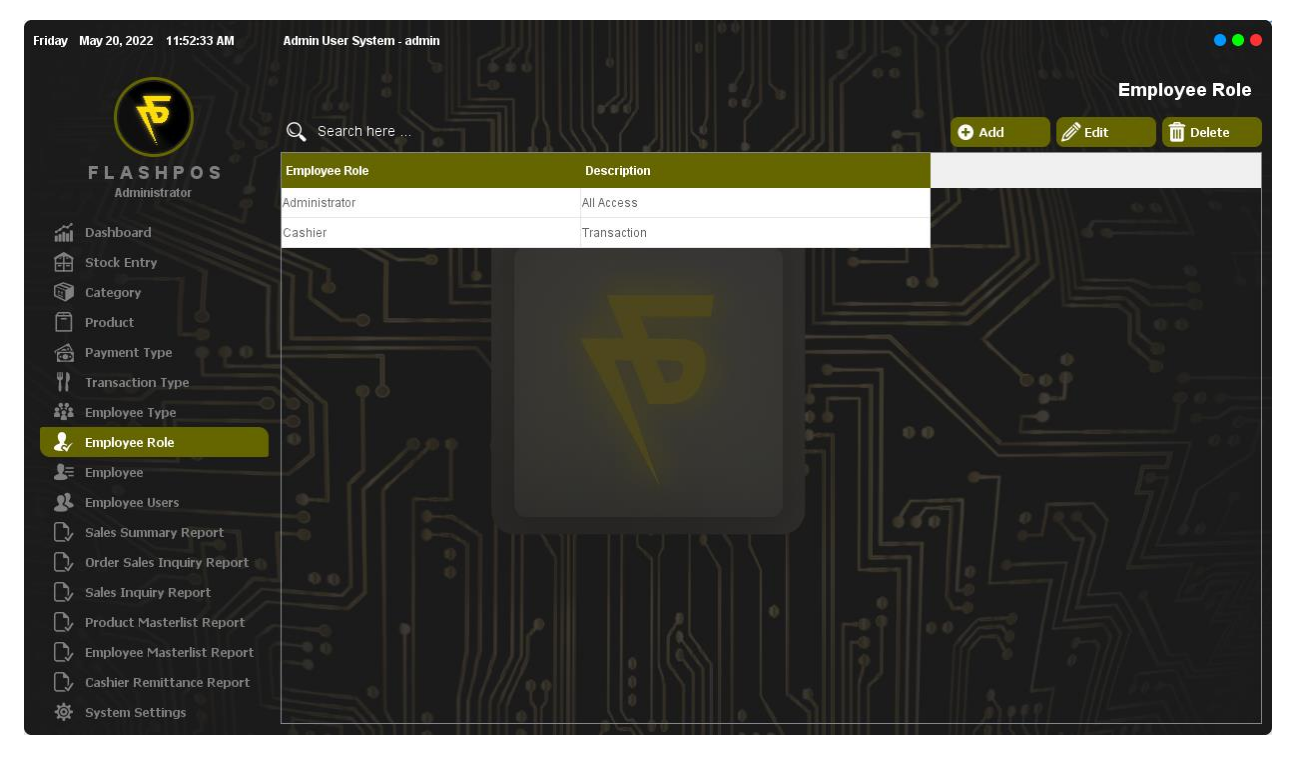

# Employee

How to use Employee Maintenance?

# Adding Employee

Step 1: Click Add Button.

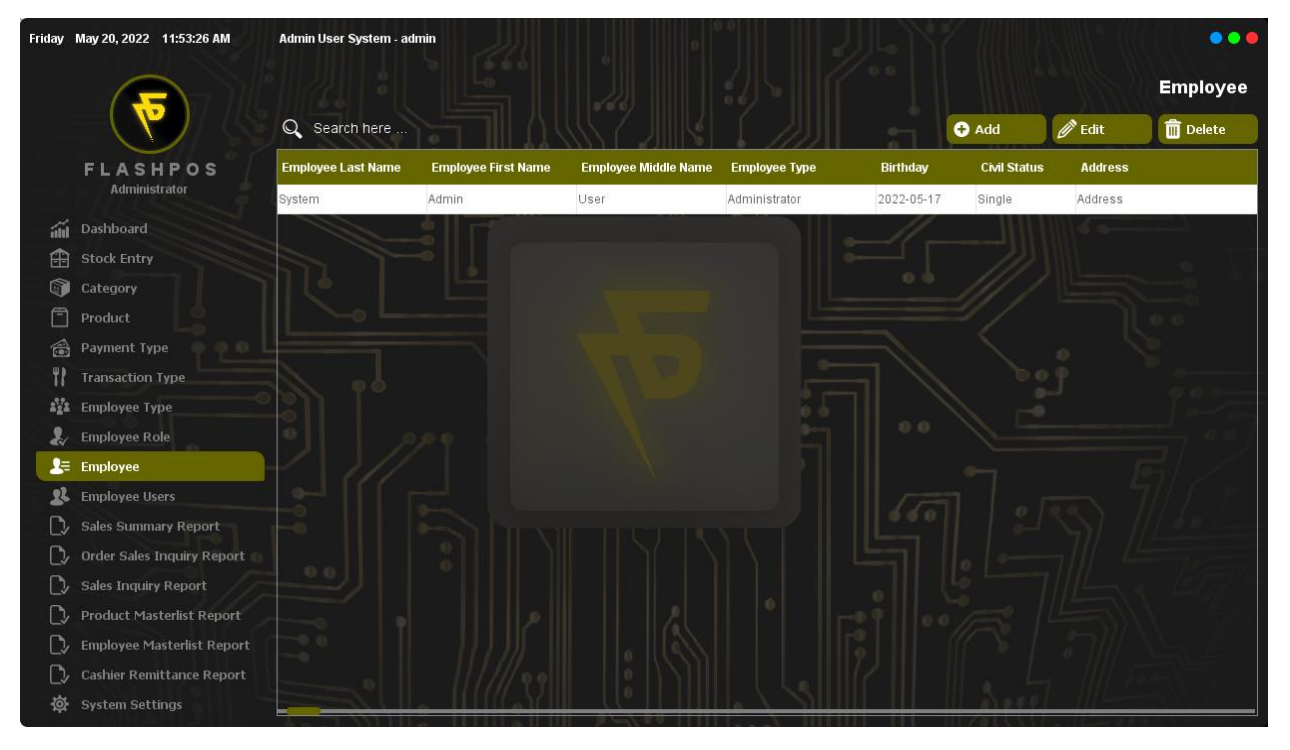

Step 2: Input Employee Information.

| Friday | May 20, 2022 11:55:35 AM   | Admin User System - admir |                             |            |              |         | •••      |
|--------|----------------------------|---------------------------|-----------------------------|------------|--------------|---------|----------|
|        |                            |                           |                             |            |              |         | Employee |
|        | 83 <b>(Y)</b> (S           | Q Search here             | Add Details                 |            | + Add        | 🖉 Edit  | Delete   |
|        | FLASHPOS                   | Employee Last Name        | Employee Lastname<br>Castro | Birthday   | Civil Status | Address |          |
|        | Auministrator              | System A                  | Employee Firstname          | 2022-05-17 | Single       | Address |          |
| áú     | Dashboard                  |                           | Mark                        |            |              |         |          |
| Ĥ      | Stock Entry                |                           |                             |            |              |         |          |
|        | Category                   |                           | G.                          |            |              |         |          |
| Ē      | Product                    |                           |                             |            |              |         |          |
|        | Payment Type               |                           | None v                      |            |              |         |          |
| ۲۲     | Transaction Type           |                           | Birthday                    |            |              |         |          |
| 222    | Employee Type              |                           | 1998-05-06                  |            |              |         |          |
| 2      | Employee Role              |                           | Civil Status                |            |              |         |          |
| _2=    | Employee                   |                           |                             |            |              |         |          |
| 22     | Employee Users             |                           | Address<br>San Fernando     |            |              |         |          |
| C>     | Sales Summary Report       |                           |                             |            |              |         |          |
| D      | Order Sales Inquiry Report |                           | 09067276671                 |            |              |         |          |
| C>     | Sales Inquiry Report       |                           |                             |            |              |         |          |
| C>     | Product Masterlist Report  |                           | castromark01@yahoo.com      |            |              |         |          |
| D      | Employee Masterlist Report |                           | Caped                       |            |              |         |          |
| C)     | Cashier Remittance Report  |                           |                             |            |              |         |          |
| 尊      | System Settings            |                           |                             |            | A see        |         |          |

#### Step 3: Click Save.

#### Step 4: Click OK.

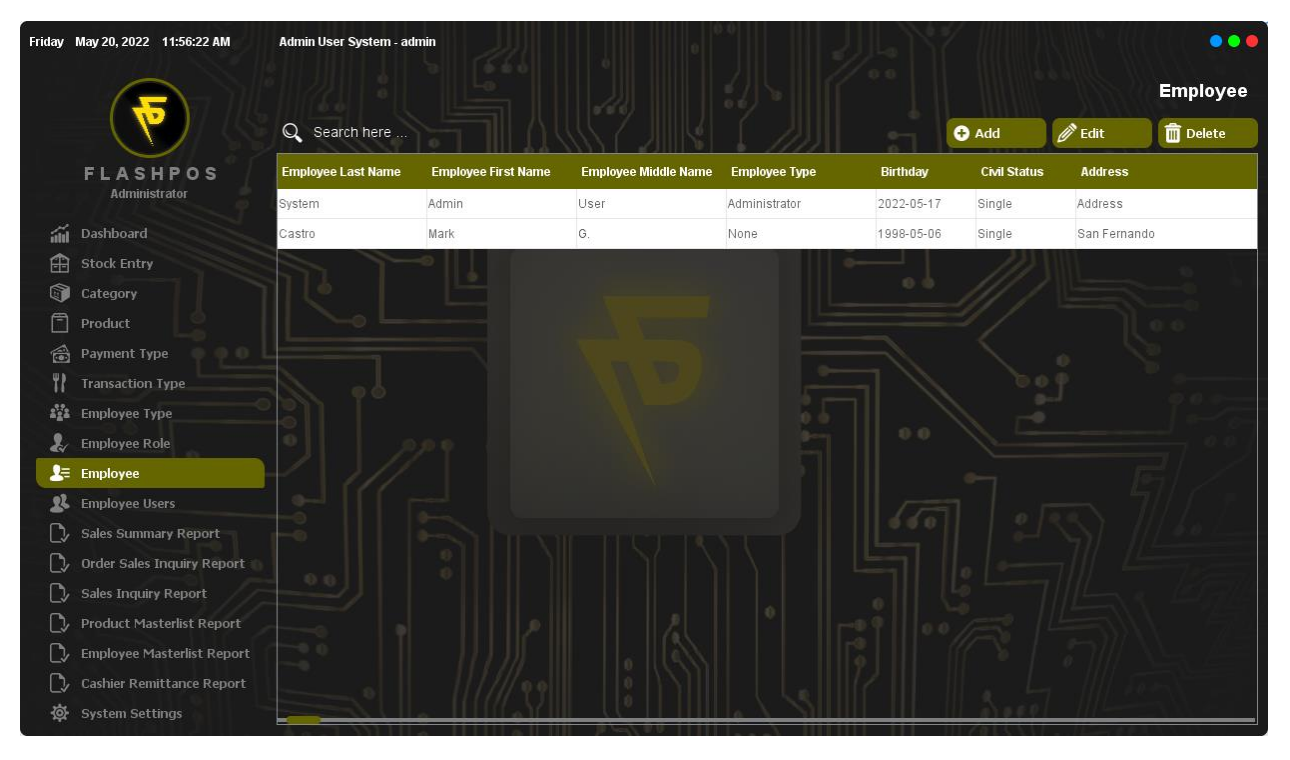

### Editing Employee

Step 1: Click the Employee you want to Edit then click Edit Button and input edit details.

| Friday | May 20, 2022 11:58:52 AM   | Admin User System - adm | n                           |                          | \$7 [[[[]]]) | KIIII . ((( | •••      |
|--------|----------------------------|-------------------------|-----------------------------|--------------------------|--------------|-------------|----------|
|        |                            |                         |                             |                          |              |             | Employee |
|        |                            | Q Search here           | Edit Det                    | ails                     | e Add        | 🖉 Edit      | Delete   |
|        | FLASHPOS                   | Employee Last Name      | Employee Lastname<br>Castro | Birthday                 | Civil Status | Address     |          |
|        | Administrator              | System                  | Employee Firstoame          | 2022-05-                 | 17 Single    | Address     |          |
| áil    | Dashboard                  | Castro                  | Mark                        | 1998-05-                 | 06 Single    | San Fernand | lo       |
| Ĥ      | Stock Entry                |                         |                             |                          |              |             |          |
| 1      | Category                   |                         |                             |                          |              |             |          |
| Ē      | Product                    |                         |                             |                          |              |             |          |
| 1      | Payment Type 🍈 🗛 🔒         |                         | None                        |                          |              |             |          |
| 11     | Transaction Type           |                         | Birthday                    | _ <b>- - - - - - - -</b> |              |             |          |
| 222    | Employee Type              |                         | 1998-05-06                  |                          |              |             |          |
| Ł      | Employee Role              |                         | Single                      | _    <sup>94</sup>       |              |             |          |
| 2=     | Employee                   |                         |                             | <u> </u>                 |              |             |          |
| 22     | Employee Users             |                         | Address<br>San Fernando     |                          |              |             |          |
| C,     | Sales Summary Report       |                         |                             |                          |              |             |          |
| C>     | Order Sales Inquiry Report |                         | 09067276671                 |                          |              |             |          |
| C>     | Sales Inquiry Report       |                         |                             |                          |              |             |          |
| C>     | Product Masterlist Report  |                         | castromark01@gmail.com      |                          |              |             |          |
| C)/    | Employee Masterlist Report |                         | R Update 🗙 Canc             | el                       |              |             |          |
| C>     | Cashier Remittance Report  |                         |                             |                          |              |             |          |
| ø      | System Settings            |                         |                             |                          | A Seco       |             |          |

### Step 2: Click Update.

#### Step 3: Click OK.

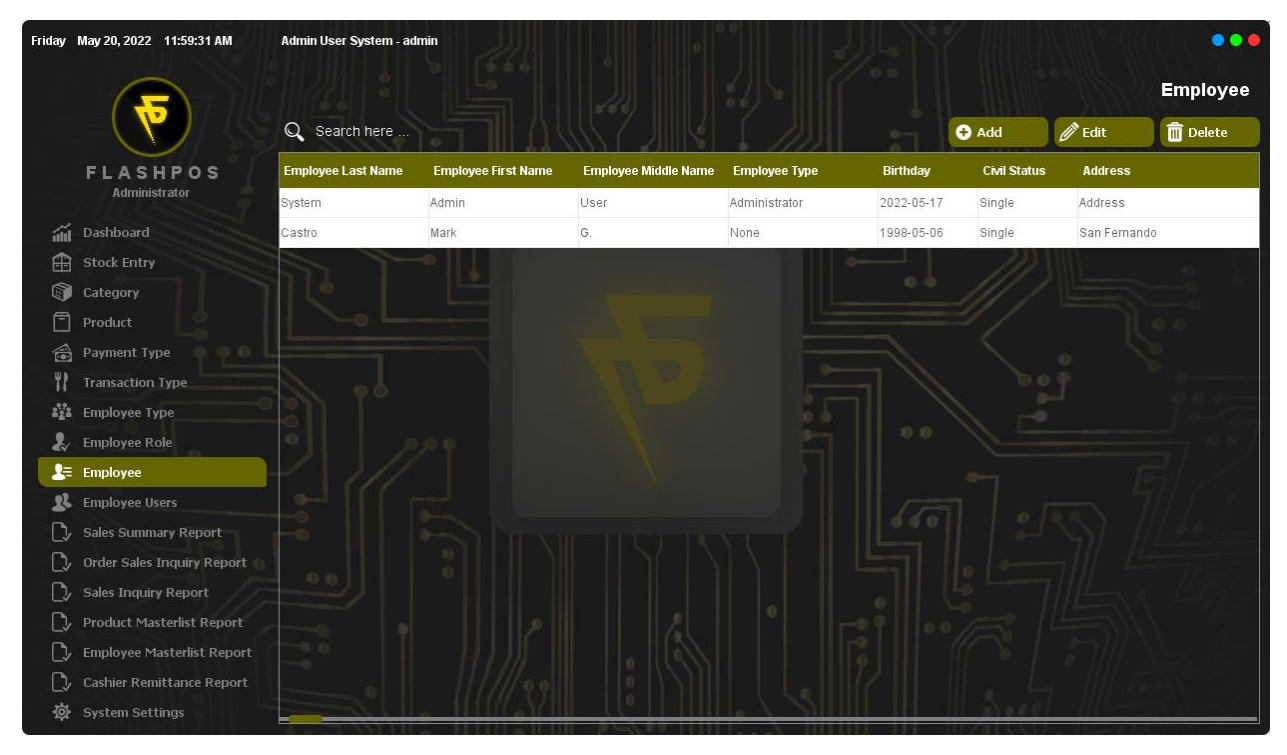

### Deleting Employee

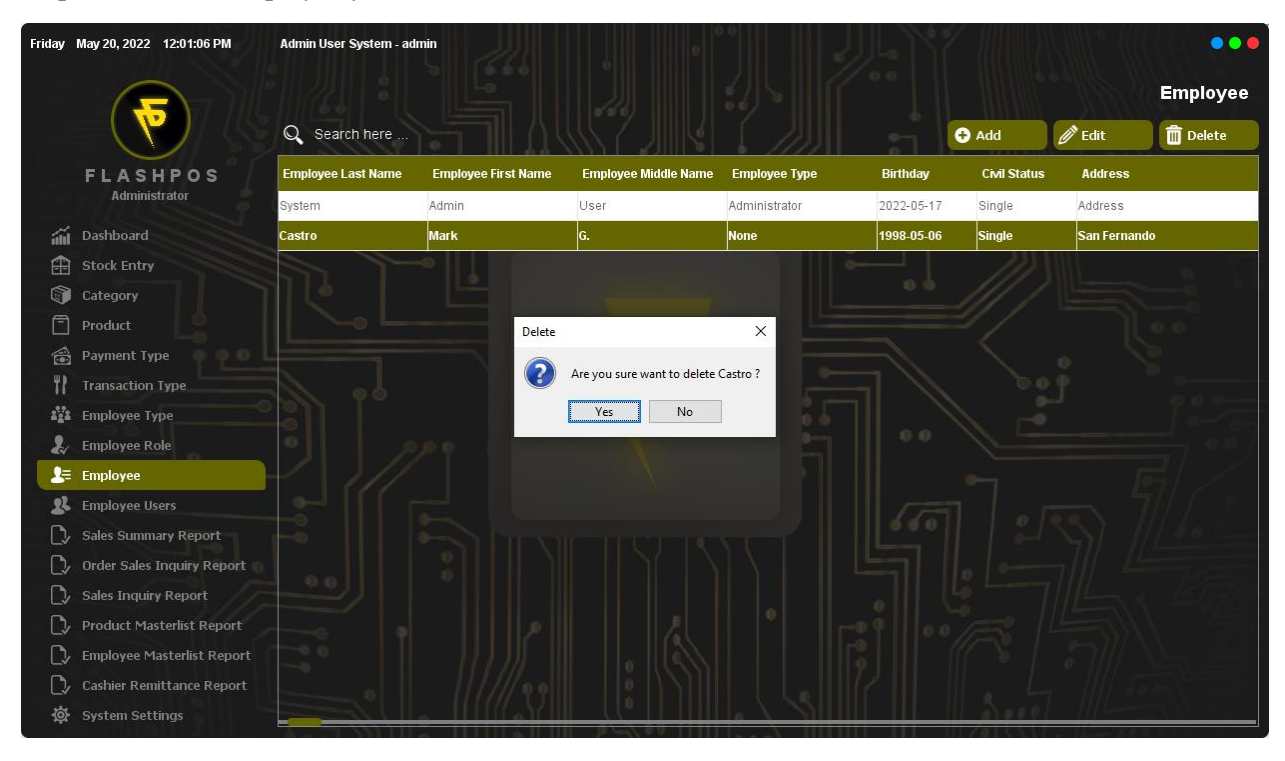

Step 1: Click the Employee you want to delete and click Delete Button.

### Step 3: Click Yes.

#### Step 4: Click OK.

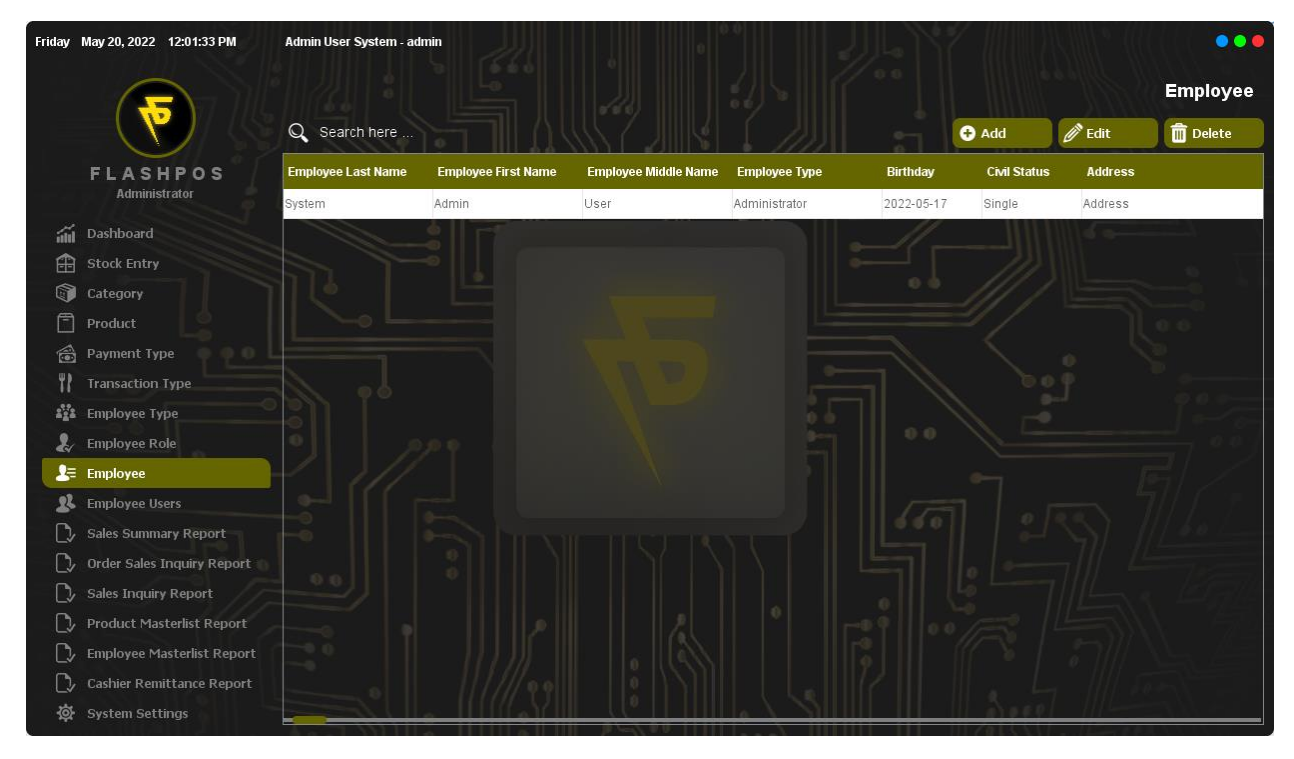

# **Employee Users**

How to use Employee Users Maintenance.

### Adding Employee User

Step 1: Click an Employee and then click Edit Button.

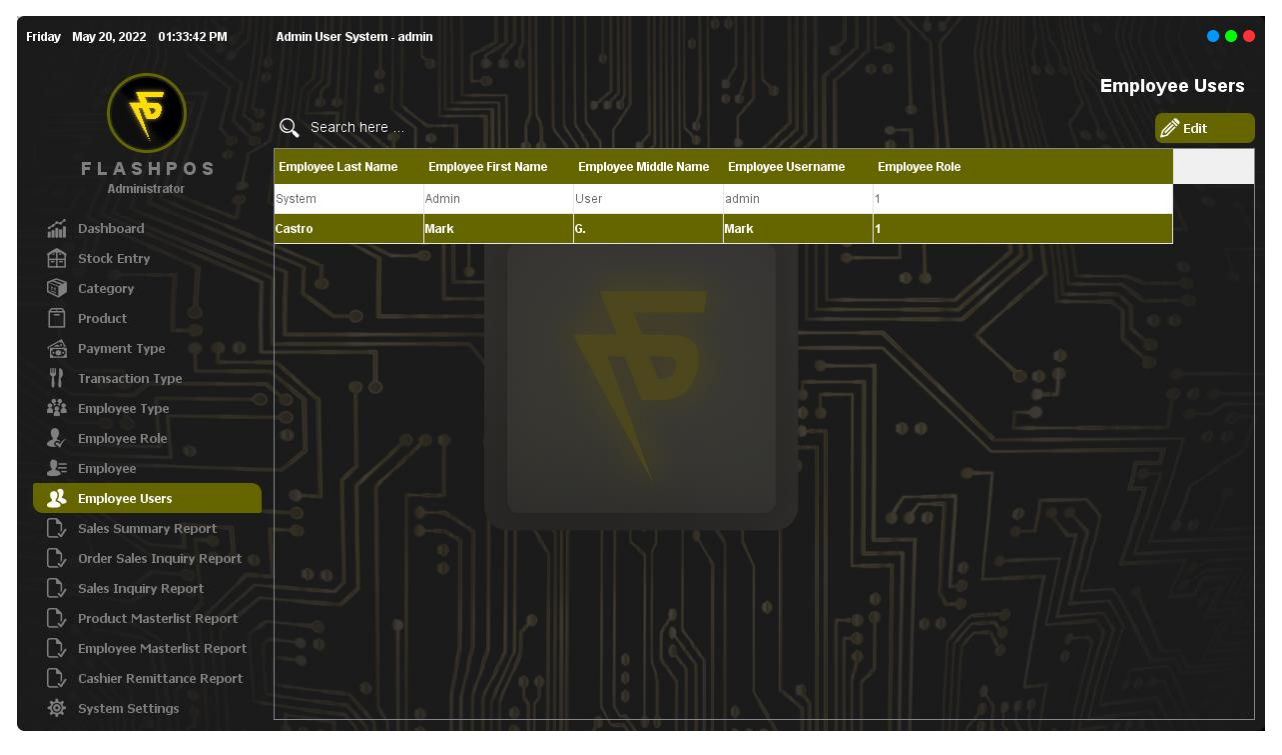

Step 2: Input Employee's username, password and role.

| Friday   | May 20, 2022 01:34:39 PM   | Admin User System - admin |                           |                |
|----------|----------------------------|---------------------------|---------------------------|----------------|
|          |                            |                           |                           | Employee Users |
|          |                            | Q Search here             |                           | De Cait        |
|          | FLASHPOS                   | Employee Last Name        | Edit Details              | Employee Role  |
|          | Administrator              | System A                  | Employee Lastname         | 1              |
| áil      | Dashboard                  | Castro I                  | Castro                    | 1              |
| Ĥ        | Stock Entry                |                           |                           |                |
| Î        | Category                   |                           | Mark                      |                |
| Ē        | Product                    |                           | Employee Middlename       |                |
| 1        | Payment Type               |                           | <u> </u>                  |                |
| 11       | Transaction Type           |                           | Employee Username<br>Mark |                |
| 272      | Employee Type              |                           |                           |                |
| a.       | Employee Role              |                           | eassword                  |                |
|          | Employee                   |                           |                           |                |
|          | Employee Users             |                           |                           |                |
|          | Sales Summary Report       |                           | Employee Role             |                |
|          | Order Sales Inquiry Report |                           |                           |                |
| //       | Draduct Mactarlist Depart  |                           | 民 Update 🛛 🗙 Cancel       |                |
|          | Employee Masterlist Report |                           |                           |                |
| /<br>[^  | Cashier Remittance Report  |                           |                           |                |
| ري<br>ان | System Settings            |                           |                           |                |
|          |                            |                           |                           |                |

### Step 3: Click Update.

Step 4: Click OK.

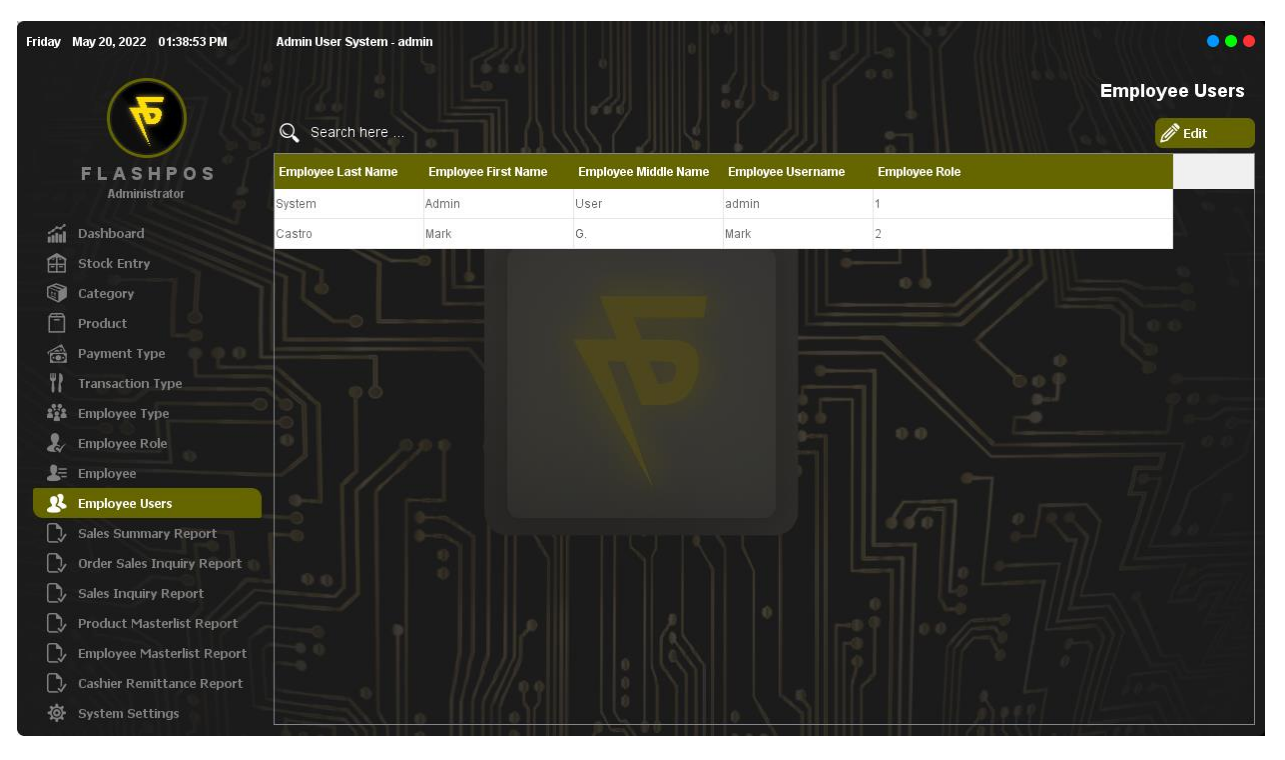

# **Sales Summary Report**

This screen summarizes a business's sales activities.

How to use Sales Summary Report?

#### Step 1: Click Filter Button.

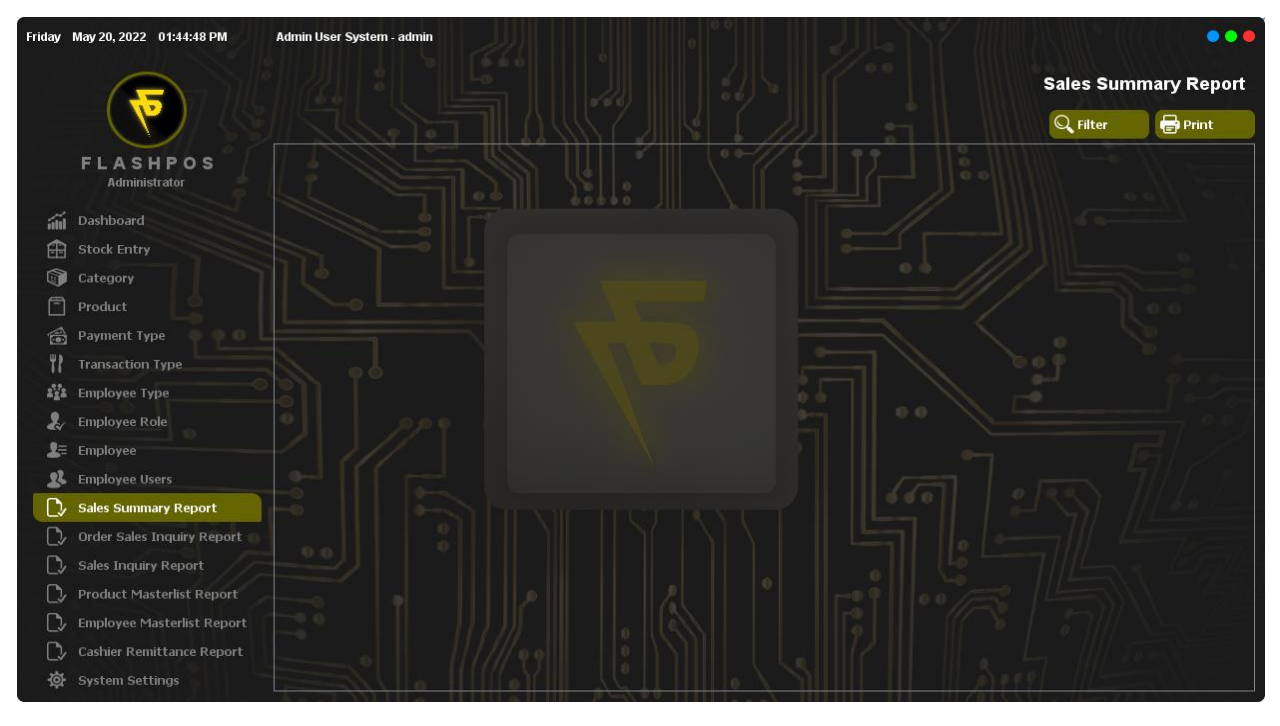

Step 2: Select Start Date and End Date.

| Friday      | May 20, 2022 01:45:35 PM | Admin User System - admin |   |                                               |                |          | •••         |
|-------------|--------------------------|---------------------------|---|-----------------------------------------------|----------------|----------|-------------|
|             |                          |                           |   |                                               | S              | ales Sum | mary Report |
|             |                          |                           |   |                                               | Filter Details | C Filter | 🖶 Print     |
|             | FLASHPOS                 | Start Date                |   | End Date                                      |                |          |             |
|             | Administrator            | 2022-05-20                |   | 2022-05-20                                    |                |          |             |
| ណ៍          | Dashboard                | V All Category            |   | V All Products                                |                |          |             |
| ⊞           | Stock Entry              | Appetizers<br>Beers       |   | Nachos,000000003<br>San Miguel Beer,000000002 |                |          |             |
|             | Category                 |                           |   |                                               |                |          |             |
| Ē           | Product                  |                           |   |                                               |                |          |             |
| Ô           | Payment Type 🛛 🏺 🍕       |                           |   |                                               |                |          |             |
| TP          | Transaction Type         |                           |   |                                               |                |          |             |
| ***         | Employee Type            |                           |   |                                               |                |          |             |
| Ł           | Employee Role            |                           |   |                                               |                |          |             |
| =           | Employee                 |                           |   |                                               |                |          |             |
| 22          | Employee Users           |                           |   |                                               |                |          |             |
| □.          | Sales Summary Report     | 01                        | ▼ | Transaction Start No                          | ▼              |          |             |
| C,          | Order Sales Inquiry Rep  | POS End No                |   |                                               |                |          |             |
| 0,          | Sales Inquiry Report     |                           |   |                                               |                |          |             |
| <b>)</b> _/ | Product Masterlist Rep   | Include Barcode           |   |                                               |                |          |             |
| C,          | Employee Masterlist Re   |                           |   | 🕑 Ok                                          | × Cancel       |          |             |
| ∕           | Cashier Remittance Repo  | ort 0 1//// 99            |   |                                               |                |          |             |
| \$<br>\$    | System Settings          |                           |   |                                               |                |          |             |

### Step 3: Click Ok.

| Friday    | May 20, 2022 01:49:38 PM   | Admin User System - admin    | 0        | 0          |        | 7 111  | KIIII * (( |             |
|-----------|----------------------------|------------------------------|----------|------------|--------|--------|------------|-------------|
|           |                            |                              |          |            |        |        | Sales Sum  | mary Report |
|           |                            |                              |          |            | 1      |        | Q Filter   | Print       |
|           | FLASHPOS                   | DESCRIPTION                  | SOLD QTY | PROD. DISC | AMOUNT |        |            |             |
|           | Administrator              | DEMO STORE                   |          |            |        |        | o ////     | a v //a     |
| ái        | Dashboard                  |                              |          |            |        |        |            |             |
| æ         | Stock Entry                | Filter Options:              |          |            |        |        |            |             |
| 1         | Category                   | Report: Sales Summary Report |          |            |        |        |            |             |
| Ē         | Product                    | Starting Date: 2022-05-20    |          |            |        |        |            |             |
| 1         | Payment Type               | Ending Date: 2022-05-20      |          |            |        |        |            |             |
| ۳۲        | Transaction Type           | Run-Time: 13:49:33           |          |            |        |        |            |             |
| 222       | Employee Type              |                              |          |            |        |        |            |             |
| 2         | Employee Role              | Nachos                       | 6        | .00        | 594.00 |        |            |             |
| 2=        | Employee                   | TOTAL:                       | 6        | .00        | 594.00 |        |            |             |
| 22        | Employee Users             | TOTAL ORDER DISC.:           |          |            | .00    |        |            |             |
| D/        | Sales Summary Report       |                              |          |            |        |        |            |             |
| C,        | Order Sales Inquiry Report | TOTAL SALES .:               |          |            | 594.00 |        |            |             |
| C>        | Sales Inquiry Report       |                              |          |            |        |        |            |             |
| C>        | Product Masterlist Report  | DISCOUNT BREAKDOWN:          |          |            |        |        |            |             |
| C,        | Employee Masterlist Report | No Discounts Found           |          |            |        |        |            |             |
| $\square$ | Cashier Remittance Report  |                              |          |            |        |        |            |             |
| \<br>\    | System Settings            |                              |          |            |        | A PART |            |             |

# *Printing* Step 1: Click Print Button.

| Friday     | May 20, 2022 01:51:25 PM   | Admin User System    | - admin                     | ú           | 0        | 0.0        | e)          | Y      | Colleg College | •••         |
|------------|----------------------------|----------------------|-----------------------------|-------------|----------|------------|-------------|--------|----------------|-------------|
|            |                            |                      |                             |             |          |            |             |        | Sales Sull     | ппагу кероп |
|            |                            |                      |                             |             |          |            |             |        | Q Filter       | 🖶 Print     |
|            | FLASHPOS                   | DESCRIPTION          |                             |             | SOLD QTY | PROD. DISC | AMOUNT      |        |                |             |
|            | Administrator              | DEMO STORE           |                             |             |          |            |             |        | M11/1          | a o la      |
| áí         | Dashboard                  |                      |                             |             |          |            | _           |        |                |             |
| Ĥ          | Stock Entry                | Filter Options:      | Print Dialog                |             |          |            | ×           |        |                |             |
|            | Category                   | Report: Sales Sumn   | Printing Report             |             |          |            |             | _///   |                |             |
| Ē          | Product                    | Starting Date: 2022- | [                           | 10          |          | 11         |             | =1/    |                |             |
|            | Payment Type               | Ending Date: 2022-0  | Orientation:                | Export to F | ile:     | Pri        | int Preview |        |                |             |
| 11         | Transaction Type           | Run-Time: 13:49:33   | Landscape                   | 1. PDF      |          |            | Print       |        |                |             |
| 222        | Employee Type              |                      | Copies: 1                   |             |          |            |             |        |                |             |
| 2          | Employee Role              | Nachos               |                             | File Name:  |          |            |             |        |                |             |
| <b>1</b> = | Employee                   | TOTAL:               | Fit to Pages     Horizontal |             |          |            |             | -      |                |             |
| 22         | Employee Users             | TOTAL ORDER DISC     | Vertical 0 🜩                |             | Export   |            | Close       | 51     |                |             |
| D/         | Sales Summary Report       |                      |                             |             |          |            |             |        |                |             |
| C>         | Order Sales Inquiry Report | TOTAL SALES.:        |                             |             |          |            | 594.00      | 0 -    |                |             |
| C>         | Sales Inquiry Report       |                      |                             |             |          |            |             | 6      |                |             |
| C>         | Product Masterlist Report  | DISCOUNT BREAKDO     | OWN:                        |             |          |            |             | 0/20   |                |             |
| $\Box$     | Employee Masterlist Report | No Discounts Found   |                             |             |          |            |             | - 11 × |                |             |
| C)/        | Cashier Remittance Report  |                      |                             |             |          |            |             |        |                |             |
| 墩          | System Settings            |                      |                             |             |          |            |             |        |                |             |

### Print Preview

Step 1: Click the Print Preview Button.

| OS-User: admin            | SALES SUMMAR | YREPORT  | May 20, 202 |        |  |  |  |
|---------------------------|--------------|----------|-------------|--------|--|--|--|
| DESCRIPTION               |              | SOLD QTY | PROD. DISC  | AMOUNT |  |  |  |
| DEMO STORE                |              |          |             |        |  |  |  |
| Filter Options:           |              |          |             |        |  |  |  |
| Report: Sales Summary F   | Report       |          |             |        |  |  |  |
| Starting Date: 2022-05-20 | 1            |          |             |        |  |  |  |
| Ending Date: 2022-05-20   |              |          |             |        |  |  |  |
| Run-Time: 13:49:33        |              |          |             |        |  |  |  |
| Nachos                    |              | 6        | .00         | 594.00 |  |  |  |
| TOTAL:                    |              | 6        | .00         | 594.00 |  |  |  |
| TOTAL ORDER DISC.:        |              |          |             | .00    |  |  |  |
|                           |              |          |             |        |  |  |  |
| TOTAL SALES.:             |              |          |             | 594.00 |  |  |  |
| DISCOUNT BREAKDOWN:       |              |          |             |        |  |  |  |
| No Discounts Found        |              |          |             |        |  |  |  |

*Exporting File* Step 1: Select file type.

| Friday | May 20, 2022 01:55:06 PM   | Admin User System   | - admin         |                               |                |               |       |           | •••          |
|--------|----------------------------|---------------------|-----------------|-------------------------------|----------------|---------------|-------|-----------|--------------|
|        |                            |                     |                 |                               |                |               |       | Sales Sun | nmary Report |
|        |                            |                     |                 |                               |                |               |       | Q Filter  | Print        |
|        | FLASHPOS                   | DESCRIPTION         |                 | SOLD                          | QTY PROD. DISC | AMOUNT        |       |           |              |
|        | Administrator              | DEMO STORE          |                 |                               |                |               |       |           | 1 0. Jai     |
| ái     | Dashboard                  |                     |                 |                               |                |               |       |           |              |
| Ĥ      | Stock Entry                | Filter Options:     | Print Dialog    |                               |                | ×             | 11    |           |              |
|        | Category                   | Report: Sales Sumn  | Printing Report |                               |                |               | _///  |           |              |
| Ē      | Product                    | Starting Date: 2022 |                 | 1                             |                |               | = //  |           |              |
|        | Payment Type               | Ending Date: 2022-0 | Orientation:    | Export to File:<br>File Type: |                | Print Preview |       |           |              |
| 11     | Transaction Type           | Run-Time: 13:49:33  | Landscape       | 1. PDF                        | L              | Print         |       |           |              |
| 222    | Employee Type              | 2                   | Copies: 1       |                               |                |               |       |           |              |
| Ł      | Employee Role              | Nachos              |                 | File Name:                    |                |               |       |           |              |
| 2≡     | Employee                   | TOTAL:              | Horizontal      |                               |                |               | -     |           |              |
| 22     | Employee Users             | TOTAL ORDER DISC    | Vertical 0 🜩    | Export                        |                | Close         | 51 /  |           |              |
| D,     | Sales Summary Report       | l                   |                 |                               |                |               |       |           |              |
| □>     | Order Sales Inquiry Report | TOTAL SALES.        |                 |                               |                | 594.00        | 0     |           |              |
| C>     | Sales Inquiry Report       |                     |                 |                               |                |               | 6     |           |              |
| C>     | Product Masterlist Report  | DISCOUNT BREAKDO    | OWN:            |                               |                |               | 0/53  |           |              |
| D,     | Employee Masterlist Report | No Discounts Found  |                 |                               |                |               | 111 8 |           |              |
| C,     | Cashier Remittance Report  |                     |                 |                               |                |               |       |           |              |
| ¢      | System Settings            |                     |                 |                               |                |               |       |           |              |

### Step 2: Click the (...) Button

| Friday   | May 20, 2022 01:55:43 PM   | Admin User System - admin                      |                      |
|----------|----------------------------|------------------------------------------------|----------------------|
|          |                            |                                                | Sales Summary Report |
|          |                            |                                                | 🔍 Filter 🕞 Print     |
|          | FLASHPOS<br>Administrator  | DESCRIPTION SOLD OTY PROD. DISC AMOUNT         |                      |
| ái       | Dashboard                  | Look in: 📋 Documents 🧹 🎲 🎦 🛄 🗸                 |                      |
| æ        | Stock Entry                | Filter Options                                 |                      |
| 1        | Category                   | Report: Sales Recent Items                     |                      |
| Ē        | Product                    | Starting Date                                  |                      |
| 1        | Payment Type               | Ending Date: Desktop                           |                      |
| 11       | Transaction Type           | Run-Time: 13                                   |                      |
| 222      | Employee Type              |                                                |                      |
| 2        | Employee Role              | Nachos                                         |                      |
| 2=       | Employee                   | TOTAL:                                         |                      |
| 22       | Employee Users             | TOTAL ORDE This PC                             |                      |
| C,       | Sales Summary Report       |                                                |                      |
| C,       | Order Sales Inquiry Report | TOTAL SALES Network Files of type: All classes |                      |
| C,       | Sales Inquiry Report       |                                                |                      |
| C>       | Product Masterlist Report  | DISCOUNT BREAKDOWN:                            |                      |
| C>       | Employee Masterlist Report | No Discounts Found                             |                      |
| C>       | Cashier Remittance Report  |                                                |                      |
| \$<br>\$ | System Settings            |                                                |                      |

Step 3: Enter File name and Click OK.

### Step 4: Click Export.

| Friday                                                                                                    | May 20, 2022 01:57:50 PM   | Admin User     | System - admin |        |                   |            |     |               |              |      |           | •••         |
|----------------------------------------------------------------------------------------------------|----------------------------|----------------|----------------|--------|-------------------|------------|-----|---------------|--------------|------|-----------|-------------|
|                                                                                                    |                            |                |                |        |                   |            |     |               |              |      | Sales Sum | mary Report |
|                                                                                                    |                            |                |                |        |                   |            |     |               |              |      | Q Filter  | 🖶 Print     |
|                                                                                                    | FLASHPOS                   | DESCRIPTIO     | DN             |        |                   | SOLD QTY   | PRO | D. DISC       | AMOUNT       |      |           |             |
|                                                                                                    | Administrator              | DEMO STOR      | E              |        |                   |            |     |               |              | 11   |           | in 1 fait   |
| ái                                                                                                    | Dashboard                  |                |                |        |                   |            |     |               |              |      |           |             |
| æ                                                                                                    | Stock Entry                | Filter Options | Print Dialog   |        |                   |            |     |               | ×            | . /  |           |             |
| a de la comercia de la comercia de l | Category                   | Report: Sale   | Printing Re    | oort   |                   |            |     |               |              | _/// |           |             |
| Ē                                                                                                    | Product                    | Starting Date  |                |        |                   |            |     |               |              | =/   |           |             |
|                                                                                                    | Payment Type               | Ending Date:   | Orientation:   | Export |                   |            | ×   | Print Preview |              |      |           |             |
| 11                                                                                                    | Transaction Type           | Run-Time: 13   | O Portrait     |        | File Exported.    |            |     | Print         |              |      |           |             |
| 2 <u>2</u> 2                                                                                                    | Employee Type              | 2              | () Lanuscape   |        | 01                |            |     |               |              |      |           |             |
| Ł                                                                                                    | Employee Role              | Nachos         | Copies:        | 1      | UK                |            |     |               | 0            |      |           |             |
| <b>1</b> =                                                                                                    | Employee                   | TOTAL:         | Fit to Pages   |        | esktop\Sales Summ | ary Report |     |               | 0            | -    |           |             |
| 22                                                                                                    | Employee Users             | TOTAL ORDE     | Vertical       | 1      | Expo              | rt         |     | Close         |              | 31   |           |             |
| D                                                                                                    | Sales Summary Report       |                |                |        | 10<br>            |            |     |               |              | °    |           |             |
| C>                                                                                                    | Order Sales Inquiry Report | TOTAL SALE     | S.:            |        |                   |            |     |               | 594.00       | 0 0  |           |             |
| C>                                                                                                    | Sales Inquiry Report       |                |                |        |                   |            |     |               |              | 6    |           |             |
| C>                                                                                                    | Product Masterlist Report  | DISCOUNT B     | REAKDOWN:      |        |                   |            |     |               |              | 10/5 |           |             |
| C)/                                                                                                    | Employee Masterlist Report | No Discounts   | s Found        |        |                   |            |     |               |              |      |           |             |
| C,                                                                                                    | Cashier Remittance Report  |                |                | 11/11  | 00                | 2 111      |     |               | $\mathbb{R}$ |      |           |             |
| 礅                                                                                                    | System Settings            |                |                |        |                   |            |     |               |              |      |           |             |

### Step 5: Click OK.

| -User: admin                 | SALES SUMMARY REPORT |            | May 20, 2 |
|------------------------------|----------------------|------------|-----------|
| DESCRIPTION                  | SOLD QTY             | PROD. DISC | AMOUNT    |
| DEMO STORE                   |                      |            |           |
|                              |                      |            |           |
| Filter Options:              |                      |            |           |
| Report: Sales Summary Report |                      |            |           |
| Starting Date: 2022-05-20    |                      |            |           |
| Ending Date: 2022-05-20      |                      |            |           |
| Run-Time: 13:49:33           |                      |            |           |
|                              |                      |            |           |
| Nachos                       | 6                    | .00        | 594.00    |
| TOTAL:                       | 6                    | .00        | 594.00    |
| TOTAL ORDER DISC .:          |                      |            | .00       |
|                              |                      |            |           |
| TOTAL SALES.:                |                      |            | 594.00    |
|                              |                      |            |           |
| DISCOUNT BREAKDOWN:          |                      |            |           |
| No Discounts Found           |                      |            |           |

# **Order Sales Inquiry Report**

This screen helps you track and review sales transactions.

How to use Order Sales Inquiry Report?

Step 1: Click Filter Button.

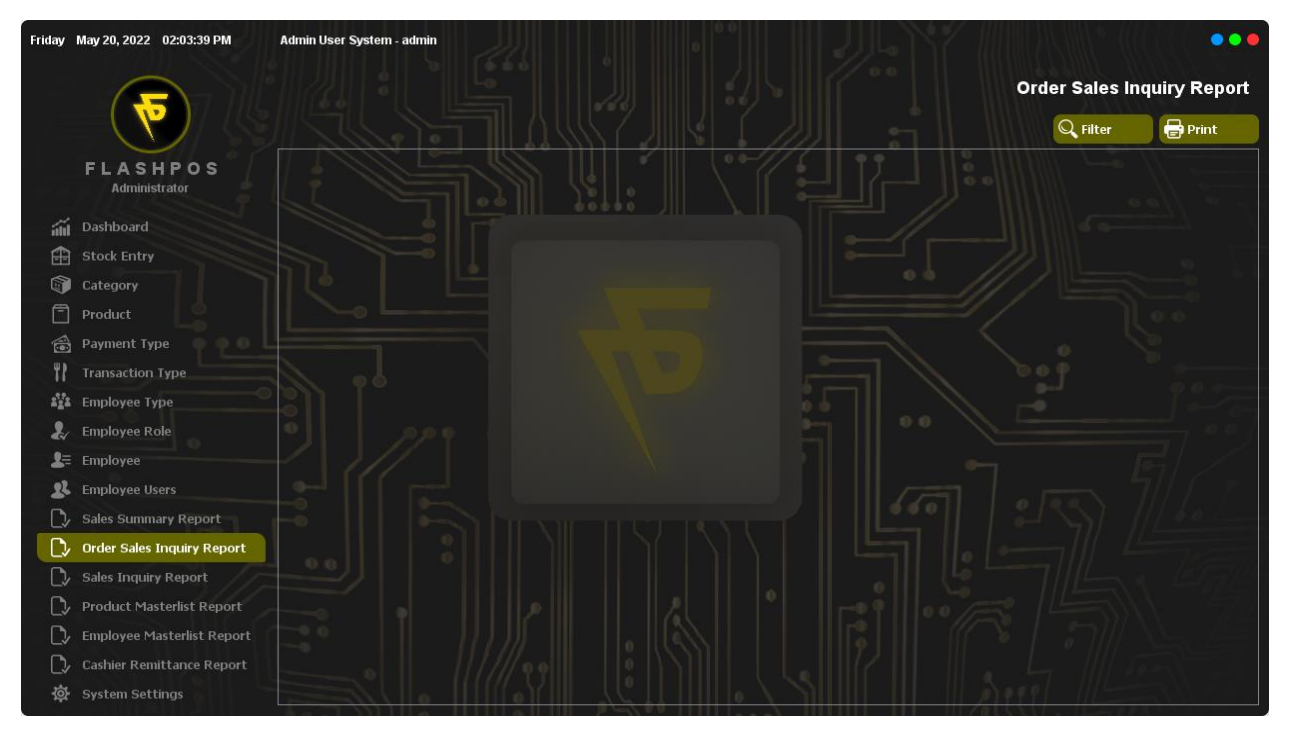

Step 2: Select Start Date and End Date.

| Friday | May 20, 2022 02:04:16 PM   | Admin User System - admin |                | •••          |
|--------|----------------------------|---------------------------|----------------|--------------|
|        |                            |                           | Order Sales In | quiry Report |
|        |                            |                           | Q Filter       | 🖶 Print      |
|        | FLASHPOS<br>Administrator  | Filter Details            |                | a) :         |
| áí     | Dashboard                  |                           |                |              |
| æ      | Stock Entry                | 2022-05-20                |                |              |
| 1      | Category                   | End Date                  |                |              |
| Ē      | Product                    | 2022-05-20                |                |              |
| 1      | Payment Type 🍈 🍈 🔂 🗌       | Summary View              |                |              |
| 11     | Transaction Type           |                           |                |              |
| a':?a  | Employee Type              |                           |                |              |
| 2      | Employee Role              |                           |                |              |
| 2=     | Employee                   |                           |                |              |
| 22     | Employee Users             |                           |                |              |
| C>     | Sales Summary Report       |                           |                |              |
| C,     | Order Sales Inquiry Report | 1000002                   |                |              |
| C,     | Sales Inquiry Report       | 🗸 Ok 🛛 🗙 Cancel           |                |              |
| C>     | Product Masterlist Report  |                           |                |              |
| C>     | Employee Masterlist Report |                           |                |              |
| □>     | Cashier Remittance Report  |                           |                |              |
| 礅      | System Settings            |                           |                |              |

### Step 3: Click Ok.

| Friday       | May 20, 2022 02:05:02 PM   | Admin User System - admin          | 0.0         |          |                |              |
|--------------|----------------------------|------------------------------------|-------------|----------|----------------|--------------|
|              |                            |                                    |             |          | Order Sales Ir | quiry Report |
|              |                            |                                    | ZJIRL (_    |          | Q Filter       | Print        |
|              | FLASHPOS                   | DESCRIPTION                        | ITEM DISC   | SUBTOTAL |                |              |
|              | Administrator              | DEMO STORE                         |             | 1        |                | all a star   |
| ái           | Dashboard                  |                                    |             |          |                |              |
| æ            | Stock Entry                | Filter Options:                    |             |          |                |              |
| 6            | Category                   | Report: Order Sales Inquiry Report |             |          |                |              |
| Ē            | Product                    | Starting Date: 2022-05-20          |             |          |                | 0.0          |
|              | Payment Type               | Ending Date: 2022-05-20            |             |          |                | 2            |
| 11           | Transaction Type           | Run-Time: 14:04:54                 |             |          |                |              |
| 2 <u>2</u> 2 | Employee Type              | Date: 2022-05-20 Time: 13:48       |             |          |                | 1            |
| 2            | Employee Role              | User: Mark                         |             |          |                | 100          |
| <b>2</b> ≡   | Employee                   | Transaction No: 10000001           |             |          |                | 局/ /         |
| 22           | Employee Users             |                                    |             | 51       |                | 7///////     |
| D/           | Sales Summary Report       |                                    | SubTotal:   | 297.00   |                | 1/ 6.0       |
|              | Order Sales Inquiry Report |                                    | Amount Due: | 297.00   |                | 78000        |
| C>           | Sales Inquiry Report       |                                    | Change:     | 3.00     |                | t Lander     |
| C>           | Product Masterlist Report  | Date: 2022-05-20 Time: 13:48       |             | 0.0      |                | A 52         |
| C,           | Employee Masterlist Report | User: Mark                         |             |          |                |              |
| C,           | Cashier Remittance Report  | Transaction No: 10000002           |             |          |                | 0.00         |
| \<br>\$      | System Settings            |                                    | SN FF TITL  |          |                |              |

# *Printing* Step 1: Click Print Button.

| Friday | May 20, 2022 02:05:54 PM   | Admin User System - admin   |        | 2               | 0.0         |               |      |                | •••              |
|--------|----------------------------|-----------------------------|--------|-----------------|-------------|---------------|------|----------------|------------------|
|        |                            |                             |        |                 |             |               |      | Order Sales In | quiry Report     |
|        |                            |                             | 5      |                 | 7 J. K.     |               | :    | Q Filter       | Print            |
|        | FLASHPOS                   | DESCRIPTION                 |        |                 | ITEM DISC   | SUBTOTAL      |      |                |                  |
|        | Administrator              | DEMO STORE                  |        |                 |             |               | 11   |                | // a             |
| áú     | Dashboard                  |                             |        |                 |             |               |      |                |                  |
| Ĥ      | Stock Entry                | Filter Option Print Dialog  |        |                 |             | ×             |      |                |                  |
|        | Category                   | Report: Orde Printing       | Report |                 |             |               | //   |                |                  |
| Ē      | Product                    | Starting Date               |        |                 |             |               | ==/  |                | 0.0              |
|        | Payment Type 🍈 👰 🔍 🛛       | Ending Date: Orientation    | n:     | Export to File: |             | Print Preview |      |                |                  |
| 11     | Transaction Type           | Run-Time: 14 O Portrait     |        | File Type:      |             | Print         |      |                |                  |
| 222    | Employee Type              | Date: 2022-0                |        | I. PDF          |             |               |      |                | 10-0-            |
| 2      | Employee Role              | User: Mark Copies:          | 1      | File Name:      |             |               |      |                | - 00             |
| 2≡     | Employee                   | Transaction                 | ages   |                 |             |               |      |                | 厨/ /             |
| 22     | Employee Users             | Horizontal                  | 1 🗢    | Expo            | ort         | Close         | 51   |                | 7///             |
| C,     | Sales Summary Report       |                             |        |                 |             |               | °    |                | 1 60             |
| D,     | Order Sales Inquiry Report |                             |        |                 | Amount Due: | 297.00        | 0    |                | 7.000            |
| C>     | Sales Inquiry Report       |                             |        |                 | Change:     | 3.00          | Le ' |                | t <i>10714</i> ; |
| C>     | Product Masterlist Report  | Date: 2022-05-20 Time: 13:4 | 48     |                 |             |               | O FE |                | A 579            |
| C>     | Employee Masterlist Report | User: Mark                  |        |                 |             |               |      |                |                  |
| C>     | Cashier Remittance Report  | Transaction No: 10000002    |        |                 |             |               |      |                | 0.00             |
| 礅      | System Settings            |                             |        |                 |             |               |      |                |                  |

### Print Preview

Step 1: Click the Print Review Button.

| Brint                         | e Setup     | of 2 F FI 100% |          |                    |
|-------------------------------|-------------|----------------|----------|--------------------|
| ASHPOS-User: admin            | ORDER SALES | INQUIRY REPORT |          | May 20, 2022 02:05 |
| DESCRIPTION                   |             | ITEM DISC      | SUBTOTAL |                    |
| DEMO STORE                    |             |                |          |                    |
| Filter Options:               |             |                |          |                    |
| Report: Order Sales Inquiry R | eport       |                |          |                    |
| Starting Date: 2022-05-20     |             |                |          |                    |
| Ending Date: 2022-05-20       |             |                |          |                    |
| Run-Time: 14:04:54            |             |                |          |                    |
| Date: 2022-05-20 Time: 13:48  |             |                |          |                    |
| User: Mark                    |             |                |          |                    |
| Transaction No: 10000001      |             |                |          |                    |
|                               |             |                |          |                    |
|                               |             | SubTotal:      | 297.00   |                    |
|                               |             | Amount Due:    | 297.00   |                    |
|                               |             | Change:        | 3.00     |                    |
| Date: 2022-05-20 Time: 13:48  |             |                |          |                    |
| User: Mark                    |             |                |          |                    |

# Exporting File

Step 1: Select file type.

| Friday | May 20, 2022 02:08:24 PM   | Admin User \$  | System - admin   |                 |             |               |      |                | •••          |
|--------|----------------------------|----------------|------------------|-----------------|-------------|---------------|------|----------------|--------------|
|        |                            |                |                  |                 |             |               |      | Order Sales In | quiry Report |
|        |                            |                | 1                |                 | 7 JIRI      |               | :    | Q Filter       | 🖶 Print      |
|        | FLASHPOS                   | DESCRIPTIO     | N                |                 | ITEM DISC   | SUBTOTAL      |      |                |              |
|        | Administrator              | DEMO STORE     | E                |                 |             |               | 11   |                | all a star   |
| á      | Dashboard                  |                |                  |                 |             |               |      |                |              |
| Ĥ      | Stock Entry                | Filter Options | Print Dialog     |                 |             | ;             | ×    |                |              |
| (      | Category                   | Report: Orde   | Printing Rep     | ort             |             |               |      |                |              |
| Ē      | Product                    | Starting Date  |                  | 1               |             |               |      |                | 0.0          |
| 6      | Payment Type               | Ending Date:   | Orientation:     | Export to File: |             | Print Preview | ]    |                | 2            |
| 11     | Transaction Type           | Run-Time: 14   | O Portrait       | File Type:      |             | Print         |      |                |              |
| 222    | Employee Type              | Date: 2022-0   | Candscape        |                 | · · · ·     |               |      |                | I and an     |
| 2d     | Employee Role              | User: Mark     | Copies: 1        | File Name:      |             |               |      |                | 7 00         |
| 2=     | Employee                   | Transaction    | Fit to Pages     |                 |             |               |      |                | 局/ /         |
| 22     | Employee Users             |                | Vertical (       | Exp             | port        | Close         | 1 51 |                | 7//////      |
| C.     | Sales Summary Report       |                |                  |                 |             |               |      |                | 1 6.0        |
| D      | Order Sales Inquiry Report |                |                  |                 | Amount Due: | 297.00        | 0    |                | 7.00-1       |
| D>     | Sales Inquiry Report       |                |                  |                 | Change:     | 3.00          | 6    |                |              |
| C>     | Product Masterlist Report  | Date: 2022-0   | 5-20 Time: 13:48 |                 |             |               | 00 1 |                | A 52         |
| C)     | Employee Masterlist Report | User: Mark     |                  |                 |             |               |      |                | NLA ASS      |
| C,     | Cashier Remittance Report  | Transaction    | No: 10000002     |                 |             |               |      |                | 0.00         |
| 尊      | System Settings            |                | MILLA II         |                 | 247.00 IIII | 1             |      | Attil 1        |              |

### Step 2: Click the (...) Button

| Friday       | May 20, 2022 02:08:55 PM   | Admin User System - admin                  | 7                                 <b> </b> |
|--------------|----------------------------|--------------------------------------------|--------------------------------------------|
|              |                            |                                            | Order Sales Inquiry Report                 |
|              |                            |                                            | 🔍 Filter 🛛 🖶 Print                         |
|              | FLASHPOS                   | DESCRIPTION ITEM DISC SUBTOTAL             |                                            |
|              | Administrator              | DEMO 🔮 Ok X                                | // //                                      |
| ái           | Dashboard                  | Look in: 🗄 Documents 🗸 🧳 🗗 🛄 🗸             |                                            |
| Ĥ            | Stock Entry                | Filter Custom Office Templates             |                                            |
|              | Category                   | Report Recent Items also Summary Report    |                                            |
| Ē            | Product                    | Startin                                    |                                            |
| 1            | Payment Type               | Ending                                     |                                            |
| ۳۲           | Transaction Type           | Run-Ti                                     | 100 m                                      |
| 2 <u>2</u> 2 | Employee Type              | Date:                                      |                                            |
| 2            | Employee Role              | User: Documents                            |                                            |
| 2=           | Employee                   | Trans                                      | •                                          |
| 22           | Employee Users             | This PC                                    | $\frac{1}{1}$                              |
| C,           | Sales Summary Report       |                                            | 1 2 51 1/ 60                               |
| C,           | Order Sales Inquiry Report | File name: Ok                              |                                            |
| C>           | Sales Inquiry Report       | Network Files of type: All Files  V Cancel |                                            |
| C>           | Product Masterlist Report  | Date: 2022-05-20 Time: 13:48               |                                            |
| []∕          | Employee Masterlist Report | User: Mark                                 |                                            |
| [♪           | Cashier Remittance Report  | Transaction No: 10000002                   | III . Ly III server                        |
| ¢.           | System Settings            |                                            | APPP 1                                     |

Step 3: Enter File name and Click OK.

### Step 4: Click Export.

| ,<br>Friday                                                                                                    | May 20, 2022 02:10:08 PM   | Admin User     | System - admin    |        |                  |             |               |      |                | •••                  |
|----------------------------------------------------------------------------------------------------|----------------------------|----------------|-------------------|--------|------------------|-------------|---------------|------|----------------|----------------------|
|                                                                                                    |                            |                |                   |        |                  |             |               |      | Order Sales Ir | quiry Report         |
|                                                                                                    |                            |                | 1907              | 11     |                  | 7 <u> </u>  |               | : 1  | Q Filter       | 🖶 Print              |
|                                                                                                    | FLASHPOS                   | DESCRIPTIC     | N                 |        |                  | ITEM DISC   | SUBTOTAL      |      |                |                      |
|                                                                                                    | Administrator              | DEMO STOR      | E                 |        |                  |             |               | 15   |                | all a st             |
| áil                                                                                                    | Dashboard                  |                |                   |        |                  |             |               |      |                |                      |
| æ                                                                                                    | Stock Entry                | Filter Options | Print Dialog      |        |                  |             | ×             |      |                |                      |
| a de la comercia de la comercia de l | Category                   | Report: Orde   | Printing Rep      | ort    |                  |             |               | /    |                |                      |
| Ē                                                                                                    | Product                    | Starting Date  |                   | -      |                  |             |               |      |                | 0.0                  |
|                                                                                                    | Payment Type               | Ending Date:   | Orientation:      | Export |                  | ×           | Print Preview |      |                | 2                    |
| 11                                                                                                    | Transaction Type           | Run-Time: 14   | O Portrait        | Fi     | le Exported.     |             | Print         |      |                | 200                  |
| 2 <u>2</u> 2                                                                                                    | Employee Type              | Date: 2022-0   | Candscape         |        | 01               |             |               |      |                | I and an             |
| 2                                                                                                    | Employee Role              | User: Mark     | Copies:           | 1      | UK               |             |               |      |                | 100                  |
| <b>1</b> =                                                                                                    | Employee                   | Transaction    | Fit to Pages      | op     | Order Sales Inqu | iry Report  |               |      |                | 南/ /                 |
| 22                                                                                                    | Employee Users             |                | Vertical          |        | Ехро             | rt          | Close         | 51   |                | 7///////             |
| C,                                                                                                    | Sales Summary Report       |                |                   |        |                  |             |               | P    |                | 1 6.0                |
|                                                                                                    | Order Sales Inquiry Report |                |                   |        |                  | Amount Due: | 297.00        | 10   |                | 78000                |
| C,                                                                                                    | Sales Inquiry Report       |                |                   |        |                  | Change:     | 3.00          | Le.  |                | t Light              |
| C>                                                                                                    | Product Masterlist Report  | Date: 2022-0   | 15-20 Time: 13:48 |        |                  |             |               | 0 /2 |                | A 524                |
| C)/                                                                                                    | Employee Masterlist Report | User: Mark     |                   |        |                  |             |               |      |                |                      |
| C>                                                                                                    | Cashier Remittance Report  | Transaction    | No: 10000002      |        |                  |             |               |      |                | $e \rightarrow \chi$ |
| \$                                                                                                    | System Settings            |                | MIII.a. I         |        | 111              | 2/44 11111  |               |      |                |                      |

### Step 5: Click Ok.

| OS-User: admin                     | ORDER SALES INQUIRY REPORT | May 2    | 0, 2022 02 |
|------------------------------------|----------------------------|----------|------------|
| DESCRIPTION                        | ITEM DISC                  | SUBTOTAL |            |
| DEMO STORE                         |                            |          |            |
|                                    |                            |          |            |
| Filter Options:                    |                            |          |            |
| Report: Order Sales Inquiry Report |                            |          |            |
| Starting Date: 2022-05-20          |                            |          |            |
| Ending Date: 2022-05-20            |                            |          |            |
| Run-Time: 14:04:54                 |                            |          |            |
| Date: 2022-05-20 Time: 13:48       |                            |          |            |
| User: Mark                         |                            |          |            |
| Transaction No: 10000001           |                            |          |            |
|                                    |                            |          |            |
|                                    | SubTotal:                  | 297.00   |            |
|                                    | Amount Due:                | 297.00   |            |
|                                    | Change:                    | 3.00     |            |
| Date: 2022-05-20 Time: 13:48       |                            |          |            |
| User: Mark                         |                            |          |            |
| Transaction No: 10000002           |                            |          |            |

| LASHPOS-User: admin | ORDER SALES INQUIRY REPORT | May 20, 2022 0 |
|---------------------|----------------------------|----------------|
| DESCRIPTION         | ITEM DISC                  | SUBTOTAL       |
|                     | SubTotal:                  | 297.00         |
|                     | Amount Due:                | 297.00         |
|                     | Change:                    | 3.00           |

# **Sales Inquiry Report**

This screen helps you track and review completed sales.

How to use Sales Inquiry Report?

Step 1: Click Filter Button.

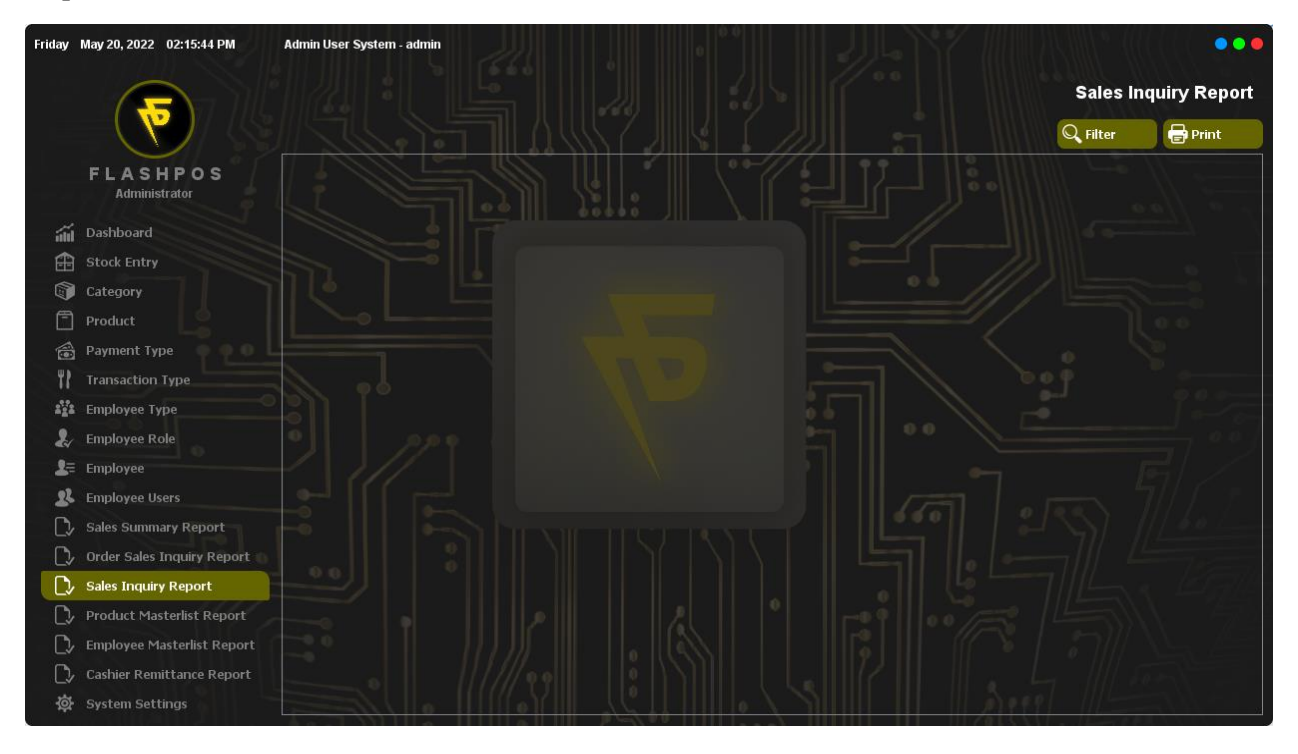

Step 2: Select Start Date and End Date.

| Friday       | May 20, 2022 02:16:12 PM   | Admin User System - admin |                 |                |   |           | •••          |
|--------------|----------------------------|---------------------------|-----------------|----------------|---|-----------|--------------|
|              |                            |                           |                 |                |   | Sales Inc | quiry Report |
|              |                            |                           |                 | : //// :       | i | Q Filter  | Print        |
|              | FLASHPOS<br>Administrator  |                           |                 |                |   |           |              |
| 14           | Dasbhoard                  |                           |                 | Filter Details |   |           |              |
|              | Stock Entry                | Start.                    | Date            |                |   |           |              |
|              | Category                   | 2022-0                    | 05-20           |                |   |           |              |
|              | Product                    |                           | Date .<br>05-20 |                |   |           |              |
| 1            | Payment Type 🛛 🖗 🔍 🗌       | POS                       | Start No        |                |   |           |              |
| 11           | Transaction Type           |                           |                 | <u> </u>       |   |           |              |
| 2 <u>2</u> 2 | Employee Type              | POS                       |                 |                |   |           |              |
| 2            | Employee Role              |                           |                 | <u> </u>       |   |           |              |
| <b>2</b> ≡   | Employee                   | 1000                      | 00001           | ▼              |   |           |              |
| 22           | Employee Users             |                           |                 |                |   |           |              |
| C>           | Sales Summary Report       | 1000                      | 00002           |                |   |           |              |
|              | Order Sales Inquiry Report |                           | 📿 ok            | & Cancel       |   |           |              |
| D            | Sales Inquiry Report       |                           |                 |                |   |           |              |
| C,           | Product Masterlist Report  |                           |                 |                |   |           |              |
| C,           | Employee Masterlist Report |                           |                 |                |   |           |              |
| C>           | Cashier Remittance Report  |                           |                 |                |   |           |              |
| 墩            | System Settings            |                           |                 |                |   |           |              |

### Step 3: Click Ok.

| Friday | May 20, 2022 02:17:12 PM   | Admin User System - admin    | 6      | 0.0        | JLY       |            |                         |
|--------|----------------------------|------------------------------|--------|------------|-----------|------------|-------------------------|
|        |                            |                              |        |            |           | Sales      | Inquiry Report          |
|        |                            |                              |        |            |           | Q Filter   | Print                   |
|        | FLASHPOS                   | DATE                         | AMOUNT | Prod. DISC | Tran.DISC | NET        | RUNNING BALANCE         |
|        | Administrator              | DEMO STORE                   |        |            |           |            |                         |
| áú     | Dashboard                  |                              |        |            |           |            |                         |
| æ      | Stock Entry                | Filter Options:              |        |            |           |            |                         |
|        | Category                   | Report: Sales Inquiry Report |        |            |           |            |                         |
| 2      | Product                    | Starting Date: 2022-05-20    |        |            |           |            |                         |
|        | Payment Type 🛛 🖗 🔍 🗌       | Ending Date: 2022-05-20      |        |            |           |            |                         |
| ۲۲     | Transaction Type           | Run-Time: 14:16:48           |        |            |           |            |                         |
| 222    | Employee Type              |                              |        |            |           |            |                         |
| 2      | Employee Role              | 2022-05-20                   | 297.00 | .00        | .00       | 297.00     | 297.00                  |
| 2≡     | Employee                   | 2022-05-20                   | 297.00 | .00        | .00       | 297.00     | 594.00                  |
| 22     | Employee Users             |                              |        |            |           |            | 7///                    |
| C2/    | Sales Summary Report       |                              |        |            |           |            | 11 6.0                  |
| C>     | Order Sales Inquiry Report |                              |        |            |           |            | 70000                   |
| D      | Sales Inquiry Report       |                              |        |            |           |            |                         |
| C>     | Product Masterlist Report  |                              |        |            |           |            |                         |
| C2/    | Employee Masterlist Report |                              |        |            |           |            |                         |
| C,     | Cashier Remittance Report  |                              |        |            |           |            | a and the second second |
| 尊      | System Settings            |                              |        |            |           | MARPI 111- |                         |

# *Printing* Step 1: Click Print Button.

| Friday                                                                                                    | May 20, 2022 02:17:55 PM   | Admin User System    | - admin         | 0<br>166,       | •          | 8             |     |        | Sales In | o o o          |
|----------------------------------------------------------------------------------------------------|----------------------------|----------------------|-----------------|-----------------|------------|---------------|-----|--------|----------|----------------|
|                                                                                                    |                            | 175                  |                 | 1987.           | IIKL (     |               | 5 H | (      | Filter   | Print          |
|                                                                                                    | FLASHPOS<br>Administrator  | DATE                 |                 | AMOUNT          | Prod. DISC | Tran.DISC     |     | NET    | I        | UNNING BALANCE |
|                                                                                                    | Administrator              | DEMO STORE           |                 |                 |            |               |     |        |          |                |
| áil                                                                                                    | Dashboard                  |                      |                 |                 |            |               | -   |        |          |                |
| æ                                                                                                    | Stock Entry                | Filter Options:      | Print Dialog    |                 |            | ×             |     |        |          |                |
| a di se di se di s | Category                   | Report: Sales Inquir | Printing Report |                 |            |               |     |        |          |                |
| Ē                                                                                                    | Product                    | Starting Date: 2022- | r               | 11              | 1          |               | -   |        |          |                |
|                                                                                                    | Payment Type               | Ending Date: 2022-0  | Orientation:    | Export to File: |            | Print Preview |     |        |          |                |
| ۳?                                                                                                    | Transaction Type           | Run-Time: 14:16:48   | Landscape       | 1. PDF          |            | Print         |     |        |          |                |
| 2°2                                                                                                    | Employee Type              |                      | Caninas 1       |                 |            |               |     |        |          |                |
| 2                                                                                                    | Employee Role              | 2022-05-20           |                 | File Name:      |            |               |     | 297.00 | 29       | 7.00           |
| <b>1</b> ≡                                                                                                    | Employee                   | 2022-05-20           | Fit to Pages    |                 |            |               |     | 297.00 | 59       | 4.00           |
| 22                                                                                                    | Employee Users             |                      | Vertical 0      | Exp             | ort        | Close         |     |        |          |                |
| D,                                                                                                    | Sales Summary Report       |                      |                 |                 |            |               | 6.0 |        |          |                |
| D,                                                                                                    | Order Sales Inquiry Report |                      |                 |                 |            |               |     |        |          |                |
| D                                                                                                    | Sales Inquiry Report       |                      |                 |                 |            |               |     |        |          |                |
| D,                                                                                                    | Product Masterlist Report  |                      |                 |                 |            |               |     |        |          |                |
| $\Box$                                                                                                    | Employee Masterlist Report |                      |                 |                 |            |               |     |        |          |                |
| C>                                                                                                    | Cashier Remittance Report  |                      |                 |                 |            |               |     |        |          |                |
| 尊                                                                                                    | System Settings            |                      |                 | /               |            |               |     | Secol  | 111-     |                |

#### **Print Preview**

Step 1: Click the Print Review Button.

| FLASHPOS-User: admin         | YREPORT | May 20, 2022 02:17 J |           |        |                 |
|------------------------------|---------|----------------------|-----------|--------|-----------------|
| DATE                         | AMOUNT  | Prod. DISC           | Tran.DISC | NET    | RUNNING BALANCE |
| DEMO STORE                   |         |                      |           |        |                 |
| Eilter Ontions:              |         |                      |           |        |                 |
| Report: Sales Inquiry Report |         |                      |           |        |                 |
| Starting Date: 2022-05-20    |         |                      |           |        |                 |
| Ending Date: 2022-05-20      |         |                      |           |        |                 |
| Run-Time: 14:16:48           |         |                      |           |        |                 |
|                              |         |                      |           |        |                 |
| 2022-05-20                   | 297.00  | .00                  | .00       | 297.00 | 297.00          |
|                              |         |                      |           |        |                 |
| 2000.05.00                   | 007.00  | 0.0                  |           |        |                 |
| 2022-05-20                   | 297.00  | .00                  | .00       | 297.00 | 594.00          |
| 2022-05-20                   | 297.00  | .00                  | .00       | 297.00 | 594.00          |

# Exporting File

Step 1: Select file type.

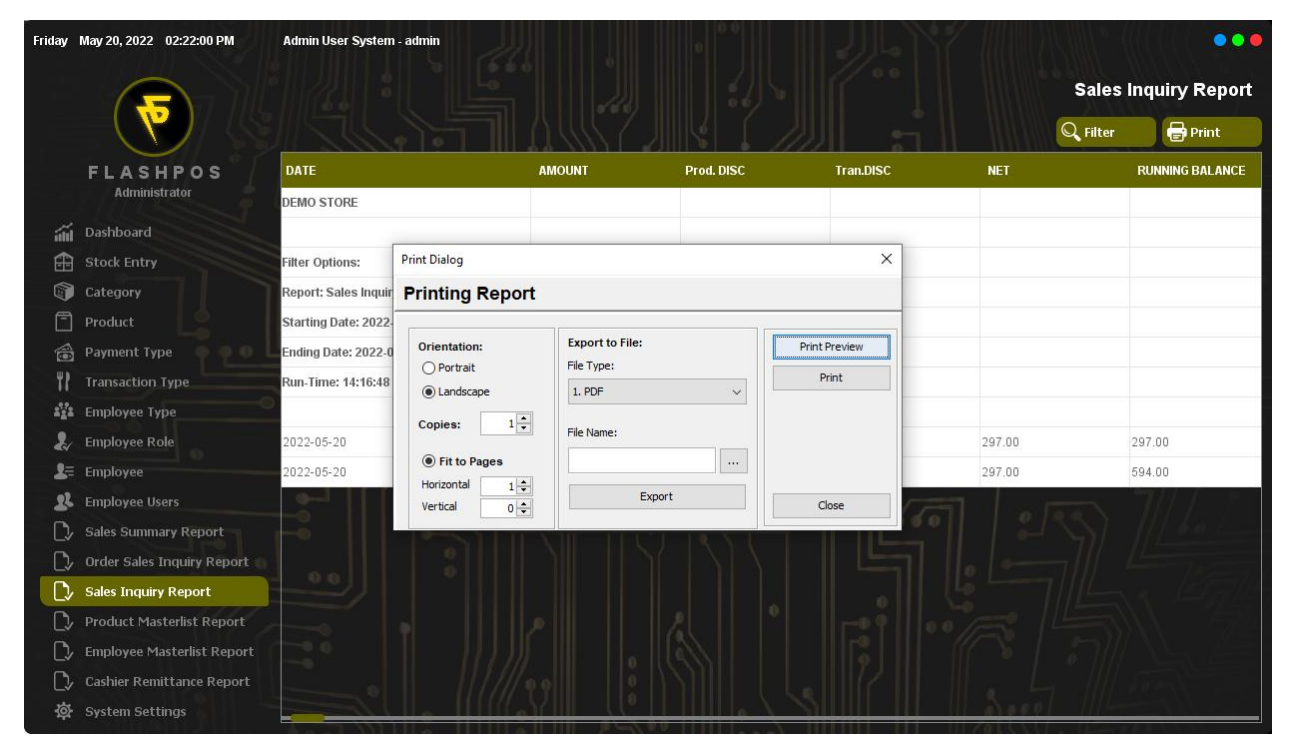

### Step 2: Click the (...) Button

| Friday   | May 20, 2022 02:22:31 PM   | Admin User Sy      | stem - admin |                         | 0.0        |                            | \$7 [[[[]]] | 14/11/10 (( |                 |
|----------|----------------------------|--------------------|--------------|-------------------------|------------|----------------------------|-------------|-------------|-----------------|
|          |                            |                    |              |                         |            |                            |             | Sales I     | nquiry Report   |
|          |                            |                    |              |                         |            |                            |             | Q Filter    | Print           |
|          | FLASHPOS<br>Administrator  | DATE<br>DEMO STORE | 盖 Ok         | AMOUNT                  | Prod. DISC | Tran.DISC                  | × NET       |             | RUNNING BALANCE |
| áil      | Dashboard                  |                    | Look in:     | Documents               | ~          | 1                          |             |             |                 |
| æ        | Stock Entry                | Filter Options     | <b>2</b>     | Custom Office Templates |            |                            |             |             |                 |
| <b>A</b> | Category                   | Report: Sales      | Recent Items | Sales Summary Report    |            |                            |             |             |                 |
| Ē        | Product                    | Starting Date      |              |                         |            |                            |             |             |                 |
|          | Payment Type 🛛 🖗 🔍 🗌       | Ending Date: 1     | Desktop      |                         |            |                            |             |             |                 |
| ۳۲       | Transaction Type           | Run-Time: 14       |              |                         |            |                            |             |             |                 |
| 222      | Employee Type              |                    |              |                         |            |                            |             |             |                 |
| 2        | Employee Role              | 2022-05-20         | Documents    |                         |            |                            | 297.00      | 1           | 297.00          |
| 1=       | Employee                   | 2022-05-20         |              |                         |            |                            | 297.00      | 45          | 594.00          |
| 22       | Employee Users             |                    | This PC      |                         |            |                            | 1           |             | 7//////         |
| D        | Sales Summary Report       | -0                 | -            |                         |            |                            |             |             | 1 60            |
| D        | Order Sales Inquiry Report |                    | Network      | File name:              |            | Ok                         | 0 -         |             | lesson (        |
| D        | Sales Inquiry Report       |                    |              | All Files               |            | <ul> <li>Cancel</li> </ul> |             |             | s 127/4         |
| C,       | Product Masterlist Report  |                    |              |                         |            |                            |             |             | N 524           |
| D        | Employee Masterlist Report |                    |              |                         |            |                            |             |             |                 |
| D        | Cashier Remittance Report  |                    |              |                         |            |                            |             |             |                 |
| 墩        | System Settings            |                    |              |                         |            |                            | 11 27059    |             |                 |

Step 3: Enter File name and Click OK.

### Step 4: Click Export

| Friday     | May 20, 2022 02:23:10 PM   | Admin User System    | - admin                  |               |                   |               |           |           | •••             |
|------------|----------------------------|----------------------|--------------------------|---------------|-------------------|---------------|-----------|-----------|-----------------|
|            |                            |                      |                          |               |                   |               |           | Sales     | Inquiry Report  |
|            |                            |                      |                          | 14457         |                   |               | : I III   | Q Filter  | 🖶 Print         |
|            | FLASHPOS                   | DATE                 |                          | AMOUNT        | Prod. DISC        | Tran.DISC     | NET       |           | RUNNING BALANCE |
|            | Administrator              | DEMO STORE           |                          |               |                   |               |           |           |                 |
| áil        | Dashboard                  |                      |                          |               |                   |               | _         |           |                 |
| æ          | Stock Entry                | Filter Options:      | Print Dialog             |               |                   | ×             |           |           |                 |
| (          | Category                   | Report: Sales Inquir | Printing Rep             | port          |                   |               |           |           |                 |
| Ē          | Product                    | Starting Date: 2022- | [                        |               |                   |               |           |           |                 |
| 1          | Payment Type               | Ending Date: 2022-0  | Orientation:             | Export        | ×                 | Print Preview |           |           |                 |
| 11         | Transaction Type           | Run-Time: 14:16:48   | Portrait     O Landscape | File Exporte  | d.                | Print         |           |           |                 |
| 222        | Employee Type              | 2                    | Conject                  |               | OK                |               |           |           |                 |
| 2          | Employee Role              | 2022-05-20           | copica.                  |               |                   |               | 297.00    |           | 297.00          |
| <b>1</b> = | Employee                   | 2022-05-20           | Fit to Pages             | \Desktop\Sale | es Inquiry Report |               | 297.00    |           | 594.00          |
| 22         | Employee Users             | [ [                  | Vertical                 |               | Export            | Close         |           |           | 7/// 5          |
| C>         | Sales Summary Report       | F                    |                          |               |                   |               | 00        |           |                 |
| D          | Order Sales Inquiry Report |                      |                          |               |                   |               |           |           |                 |
| D          | Sales Inquiry Report       |                      |                          |               |                   |               |           |           |                 |
| C>         | Product Masterlist Report  |                      |                          |               |                   |               |           |           |                 |
| C,         | Employee Masterlist Report |                      |                          |               |                   |               |           |           |                 |
| $\square$  | Cashier Remittance Report  |                      |                          |               |                   |               |           |           |                 |
| ¢          | System Settings            |                      |                          |               | <u> </u>          |               | III II Se | eel 1116- |                 |

### Step 5: Click Ok.

| FLASHPOS-User: admin         |        | SALES INQUIR | Y REPORT  | May 20, 2022 02:17 PM |                 |
|------------------------------|--------|--------------|-----------|-----------------------|-----------------|
| DATE                         | AMOUNT | Prod. DISC   | Tran.DISC | NET                   | RUNNING BALANCE |
| DEMO STORE                   |        |              |           |                       |                 |
| filter Options:              |        |              |           |                       |                 |
| Report: Sales Inquiry Report |        |              |           |                       |                 |
| Starting Date: 2022-05-20    |        |              |           |                       |                 |
| Ending Date: 2022-05-20      |        |              |           |                       |                 |
| Run-Time: 14:16:48           |        |              |           |                       |                 |
|                              |        |              |           |                       |                 |
| 2022-05-20                   | 297.00 | .00          | .00       | 297.00                | 297.00          |
| 0022-05-20                   | 297.00 | .00          | .00       | 297.00                | 594.00          |

# Product Masterlist Report

This screen will display all of the products in your database.

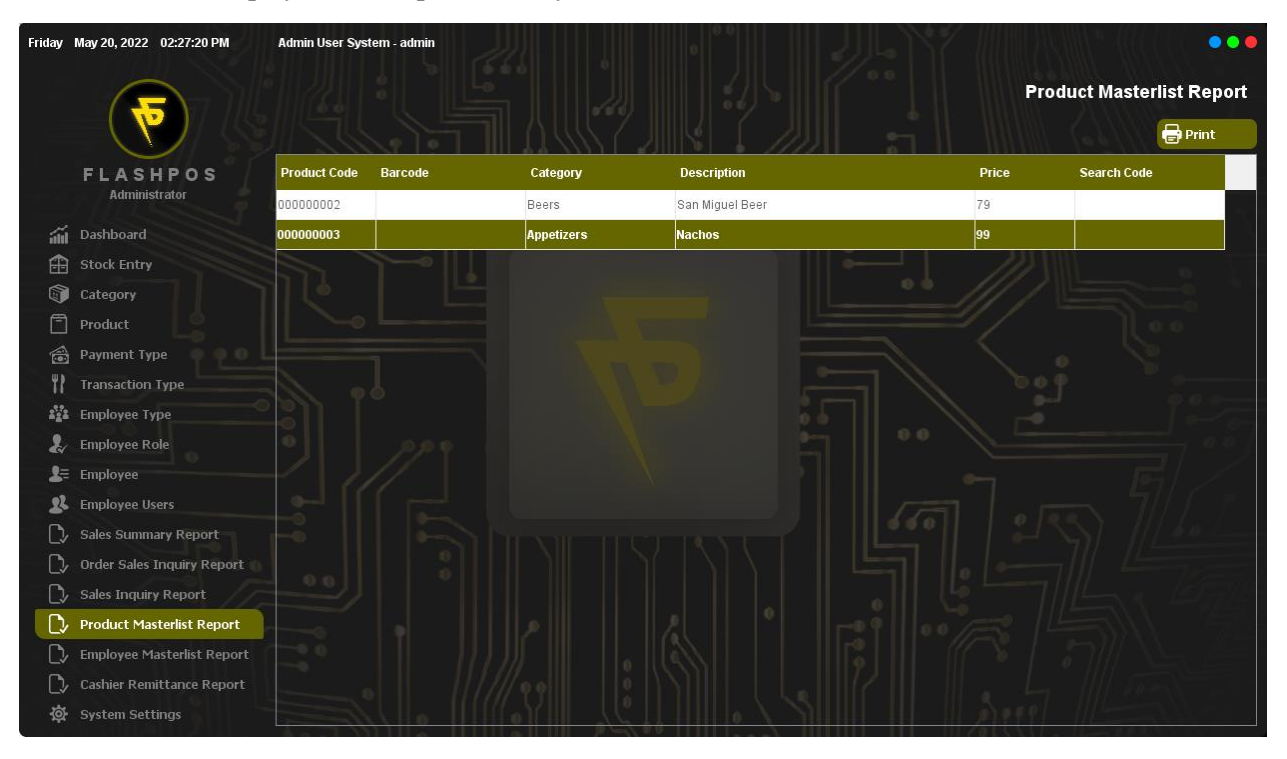

### Printing

Step 1: Click Print Button.

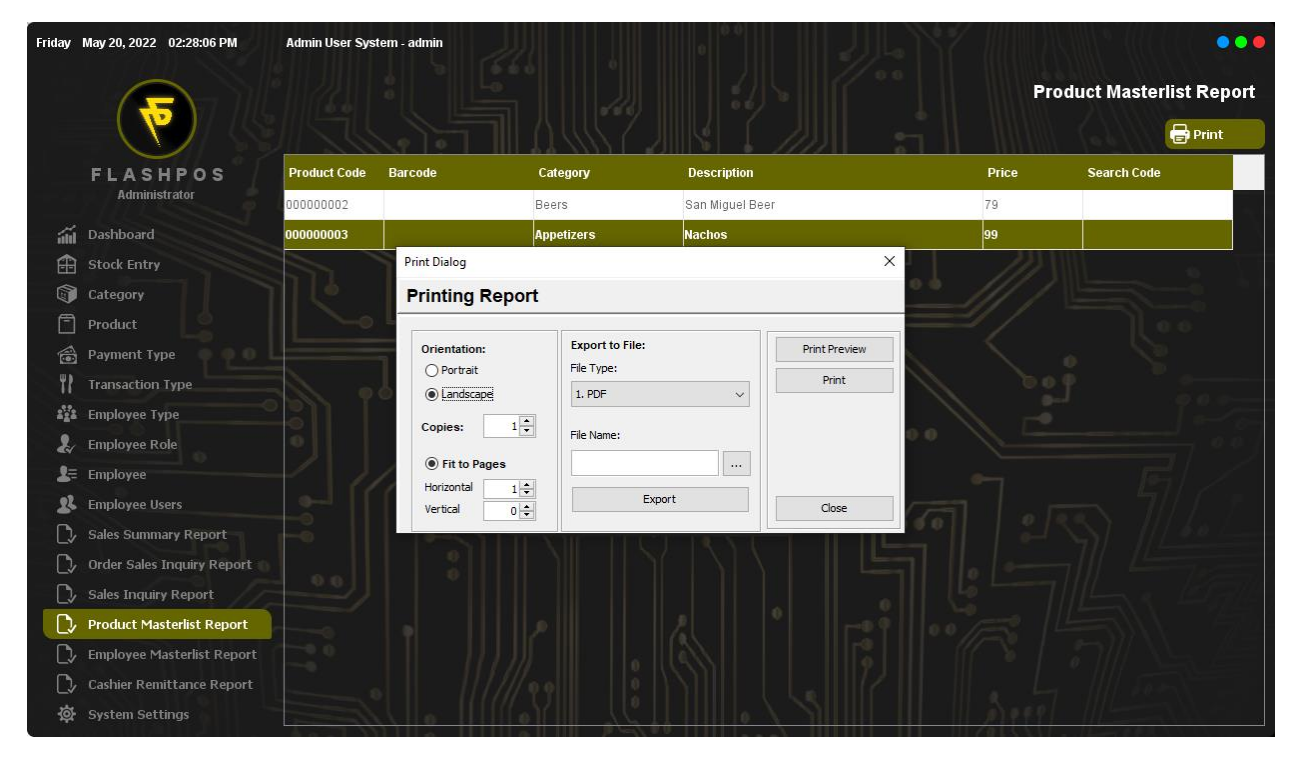

#### **Print Preview**

Step 1: Click the Print Review Button.

| rint Preview  | _       |            |                           |       |                       |
|---------------|---------|------------|---------------------------|-------|-----------------------|
|               | 🚑 Print | Page Setup | I I Page 1 of 1 ▶ ▶I 😭    | 100%  | Close                 |
| LASHPOS-User: | admin   |            | PRODUCT MASTERLIST REPORT |       | May 20, 2022 02:28 Pl |
| Product Code  | Barcode | Category   | Description               | Price | Search Code           |
| 00000002      |         | Beers      | San Miguel Beer           | 79    |                       |
| 00000003      |         | Appetizers | Nachos                    | 99    |                       |
|               |         |            |                           |       |                       |
|               |         |            |                           |       |                       |
|               |         |            |                           |       |                       |
|               |         |            |                           |       |                       |
|               |         |            |                           |       |                       |
|               |         |            |                           |       |                       |
|               |         |            |                           |       |                       |
|               |         |            |                           |       |                       |
|               |         |            |                           |       |                       |
|               |         |            |                           |       |                       |
|               |         |            |                           |       |                       |
|               |         |            |                           |       |                       |
|               |         |            |                           |       |                       |
|               |         |            |                           |       |                       |
|               |         |            |                           |       |                       |
|               |         |            |                           |       |                       |
|               |         |            |                           |       |                       |
|               |         |            |                           |       |                       |
|               |         |            |                           |       |                       |
|               |         |            |                           |       |                       |
|               |         |            |                           |       |                       |
|               |         |            |                           |       |                       |
|               |         |            |                           |       |                       |
|               |         |            |                           |       |                       |
|               |         |            |                           |       |                       |
|               |         |            |                           |       |                       |
|               |         |            |                           |       |                       |
|               |         |            |                           |       |                       |

# Exporting File

Step 1: Select file type.

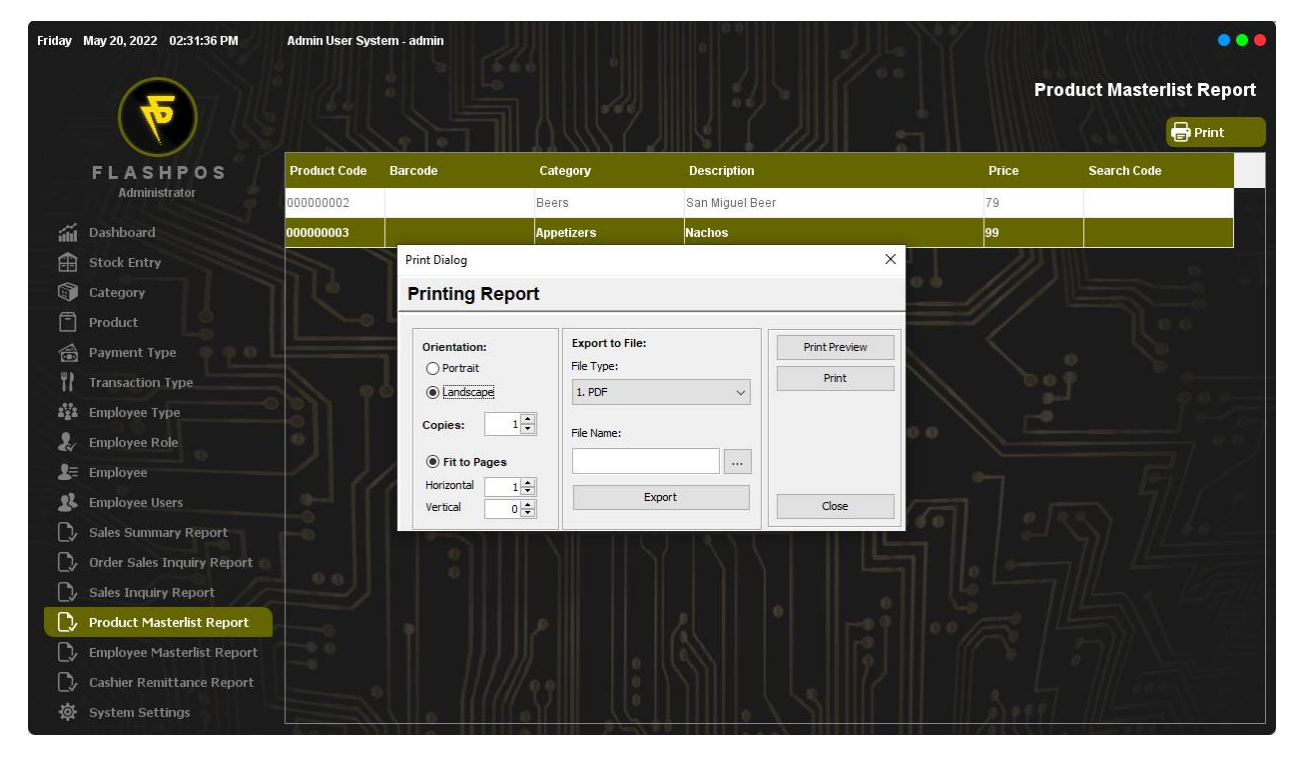

### Step 2: Click the (...) Button

| Friday   | May 20, 2022 02:32:08 PM   | Admin User System - admin                                  |                           |
|----------|----------------------------|------------------------------------------------------------|---------------------------|
|          |                            |                                                            | Product Masterlist Report |
|          |                            |                                                            | Print                     |
|          | FLASHPOS<br>Administrator  | Product Code Rarcode Category Description Price 0000000002 | ce Search Code            |
| áú       | Dashboard                  | 000000003                                                  |                           |
| Ĥ        | Stock Entry                | Custom Office Templates                                    |                           |
| <b>A</b> | Category                   | Recent Items Cales Summary Report                          |                           |
| Ē        | Product                    |                                                            |                           |
|          | Payment Type 🍈 👰 🔍 🛛       | Desktop                                                    |                           |
| ۳۲       | Transaction Type           |                                                            |                           |
| 222      | Employee Type              |                                                            |                           |
| Ł        | Employee Role              | Documents                                                  |                           |
| 2≡       | Employee                   |                                                            |                           |
| 22       | Employee Users             | This PC                                                    |                           |
| D        | Sales Summary Report       |                                                            |                           |
| D        | Order Sales Inquiry Report | Network Files of type: All citize                          |                           |
| _ D>     | Sales Inquiry Report       | All IES                                                    |                           |
| D,       | Product Masterlist Report  |                                                            |                           |
| Ľ,       | Employee Masterlist Report |                                                            |                           |
| C)/      | Cashier Remittance Report  |                                                            |                           |
| 墩        | System Settings            |                                                            |                           |

Step 3: Enter File name and Click OK.

### Step 4: Click Export

| Friday                                                                                                    | May 20, 2022 02:32:51 PM   | Admin User Syste | m - admin                   |              |                     |               |                                         |                         |
|----------------------------------------------------------------------------------------------------|----------------------------|------------------|-----------------------------|--------------|---------------------|---------------|-----------------------------------------|-------------------------|
|                                                                                                    |                            |                  |                             |              |                     |               | Pre                                     | oduct Masterlist Report |
|                                                                                                    |                            |                  |                             |              | Z JIKI (            |               | i                                       | Print                   |
|                                                                                                    | FLASHPOS                   | Product Code     | Barcode                     | Category     | Description         |               | Price                                   | Search Code             |
|                                                                                                    | Administrator              | 000000002        |                             | Beers        | San Miguel Be       | er            | 79                                      |                         |
| ái                                                                                                    | Dashboard                  | 00000003         |                             | Appetizers   | Nachos              |               | 99                                      |                         |
| Ĥ                                                                                                    | Stock Entry                |                  | Print Dialog                |              |                     | ×             |                                         |                         |
| a de la comercia de la comercia de l | Category                   |                  | Printing Re                 | port         |                     |               | <u>°° /// /</u>                         |                         |
| Ē                                                                                                    | Product                    |                  |                             |              |                     |               | /                                       |                         |
|                                                                                                    | Payment Type 🛛 🗛 🛛 🖉       |                  | Orientation:                | Export       | )                   | Print Preview |                                         |                         |
| 11                                                                                                    | Transaction Type           |                  | Landscape                   | File Export  | ted.                | Print         | / pš                                    |                         |
| 222                                                                                                    | Employee Type              |                  | Copies:                     | 1            | ОК                  |               |                                         |                         |
| 2                                                                                                    | Employee Role              |                  |                             |              |                     |               | ° • · · · · · · · · · · · · · · · · · · |                         |
| <b>1</b> =                                                                                                    | Employee                   |                  | Fit to Pages     Horizontal | :top\Product | t Masterlist Report |               |                                         |                         |
| 22                                                                                                    | Employee Users             |                  | Vertical                    |              | Export              | Close         |                                         |                         |
| C)/                                                                                                    | Sales Summary Report       |                  |                             |              |                     |               |                                         |                         |
| D                                                                                                    | Order Sales Inquiry Report |                  |                             |              |                     |               |                                         |                         |
| D                                                                                                    | Sales Inquiry Report       |                  |                             |              |                     |               |                                         |                         |
| D                                                                                                    | Product Masterlist Report  |                  |                             |              |                     |               |                                         |                         |
| D,                                                                                                    | Employee Masterlist Report |                  |                             |              |                     |               |                                         |                         |
| $\Box$                                                                                                    | Cashier Remittance Report  |                  |                             |              |                     |               |                                         |                         |
| 尊                                                                                                    | System Settings            |                  |                             |              |                     |               |                                         |                         |

### Step 5: Click Ok.

| LASHPOS-User: | admin   |            | PRODUCT MASTERLIST REPORT |       | May 20, 2022 02:31 P |  |  |
|---------------|---------|------------|---------------------------|-------|----------------------|--|--|
| Product Code  | Barcode | Category   | Description               | Price | Search Code          |  |  |
| 0000002       |         | Beers      | San Miguel Beer           | 79    |                      |  |  |
| 0000003       |         | Appetizers | Nachos                    | 99    |                      |  |  |
|               |         |            |                           |       |                      |  |  |
|               |         |            |                           |       |                      |  |  |
|               |         |            |                           |       |                      |  |  |
|               |         |            |                           |       |                      |  |  |
|               |         |            |                           |       |                      |  |  |
|               |         |            |                           |       |                      |  |  |
|               |         |            |                           |       |                      |  |  |
|               |         |            |                           |       |                      |  |  |
|               |         |            |                           |       |                      |  |  |
|               |         |            |                           |       |                      |  |  |
|               |         |            |                           |       |                      |  |  |
|               |         |            |                           |       |                      |  |  |
|               |         |            |                           |       |                      |  |  |
|               |         |            |                           |       |                      |  |  |

# **Employee Masterlist Report**

This screen will display all of the Employees and their information.

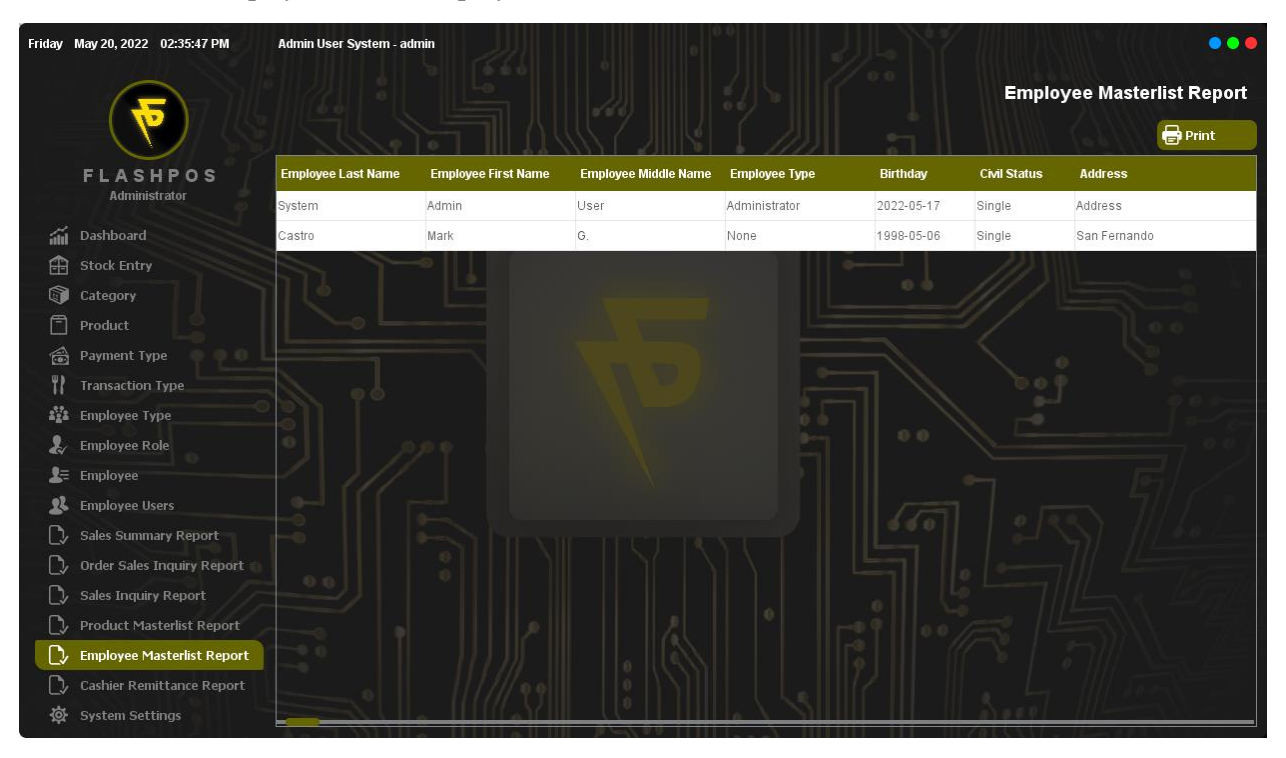

## Printing

Step 1: Click Print Button.

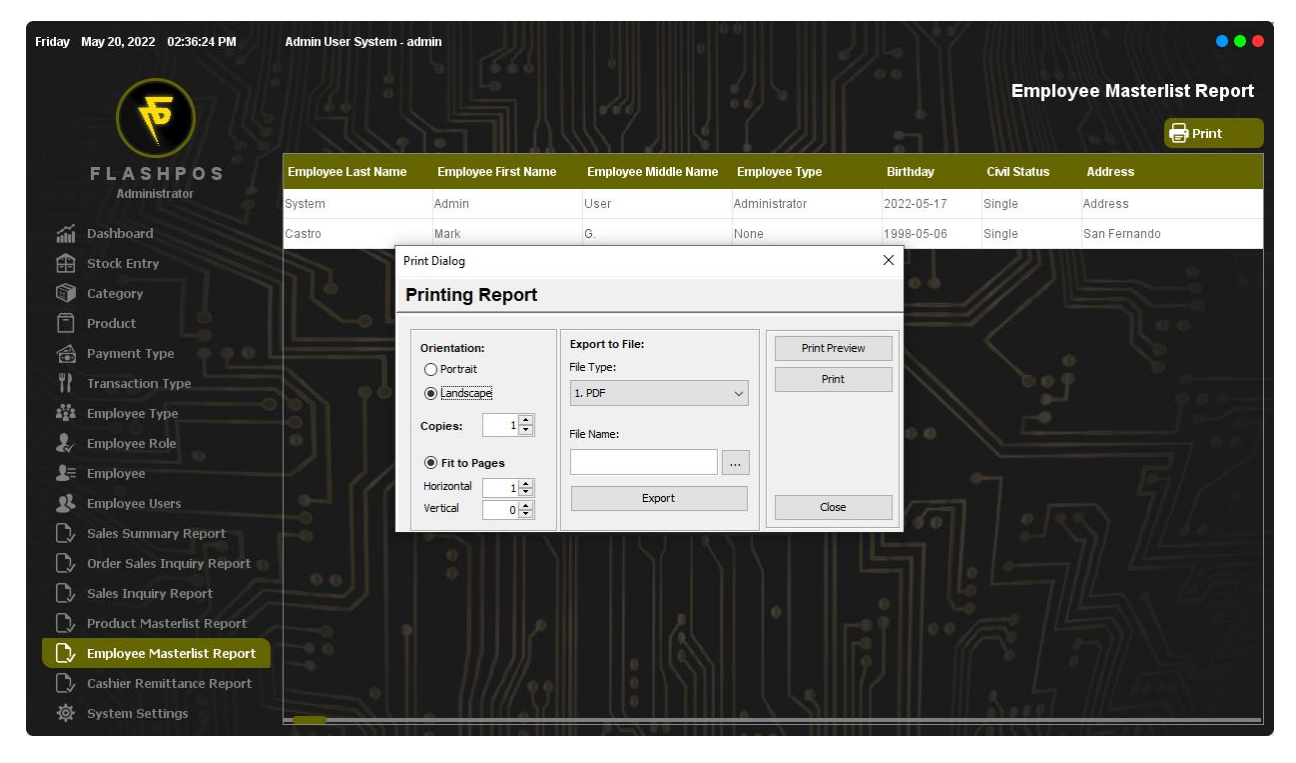
# Print Preview

Step 1: Click the Print Review Button.

|                                                                                                    | Print Preview      |                                          |                      |                    |            |                 |             |             |                        |
|----------------------------------------------------------------------------------------------------|--------------------|------------------------------------------|----------------------|--------------------|------------|-----------------|-------------|-------------|------------------------|
| FLASHPOS-User:         Induction         Employme         Nation         Control         Nation         Control         Control                                                                                                    |                    | 4                                        | Print                | ge Setup           | Page 1     | of1 ▶ ▶         | 100%        | Close       |                        |
| FLASHPOS-USer: elama     Embryou Uver: MASTERLIST REPORT     May 20, 2022 02:36       reginary     Reginary     Embryou Uver: MASTERLIST REPORT     Contead for     Reginary       Mark     Name     Name     Reference     Reference     Reference       Mark     Name     Name     Reference     Reference     Reference     Reference       Mark     O.     Reference     Reference     Reference     Reference     Reference       Mark     O.     Reference     Reference     Reference     Reference     Reference       Mark     O.     Reference     Reference     Reference     Reference     Reference                                                                                                    |                    |                                          |                      |                    |            |                 |             |             |                        |
| Implement         Konploages Filed Nation         Konploages Model Nation         Konploages Model Nation         Kontext         Class         Address         Conclusion         Excent Nation         Excent Nation         Excen | FLASHPOS-User      | S-User: admin EMPLOYEE MASTERLIST REPORT |                      |                    |            |                 |             |             | May 20, 2022 02:36 PM  |
| Bindem         Avere         Mor         Arregicular         Bindem         Akteus         0022000700         Erred           Control         Met         C.         New         0000100         Binde Control         Binde Control         Binde Control         D00012780170         D00012780170         D000012780170                                                      | Employee Last Name | Employee First                           | Name Employee Middle | Name Employee Type | Birthday   | Civil Status Ad | dress       | Contact No  | Email                  |
| Column Meek Q. Hanne 1000-00-00 Barge Bait Ferenands 0000202021 excitoreed.0300greed.03                                                                                                    | System             | Admin                                    | Liniar               | Administration     | 2022-05-17 | Single Auk      | Interior    | 09123456789 | Ernal                  |
|                                                                                                    | Castro             | Mark.                                    | G.                   | Pétree             | 1508-05-08 | Single Sor      | P servarado | 0508/2788/1 | caetromark01@gynat.com |
|                                                                                                    |                    |                                          |                      |                    |            |                 |             |             |                        |
|                                                                                                    |                    |                                          |                      |                    |            |                 |             |             |                        |
|                                                                                                    |                    |                                          |                      |                    |            |                 |             |             |                        |
|                                                                                                    |                    |                                          |                      |                    |            |                 |             |             |                        |
|                                                                                                    |                    |                                          |                      |                    |            |                 |             |             |                        |
|                                                                                                    |                    |                                          |                      |                    |            |                 |             |             |                        |
|                                                                                                    |                    |                                          |                      |                    |            |                 |             |             |                        |
|                                                                                                    |                    |                                          |                      |                    |            |                 |             |             |                        |
|                                                                                                    |                    |                                          |                      |                    |            |                 |             |             |                        |
|                                                                                                    |                    |                                          |                      |                    |            |                 |             |             |                        |
|                                                                                                    |                    |                                          |                      |                    |            |                 |             |             |                        |

# Exporting File

Step 1: Select file type.

| Friday     | May 20, 2022 02:37:33 PM   | Admin User System - a | dmin                |                      |               |            |              |                       |  |
|------------|----------------------------|-----------------------|---------------------|----------------------|---------------|------------|--------------|-----------------------|--|
|            |                            |                       |                     |                      |               |            | Emplo        | yee Masterlist Report |  |
|            |                            |                       |                     |                      |               | ÷ II       |              | 🖶 Print               |  |
|            | FLASHPOS                   | Employee Last Name    | Employee First Name | Employee Middle Name | Employee Type | Birthday   | Civil Status | Address               |  |
|            | Administrator              | System                | Admin               | User                 | Administrator | 2022-05-17 | Single       | Address               |  |
| ណ៍         | Dashboard                  | Castro                | Mark                | G.                   | None          | 1998-05-06 | Single       | San Fernando          |  |
| æ          | Stock Entry                | Pri                   | int Dialog          |                      |               | ×          | 111          |                       |  |
| (          | Category                   | P                     | rinting Report      |                      |               | 0.0        |              |                       |  |
| Ē          | Product                    | -0 L                  |                     | Dan Uwana wa         | 11.           |            |              |                       |  |
|            | Payment Type               |                       | Orientation:        | Export to File:      | Print Preview |            |              |                       |  |
| 11         | Transaction Type           |                       | Landscape           | 1. PDF               | Print         |            |              |                       |  |
| 222        | Employee Type              |                       | Conject 1           |                      |               |            |              |                       |  |
| 2          | Employee Role              | 0                     | copies.             | File Name:           |               | 0.0        |              |                       |  |
| <b>2</b> = | Employee                   | 111                   | Fit to Pages        | l                    |               |            |              |                       |  |
| 22         | Employee Users             |                       | Vertical 0          | Export               | Close         |            |              |                       |  |
| D,         | Sales Summary Report       | F III-                |                     |                      |               | 0.0        |              |                       |  |
| D          | Order Sales Inquiry Report |                       |                     |                      |               |            |              |                       |  |
| C>         | Sales Inquiry Report       |                       |                     |                      |               |            |              |                       |  |
| D,         | Product Masterlist Report  |                       |                     |                      |               |            |              |                       |  |
| D/         | Employee Masterlist Report |                       |                     |                      |               |            |              |                       |  |
| □>         | Cashier Remittance Report  |                       |                     |                      |               |            |              |                       |  |
| 尊          | System Settings            |                       |                     | 0                    |               |            | A see        |                       |  |

# Step 2: Click the (...) Button

| Friday | May 20, 2022 02:37:57 PM   | Admin User System - admin                                                                 |                                     |
|--------|----------------------------|-------------------------------------------------------------------------------------------|-------------------------------------|
|        |                            |                                                                                           | Employee Masterlist Report          |
|        |                            |                                                                                           | Print                               |
|        | FLASHPOS<br>Administrator  | Employee Last Name Employee First Name Employee Middle Name Employee Type Birthday System | Civil Status Address Single Address |
| áil    | Dashboard                  | Castro                                                                                    | Single San Fernando                 |
| æ      | Stock Entry                | Custom Office Templates                                                                   |                                     |
|        | Category                   | Recent Items as Sales Summary Report                                                      |                                     |
| 8      | Product                    |                                                                                           |                                     |
| 1      | Payment Type               | Desktop                                                                                   |                                     |
| ۲۲     | Transaction Type           |                                                                                           |                                     |
| 222    | Employee Type              |                                                                                           |                                     |
| Ł      | Employee Role              | Documents                                                                                 |                                     |
| 8≡     | Employee                   |                                                                                           |                                     |
| 22     | Employee Users             | This PC                                                                                   |                                     |
| _ت     | Sales Summary Report       |                                                                                           |                                     |
|        | Order Sales Inquiry Report | Network Files of type: All Files                                                          |                                     |
|        | Sales Inquiry Report       |                                                                                           |                                     |
|        | Product Masterlist Report  |                                                                                           |                                     |
|        | Employee Masterlist Report |                                                                                           |                                     |
| L)     | Cashier Remittance Report  |                                                                                           |                                     |
| ¢.     | System Settings            |                                                                                           |                                     |

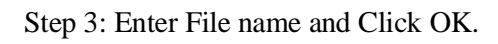

# Step 4: Click Export

| Friday     | May 20, 2022 02:38:36 PM   | Admin User System - a | dmin                |                              |                 |            |              |                       |
|------------|----------------------------|-----------------------|---------------------|------------------------------|-----------------|------------|--------------|-----------------------|
|            |                            |                       |                     |                              |                 |            | Emplo        | yee Masterlist Report |
|            |                            |                       |                     | <u> </u>                     |                 | :          |              | Print                 |
|            | FLASHPOS                   | Employee Last Name    | Employee First Name | Employee Middle Name         | Employee Type   | Birthday   | Civil Status | Address               |
|            | Administrator              | System                | Admin               | User                         | Administrator   | 2022-05-17 | Single       | Address               |
| áil        | Dashboard                  | Castro                | Mark                | G.                           | None            | 1998-05-06 | Single       | San Fernando          |
| Ê          | Stock Entry                | Pr                    | int Dialog          |                              |                 | ×          |              |                       |
|            | Category                   | 11 🤄 📭                | rinting Report      |                              |                 | 0.0        |              |                       |
| 8          | Product                    |                       |                     |                              |                 |            |              |                       |
|            | Payment Type               |                       | Orientation: Export |                              | X Print Preview |            |              |                       |
| ۳2         | Transaction Type           | 8. A                  | Landscape           | File Exported.               | Print           |            |              |                       |
| 222        | Employee Type              |                       | Copies: 1           | ОК                           |                 |            |              |                       |
| 2          | Employee Role              | •                     |                     |                              |                 | 0.0        |              |                       |
| <b>2</b> = | Employee                   | - 21                  | Fit to Pages        | p\Employee Masterlist Report |                 |            |              |                       |
| 22         | Employee Users             |                       | Vertical 0          | Export                       | Close           | 0751       |              |                       |
| C,         | Sales Summary Report       | Fi    -               |                     |                              |                 |            |              |                       |
| C>/        | Order Sales Inquiry Report |                       |                     |                              |                 |            |              |                       |
| C>         | Sales Inquiry Report       |                       |                     |                              |                 |            |              |                       |
| C>         | Product Masterlist Report  |                       |                     |                              |                 |            |              |                       |
| 0          | Employee Masterlist Report |                       |                     |                              |                 |            |              |                       |
| $\square$  | Cashier Remittance Report  |                       |                     |                              |                 |            |              |                       |
| 墩          | System Settings            |                       | <u>(</u>            |                              | • / )           |            | more         |                       |

# Step 5: Click Ok.

| FLASHPOS-User: admin |                     |                      | EN            | EMPLOYEE MASTERLIST REPORT |              |              |             | May 20, 2022 02:37 PM |  |
|----------------------|---------------------|----------------------|---------------|----------------------------|--------------|--------------|-------------|-----------------------|--|
| Employee Last Name   | Employee First Name | Employee Middle Name | Employee Type | Birthday                   | Civil Status | Address      | Contact No  | Email                 |  |
| System               | Admin               | User                 | Administrator | 2022-05-17                 | Single       | Address      | 09123456789 | Email                 |  |
| Castro               | Mark                | G.                   | None          | 1998-05-06                 | Single       | San Fernando | 09067276671 | castromark01@gmail.co |  |
|                      |                     |                      |               |                            |              |              |             |                       |  |
|                      |                     |                      |               |                            |              |              |             |                       |  |
|                      |                     |                      |               |                            |              |              |             |                       |  |
|                      |                     |                      |               |                            |              |              |             |                       |  |
|                      |                     |                      |               |                            |              |              |             |                       |  |
|                      |                     |                      |               |                            |              |              |             |                       |  |
|                      |                     |                      |               |                            |              |              |             |                       |  |
|                      |                     |                      |               |                            |              |              |             |                       |  |
|                      |                     |                      |               |                            |              |              |             |                       |  |
|                      |                     |                      |               |                            |              |              |             |                       |  |
|                      |                     |                      |               |                            |              |              |             |                       |  |
|                      |                     |                      |               |                            |              |              |             |                       |  |

# **Remittance Entry**

This screen will help you track and review the Remittance Report from the Cashier.

How to use Remittance Entry?

| Friday       | May 20, 2022 02:44:58 PM   | Admin User System - ad | nin             |           | 20] | 3//- | -17/1 | 11. N. M. ((  | •••         |
|--------------|----------------------------|------------------------|-----------------|-----------|-----|------|-------|---------------|-------------|
|              |                            |                        |                 |           |     |      |       | Cashier Remit | ance Report |
|              |                            | 2022-05-20             | 🛅 Total Remitta | ince 0.00 |     |      |       | Load          | Bave        |
|              | FLASHPOS                   | Denomination           | Quantity        | Subtotal  |     |      |       |               |             |
|              | Administrator              | 1,000.00               | 0.00            | 0.00      |     |      |       |               |             |
| áil          | Dashboard                  | 500.00                 | 0.00            | 0.00      |     |      |       |               |             |
| Ĥ            | Stock Entry                | 200.00                 | 0.00            | 0.00      |     |      |       |               |             |
|              | Category                   | 100.00                 | 0.00            | 0.00      |     |      |       |               |             |
| Ē            | Product                    | 50.00                  | 0.00            | 0.00      |     |      |       |               |             |
| 1            | Payment Type               | 20.00                  | 0.00            | 0.00      |     |      |       |               |             |
| 11           | Transaction Type           | 10.00                  | 0.00            | 0.00      |     |      |       |               |             |
| 2 <u>2</u> 2 | Employee Type              | 5.00                   | 0.00            | 0.00      |     |      |       |               |             |
| 2            | Employee Role              | 1.00                   | 0.00            | 0.00      |     |      |       |               |             |
| 2≡           | Employee                   | 0.25                   | 0.00            | 0.00      |     |      |       |               |             |
| 22           | Employee Users             | 0.10                   | 0.00            | 0.00      |     |      |       |               |             |
| C2/          | Sales Summary Report       | 0.05                   | 0.00            | 0.00      |     |      |       |               |             |
| C)/          | Order Sales Inquiry Report |                        |                 |           |     |      |       |               |             |
| C>           | Sales Inquiry Report       |                        |                 |           |     |      |       |               |             |
| C>/          | Product Masterlist Report  |                        |                 |           |     |      |       |               |             |
| C>/          | Employee Masterlist Report |                        |                 |           |     |      |       |               |             |
| D,           | Cashier Remittance Report  |                        |                 |           |     |      |       |               |             |
| 尊            | System Settings            |                        | e IIIeYII       |           | 0   | 2000 |       | 19991 111-    |             |

# Load

Step 1: Choose specified date and click the Load Button.

| Friday | May 20, 2022 02:53:16 PM   | Admin User System - | admin         |            |     |               | •••          |
|--------|----------------------------|---------------------|---------------|------------|-----|---------------|--------------|
|        |                            |                     |               |            |     | Cashier Remit | tance Report |
|        |                            | 2022-05-20          | 🔟 Total Remit | tance 0.00 |     | € Load        | Save         |
|        | FLASHPOS                   | Denomination        | Quantity      | Subtotal   | -   |               |              |
|        | Administrator              | 1,000.00            | 0.00          |            |     |               |              |
| áil    | Dashboard                  | 1,000.00            | 5.00          |            |     |               |              |
| æ      | Stock Entry                | 500.00              | 0.00          |            |     |               |              |
|        | Category                   | 500.00              | 6.00          |            |     |               |              |
| 8      | Product                    | 200.00              | 0.00          |            |     |               |              |
|        | Payment Type               | 200.00              | 4.00          |            |     |               |              |
| ۳2     | Transaction Type           | 100.00              | 0.00          |            |     |               |              |
| 222    | Employee Type              | 100.00              | 8.00          |            | 6 d |               |              |
| 2      | Employee Role              | 50.00               | 5.00          |            |     |               |              |
| 2≡     | Employee                   | 50.00               | 0.00          |            |     |               |              |
| 22     | Employee Users             | 20.00               | 0.00          |            |     |               |              |
| C,     | Sales Summary Report       | 20.00               | 20.00         |            |     |               |              |
| C>     | Order Sales Inquiry Report |                     |               |            |     |               |              |
| C,     | Sales Inquiry Report       |                     |               |            |     |               |              |
| C,     | Product Masterlist Report  |                     |               |            |     |               |              |
| C)/    | Employee Masterlist Report |                     |               |            |     |               |              |
| D      | Cashier Remittance Report  |                     |               |            |     |               |              |
| 尊      | System Settings            |                     |               |            |     |               |              |

## Edit

Step 1: Double Click the Denomination you want to edit.

| Friday | May 20, 2022 02:55:45 PM   | Admin User System - a | dmin           | 0 0            |                           |
|--------|----------------------------|-----------------------|----------------|----------------|---------------------------|
|        |                            |                       |                |                | Cashier Remittance Report |
|        |                            | 2022-05-20            | 🔟 Total Remitt | ance 10,512.50 | 🗲 Load 💾 Save             |
|        | FLASHPOS                   | Denomination          | Quantity       | Subtotal       |                           |
|        | Administrator              | 1,000.00              | 5.00           |                | - " //oo // "             |
| áil    | Dashboard                  | 1,000.00              | 5.00           |                |                           |
| Ĥ      | Stock Entry                | 500.00                | 6.00           |                |                           |
|        | Category                   | 500.00                | 6.00           | 0.0            |                           |
| 2      | Product                    | 200.00                | 4.00           |                |                           |
| 1      | Payment Type               | 200.00                | 4.00           |                |                           |
| ۲۲     | Transaction Type           | 100.00                | 8.00           |                |                           |
| 2°.°   | Employee Type              | 100.00                | 8.00           |                |                           |
| 2      | Employee Role              | 50.00                 | 5.00           |                |                           |
| 2≡     | Employee                   | 50.00                 | 5.00           |                |                           |
| 22     | Employee Users             | 20.00                 | 20.00          |                |                           |
| C>     | Sales Summary Report       | 20.00                 | 20.00          |                |                           |
| C>     | Order Sales Inquiry Report |                       |                |                |                           |
| C>     | Sales Inquiry Report       |                       |                |                |                           |
| C>     | Product Masterlist Report  |                       |                |                |                           |
| [♪     | Employee Masterlist Report |                       |                |                |                           |
| D,     | Cashier Remittance Report  |                       |                |                |                           |
| 墩      | System Settings            |                       |                |                |                           |

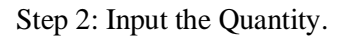

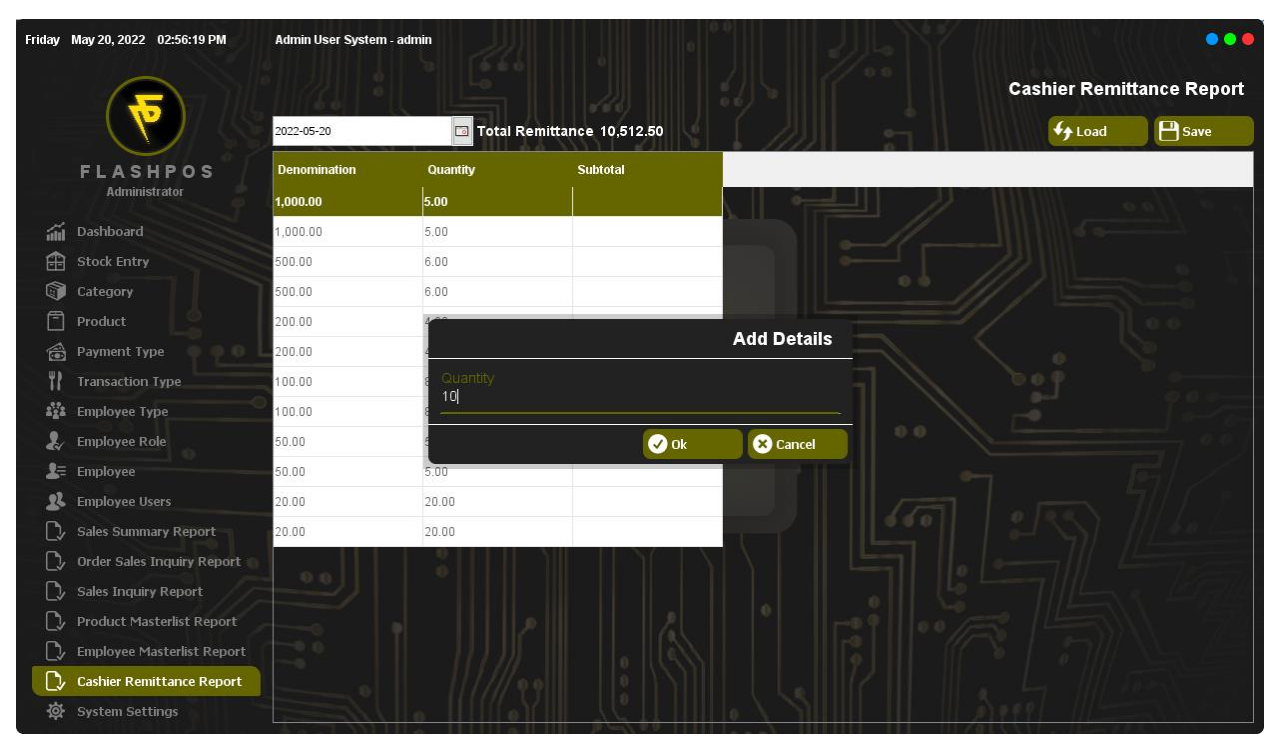

### Step 3: Click Ok.

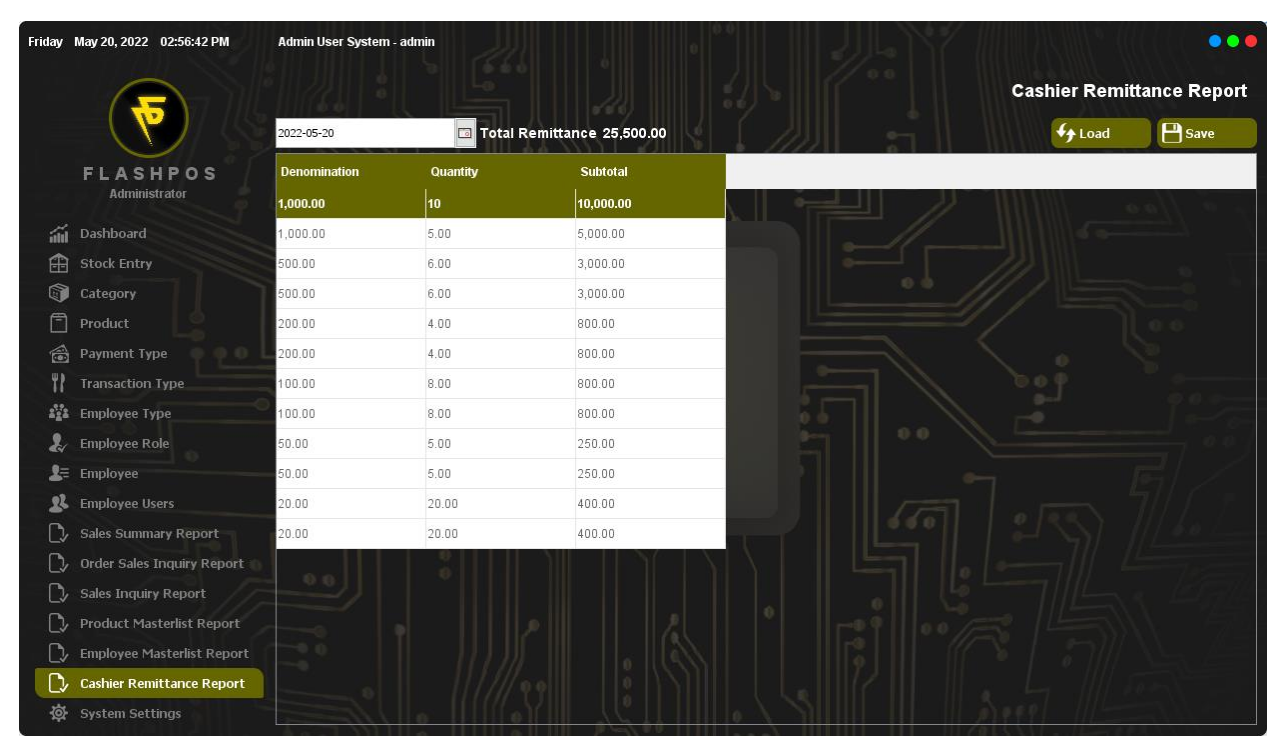

#### Save Step 1: Click Save Button.

| Friday | May 20, 2022 02:58:35 PM   | Admin User System - ad | min          |                                                   |                           |
|--------|----------------------------|------------------------|--------------|---------------------------------------------------|---------------------------|
|        |                            |                        |              |                                                   | Cashier Remittance Report |
|        |                            | 2022-05-20             | 🗔 Total R    | emittance 0.00                                    | Coad Save                 |
|        | FLASHPOS                   | Denomination           | Quantity     | Subtotal                                          |                           |
|        | Administrator              | 1,000.00               | 5.00         |                                                   |                           |
| áí     | Dashboard                  | 1,000.00               | 5.00         |                                                   |                           |
| æ      | Stock Entry                | 500.00                 | 6.00         |                                                   |                           |
| 1      | Category                   | 500.00                 | 6.00         |                                                   |                           |
| Ē      | Product                    | 200.00                 | 4.00 Message | • X                                               |                           |
|        | Payment Type               | 200.00                 | 4.00         |                                                   |                           |
| ۳۲     | Transaction Type           | 100.00                 | 8.00         | Remittance Dated May 20, 2022 Successfully Saved. |                           |
| 2°22   | Employee Type              | 100.00                 | 8.00         | ОК                                                |                           |
| Ł      | Employee Role              | 50.00                  | 5.00         |                                                   |                           |
| 2≡     | Employee                   | 50.00                  | 5.00         |                                                   |                           |
| R      | Employee Users             | 20.00                  | 20.00        | 1755                                              |                           |
| C,     | Sales Summary Report       | 20.00                  | 20.00        |                                                   |                           |
| C>     | Order Sales Inquiry Report |                        |              |                                                   |                           |
| C,     | Sales Inquiry Report       |                        |              |                                                   |                           |
| C>     | Product Masterlist Report  |                        |              |                                                   |                           |
| C>     | Employee Masterlist Report |                        |              |                                                   |                           |
| C,     | Cashier Remittance Report  |                        |              |                                                   |                           |
| ¢      | System Settings            |                        |              |                                                   |                           |

# **System Settings**

A software control panel that enables the user to configure the appearance or actions in the System.

How to use System Settings?

| Friday     | May 20, 2022 03:01:53 PM   | Admin User System - admin                             | •••             |
|------------|----------------------------|-------------------------------------------------------|-----------------|
|            | 5                          |                                                       | System Settings |
|            |                            | Dark mode                                             |                 |
|            | FLASHPOS<br>Administrator  | Changes the System Background to Darker Color         |                 |
| 14         | Dashboard                  | Background Image                                      |                 |
| Ê          | Stock Entry                | Select an image to set as the System Background Image |                 |
| 1          | Category                   |                                                       |                 |
| Ē          | Product                    |                                                       | Q Browse        |
| 1          | Payment Type 🍈 👰 💿 🛛       | Theme Color                                           |                 |
| 11         | Transaction Type           | Select Color to set, as the System Themes             |                 |
| 212 a      | Employee Type              |                                                       |                 |
| 2          | Employee Role              | System Backup                                         | 🍔 Backup        |
| <b>2</b> = | Employee                   |                                                       | BIZ             |
| 22         | Employee Users             | System Restore                                        |                 |
| C>         | Sales Summary Report       | Select backup file to restore your System Database    | Restore         |
| D,         | Order Sales Inquiry Report |                                                       |                 |
| C>         | Sales Inquiry Report       |                                                       |                 |
| C>         | Product Masterlist Report  |                                                       |                 |
| C>         | Employee Masterlist Report |                                                       |                 |
| □>         | Cashier Remittance Report  |                                                       |                 |
| <b>\$</b>  | System Settings            |                                                       |                 |

## Dark Mode

Step 1: Toggle the Dark Mode button to turn it off or on.

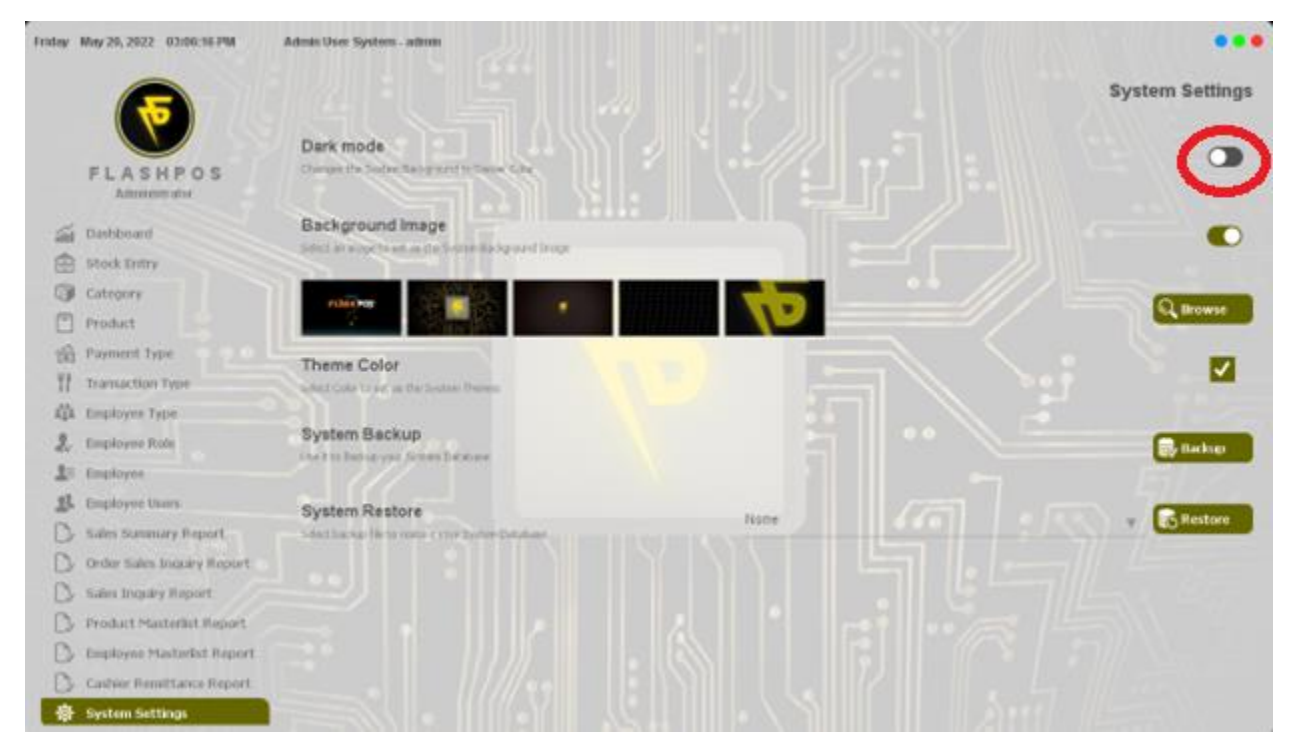

# Background Image

Step 1: Choose background image in the list.

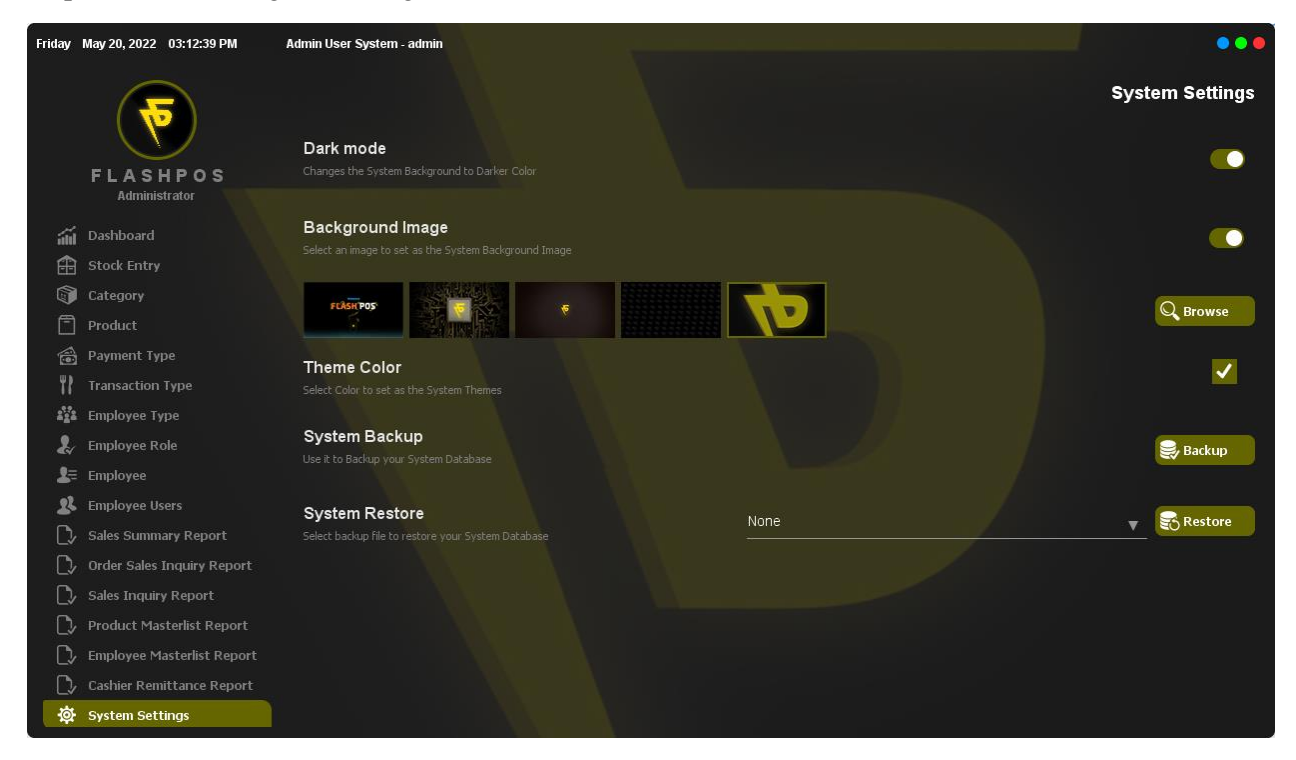

### *Browse Background Image* Step 1: Click Browse Button.

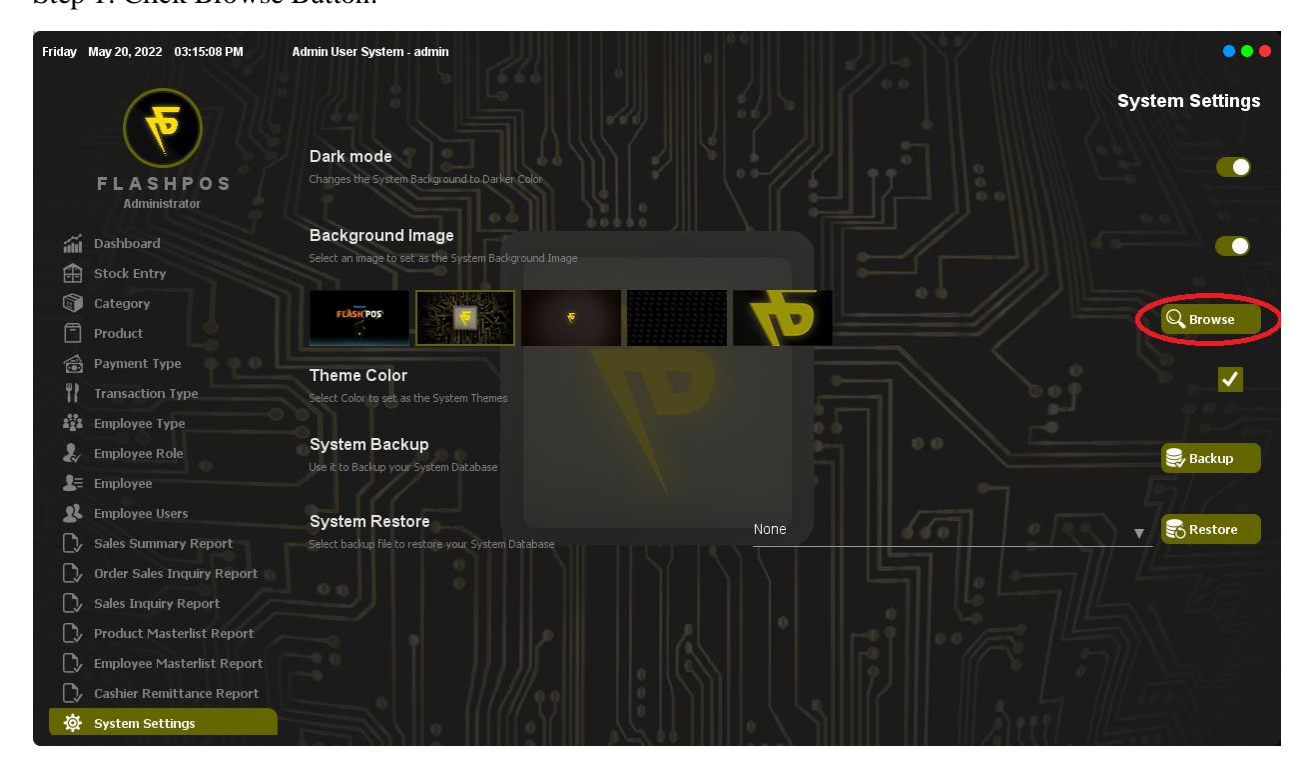

Step 2: Locate and choose desired file.

| Friday       | May 20, 2022 03:16:29 PM   | Admin User System - admin          |                                                                                       |                 |
|--------------|----------------------------|------------------------------------|---------------------------------------------------------------------------------------|-----------------|
|              | •                          | Dark mode                          |                                                                                       | System Settings |
|              | FLASHPOS<br>Administrator  | Changes ti 🔊 Open file<br>Look in: | × Pictures → Pictures                                                                 |                 |
| á            | Dashboard                  | Backgi                             | Bmware Outing May 2022                                                                |                 |
| æ            | Stock Entry                | Select an it                       | Camera Roll                                                                           |                 |
| Î            | Category                   | Recent Items                       | Saved Pictures                                                                        |                 |
| Ē            | Product                    |                                    | ■ 106025691_111788590592032_811969502193650086_n                                      | Browse          |
| 1            | Payment Type 🛛 🖗 🔍 🛈       | Desktop                            |                                                                                       |                 |
| 17           | Transaction Type           | Select Colc                        | 9.00                                                                                  |                 |
| 2 <u>2</u> 2 | Employee Type              | Documents                          |                                                                                       |                 |
| 2            | Employee Role              | Systen                             |                                                                                       | 🤤 Backup        |
| 2=           | Employee                   |                                    |                                                                                       | RIZ.            |
| 22           | Employee Users             | Systen                             |                                                                                       | Pastara         |
| C)/          | Sales Summary Report       | Select back                        | File name:         I025691_111788590592032_811969502193650086_n.jpg         Open file | The Restore     |
| C>           | Order Sales Inquiry Report | Network                            | Files of type: All Files  V Cancel                                                    |                 |
| C,           | Sales Inquiry Report       |                                    |                                                                                       |                 |
| C>           | Product Masterlist Report  |                                    |                                                                                       |                 |
| C)/          | Employee Masterlist Report |                                    |                                                                                       |                 |
| C>           | Cashier Remittance Report  |                                    |                                                                                       |                 |
| ģ.           | System Settings            | 0                                  |                                                                                       |                 |

## Step 3: Click Open File.

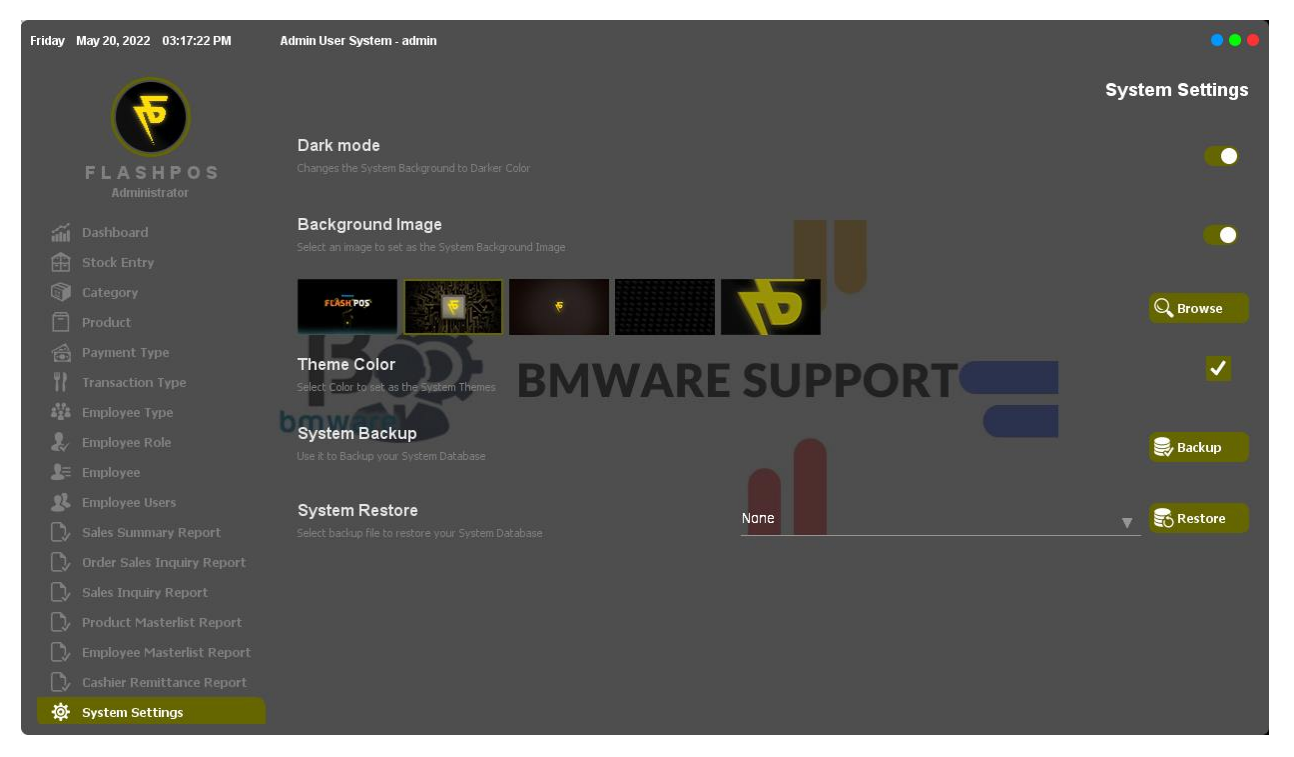

# Theme Color

Step 1: Click the check button.

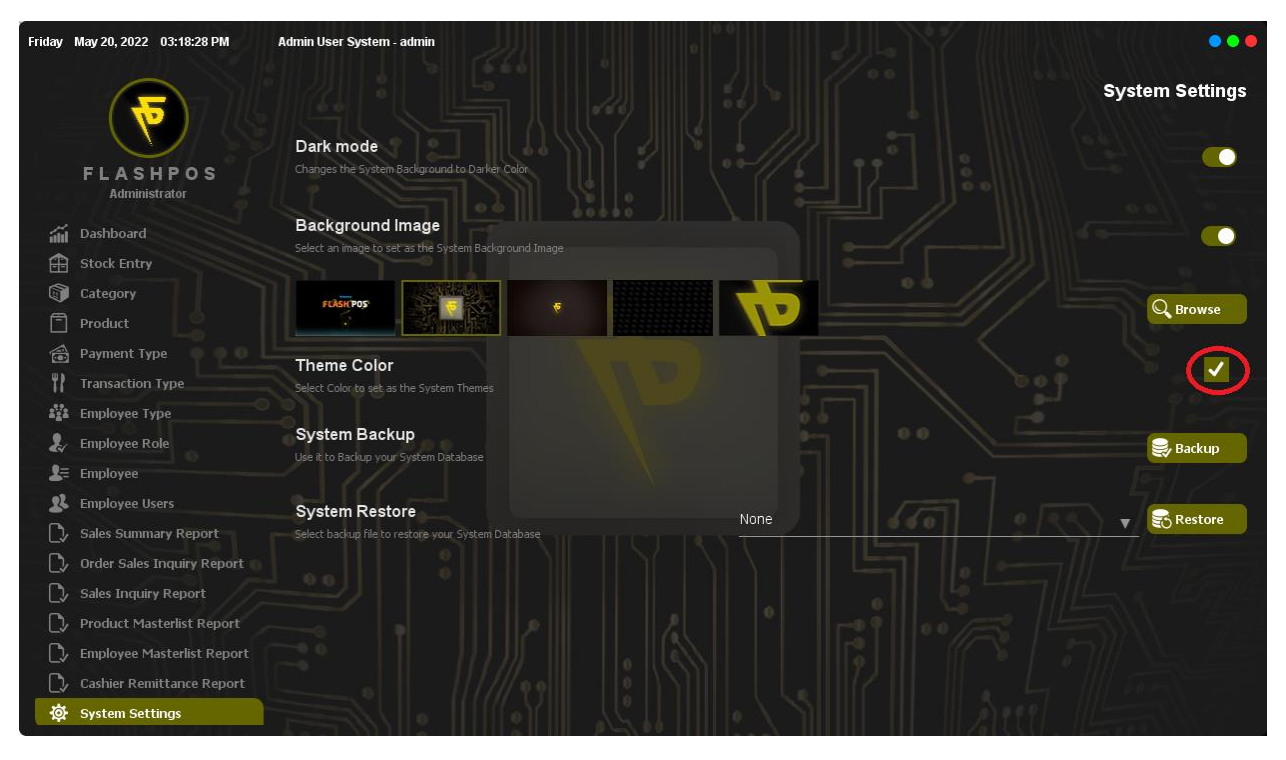

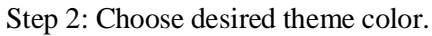

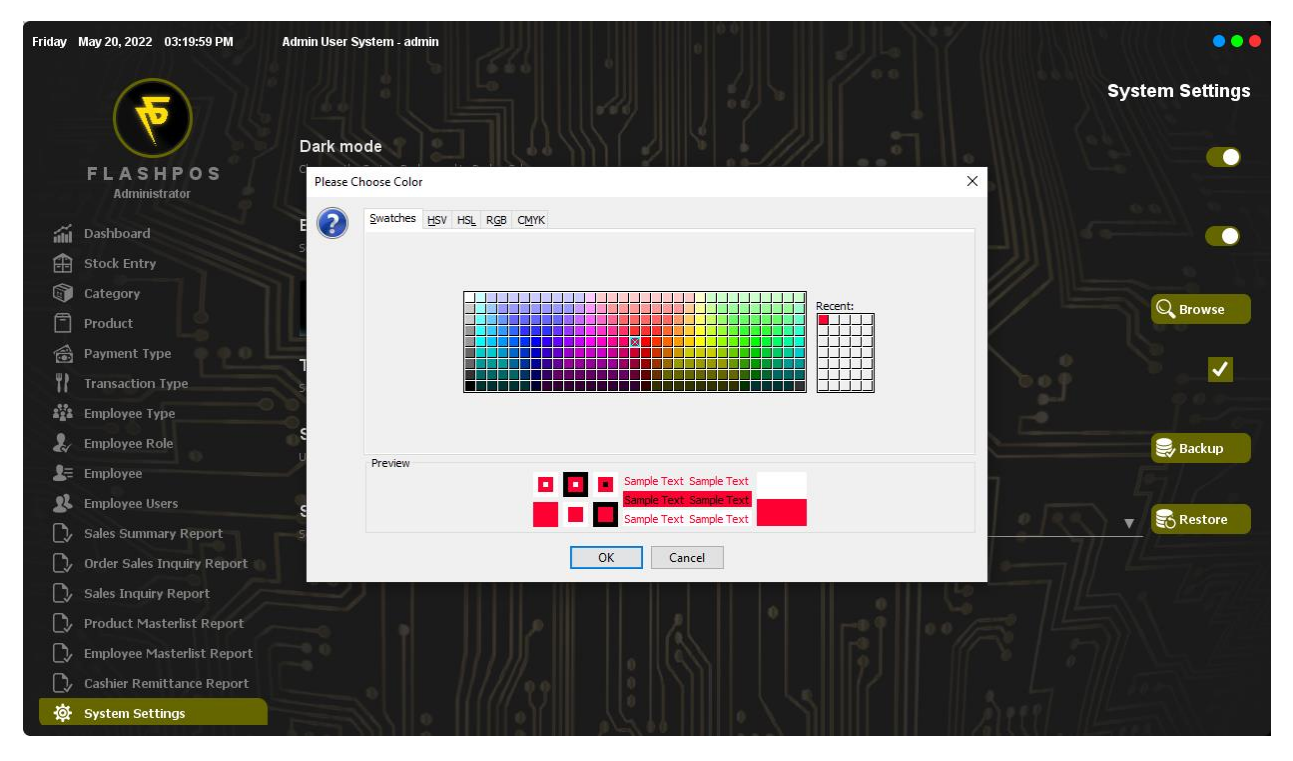

### Step 3: Click Ok.

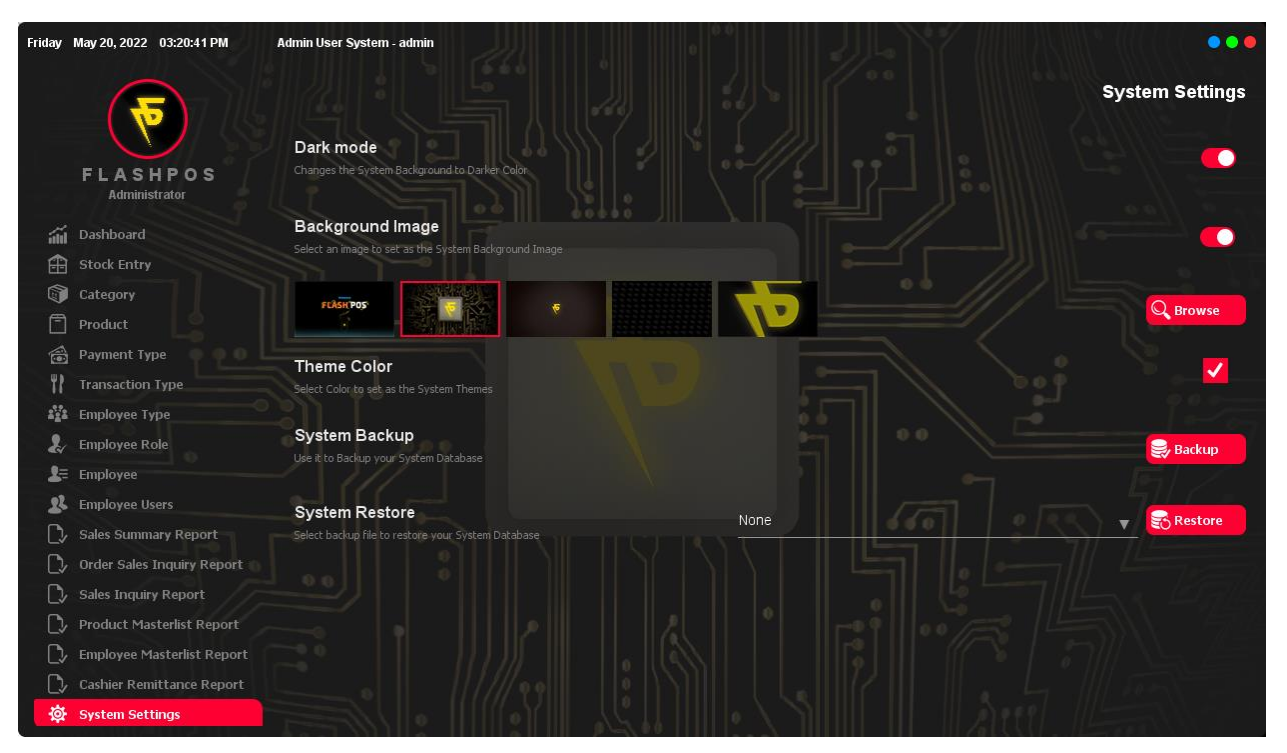

### System Backup Step 1: Click Backup Button.

| Friday    | May 20, 2022 03:22:27 PM   | Admin User System - admin                             |                    |
|-----------|----------------------------|-------------------------------------------------------|--------------------|
|           | <b>(7)</b>                 |                                                       | System Settings    |
|           | FLASHPOS<br>Administrator  | Changes the System Background to Darker Color.        |                    |
| áú        | Dashboard                  | Background Image                                      |                    |
| æ         | Stock Entry                | Select an image to set as the System Background Image |                    |
| 1         | Category                   |                                                       |                    |
| Ē         | Product                    |                                                       | Q Browse           |
|           | Payment Type               | Theme Color                                           |                    |
| 11        | Transaction Type           | Select Color to set as the System Themes              | <b>_</b>           |
| 222       | Employee Type              |                                                       |                    |
| 2         | Employee Role              | System Backup                                         | Backup             |
| 2≡        | Employee                   | Use it to backup your system Database                 |                    |
| 22        | Employee Users             | System Restore                                        |                    |
| C>        | Sales Summary Report       | Select backup file to restore your System Database    | Restore            |
| C>        | Order Sales Inquiry Report |                                                       |                    |
| D         | Sales Inquiry Report       |                                                       | -x. 19714          |
| D         | Product Masterlist Report  |                                                       | <i>5111 - 4</i> 72 |
| C>        | Employee Masterlist Report |                                                       |                    |
| C>        | Cashier Remittance Report  |                                                       | 11 5000            |
| <b>\$</b> | System Settings            |                                                       |                    |

#### Step 2: Click Ok.

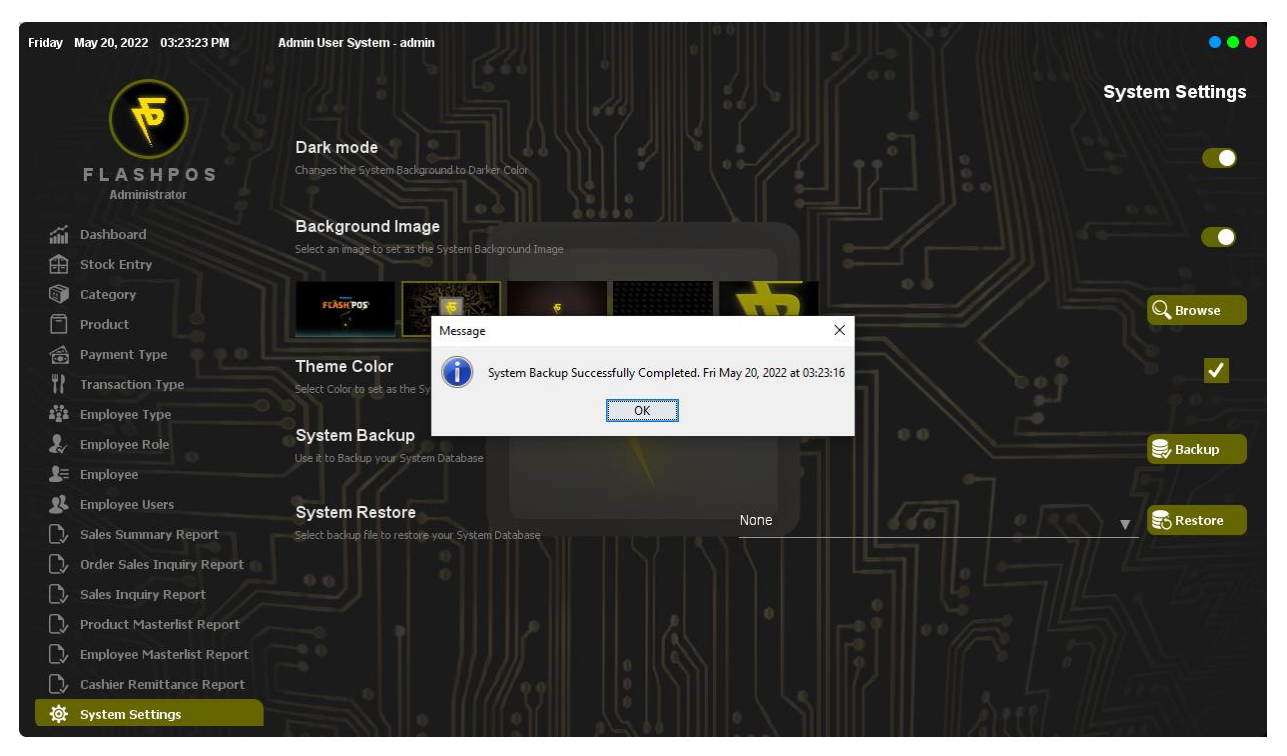

### *System Restore* Step 1: Choose Backup File to Restore.

| Friday     | May 20, 2022 03:25:43 PM   | Admin User System - admin                             | •••      |
|------------|----------------------------|-------------------------------------------------------|----------|
|            | <b>(</b>                   | System                                                | Settings |
|            |                            | Dark mode                                             |          |
|            | FLASHPOS<br>Administrator  | Changes the System Background to Darker Color         |          |
| ái         | Dashboard                  | Background Image                                      |          |
| æ          | Stock Entry                | Select an image to set as the System Background Image |          |
| 1          | Category                   |                                                       |          |
| Ē          | Product                    |                                                       | Browse   |
|            | Payment Type               | Thoma Color                                           |          |
| 17         | Transaction Type           | Select Color to set as the System Themes              |          |
| 222        | Employee Type              |                                                       |          |
| 2          | Employee Role              | System Backup                                         | Backup   |
| <b>1</b> = | Employee                   | Use it to backup your system Database                 |          |
| 22         | Employee Users             | System Restore                                        |          |
| D          | Sales Summary Report       | Select backup file to restore your System Database    | Restore  |
| D          | Order Sales Inquiry Report |                                                       |          |
| D          | Sales Inquiry Report       |                                                       |          |
| D          | Product Masterlist Report  |                                                       |          |
| C)/        | Employee Masterlist Report |                                                       |          |
| C>         | Cashier Remittance Report  |                                                       |          |
| \$         | System Settings            |                                                       |          |

### Step 2: Click Restore Button.

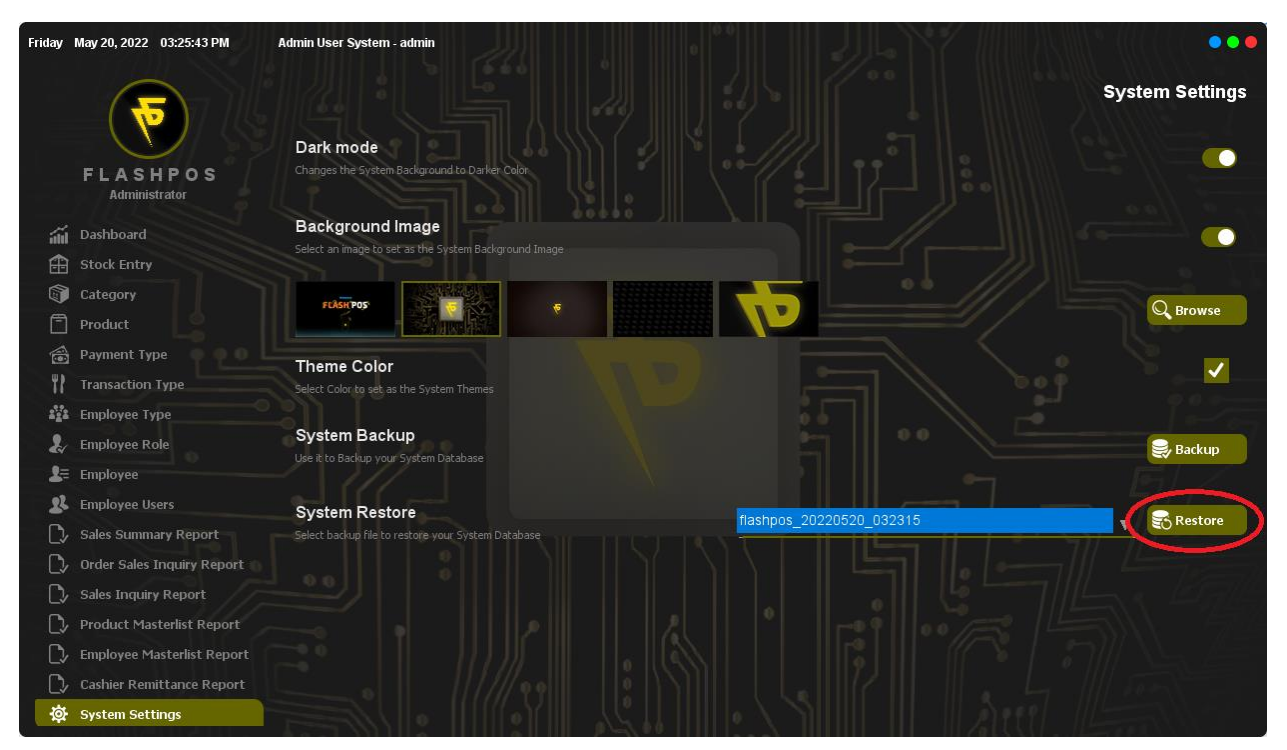

Step 3: Click Ok.

| Friday       | May 20, 2022 03:27:02 PM   | Admin User System - admin                                           | •••             |
|--------------|----------------------------|---------------------------------------------------------------------|-----------------|
|              | 7                          |                                                                     | System Settings |
|              |                            | Dark mode                                                           |                 |
|              | FLASHPOS<br>Administrator  | Changes the System Background to Darker Color.                      |                 |
| áú           | Dashboard                  | Background Image                                                    |                 |
| æ            | Stock Entry                | Select an image to set as the System Background Image               |                 |
| 1            | Category                   |                                                                     |                 |
| 8            | Product                    | Message X                                                           | Browse          |
| 1            | Payment Type               | Theme Color                                                         |                 |
| 17           | Transaction Type           | System Restore Successfully Completed. Fri May 20, 2022 at 03:26:58 |                 |
| 2 <u>9</u> 2 | Employee Type              | ОК                                                                  |                 |
| 2            | Employee Role              | System Backup                                                       | 😂 Backup        |
| <b>2</b> =   | Employee                   | use in to backup your system bacabase                               | EIZ.            |
| 22           | Employee Users             | System Restore                                                      |                 |
| C)/          | Sales Summary Report       | Select backup file to restore your System Database                  | Restore         |
| $\square$    | Order Sales Inquiry Report |                                                                     |                 |
| C>           | Sales Inquiry Report       |                                                                     |                 |
| C>           | Product Masterlist Report  |                                                                     |                 |
| C>           | Employee Masterlist Report |                                                                     |                 |
| C)/          | Cashier Remittance Report  |                                                                     |                 |
| <b>\$</b>    | System Settings            |                                                                     |                 |

Step 4: Click Ok again to restart the system.

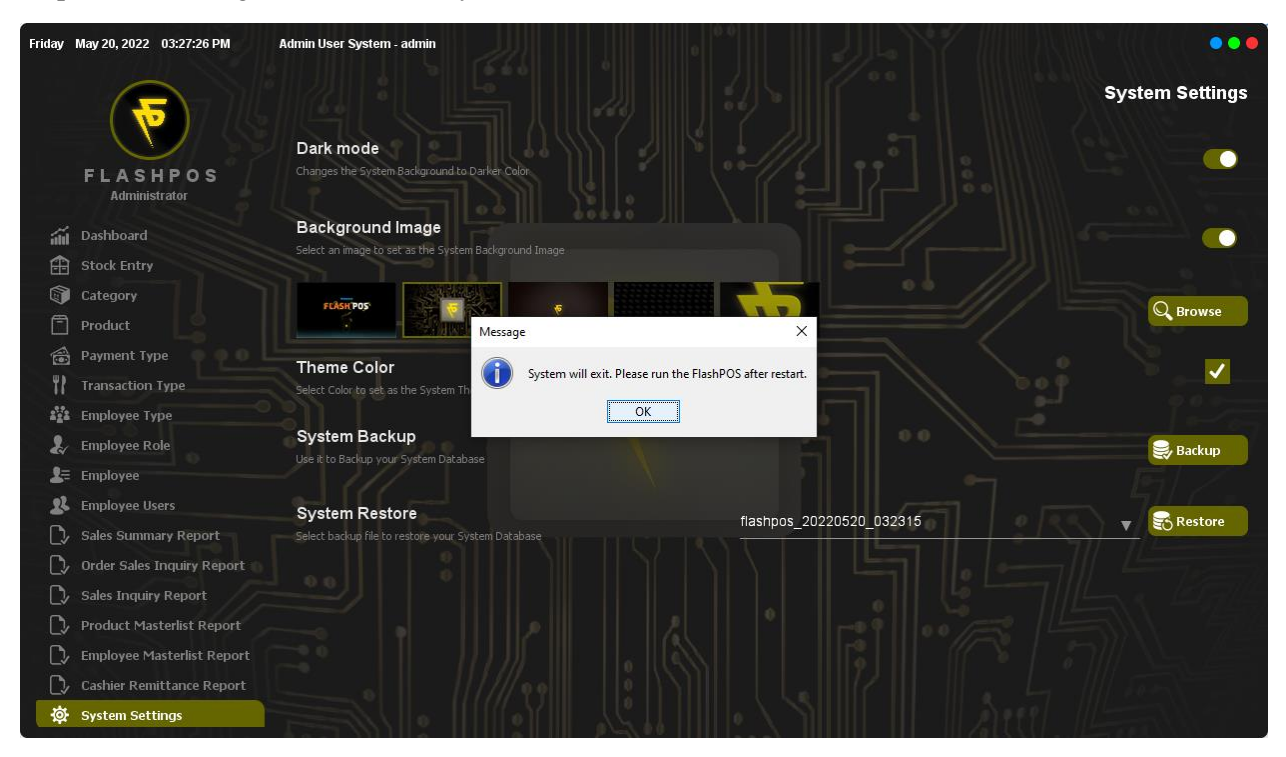